# EAC-S (SP) EAC-3S (SP)

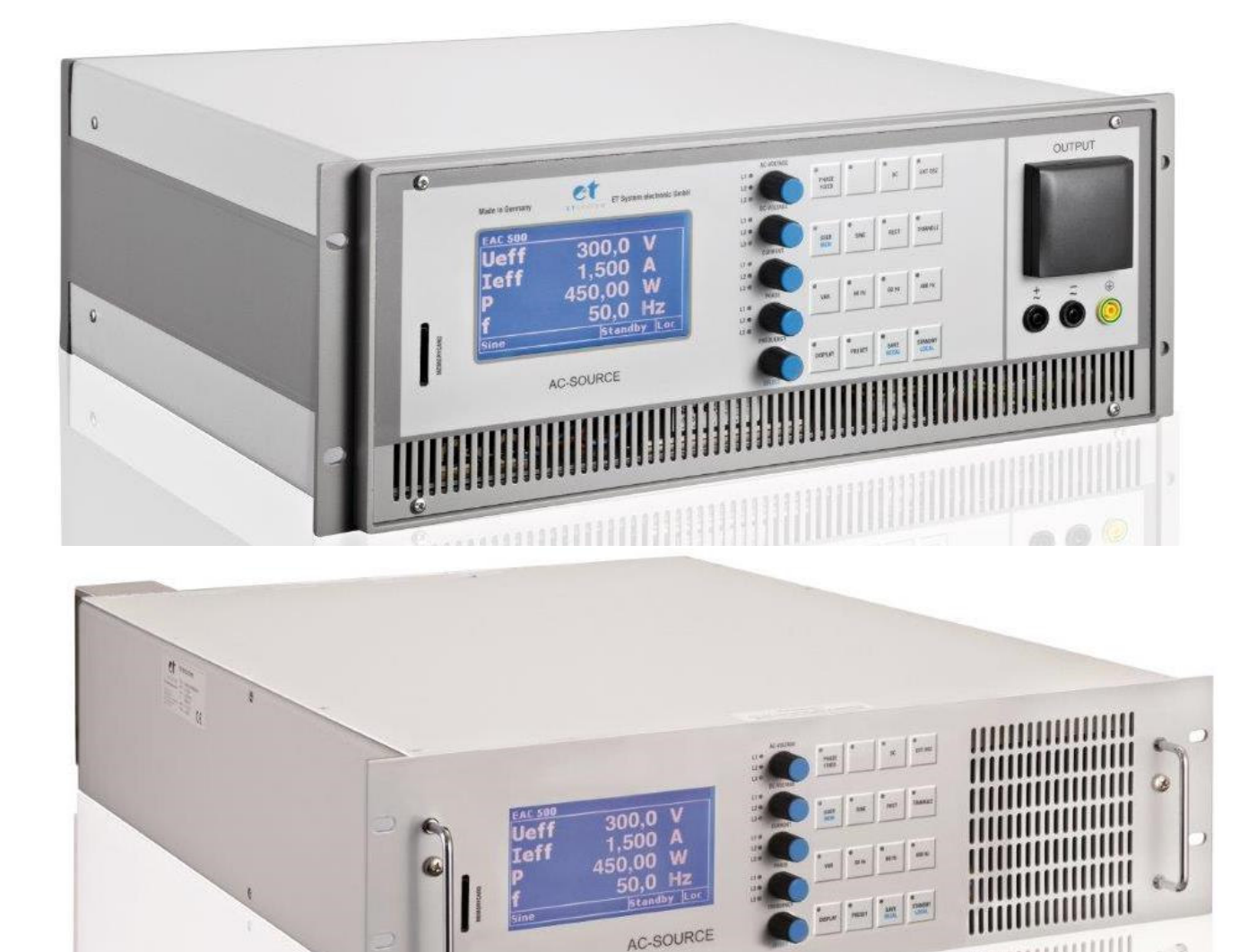

# Inhaltsverzeichnis

| 1  | In         | nfo & Kontakt-Adressen                                     | 1         |
|----|------------|------------------------------------------------------------|-----------|
| 2  | Т          | echnische Daten                                            | 2         |
|    | 2.1        | Umgebungsbedingungen                                       | 2         |
|    | 2.2        | Eingangsspezifikationen                                    | 2         |
|    | 2.3        | Ausgangsspezifikationen                                    | 3         |
|    | 2.4        | ATI-Schnittstelle                                          | 4         |
|    | 2.5        | RS 232                                                     | 4         |
|    | 2.6        | RS 485                                                     | 4         |
| 3  | Т          | echnische Zeichnung                                        | 5         |
| 4  | W          | Nichtige Sicherheitshinweise                               | 9         |
|    | 4.1        | Inbetriebnahme                                             | 9         |
|    | 4.         | I.1.1 Auspacken                                            | 9         |
|    | 4.         | I.1.2 Aufstellen                                           | 9         |
|    | 4.         | I.1.3 Sichtinspektion                                      | 9         |
|    | 4.         | I.1.4 Netzbetrieb                                          | 9         |
| _  | 4.2        | Sachgemäßer Einsatz:                                       | 9         |
| 5  | G          | seratevarianten                                            |           |
|    | 5.1        | A I E-VERSION (UPTION A I E)                               |           |
|    | 5.2        | Externe Freigabe (Uption Interiock)                        | 10        |
|    | 5.3        | Geräteging                                                 | 111<br>11 |
| c  | 5.4        | Gerateeingang                                              | 11        |
| 0  | A          | Aligemeine Einstellungen                                   | LL        |
|    | 6.1        | Einschaltzustana                                           | 111       |
|    | 0.2<br>6 2 | Konjiguration                                              | 111<br>11 |
| 7  | 0.5        | Kontrast                                                   | 11<br>12  |
| '  | 7 1        | Tactenfeld und Drehimnulsgeher                             | 12<br>17  |
|    | 7.1        | Anzeigen und Einstellungen                                 | 12        |
|    | 7.2        | Anzeigen und Einstehungen                                  | 13        |
|    | 7          | 12.2 Anteige der Preset-Daten                              | 13        |
|    | 7          | 7.2.3 Auswahl der Kurvenform                               | 13        |
|    | 7          | 7.2.4 Frequenzeinstellung                                  | 13        |
|    | 7          | 7 2 5 Phaseneinstellung                                    | 14        |
|    | 7.3        | Amplitudensteuerung                                        |           |
|    | 7.         | 7.3.1 AC-Anteil                                            |           |
|    | 7          | 7.3.2 DC-Anteil                                            |           |
|    | 7.4        | Begrenzung                                                 |           |
|    | 7.5        | Sync-Ausgang (Option)                                      | 16        |
|    | 7.6        | Sync-Eingang (Option)                                      | 16        |
|    | 7.7        | Dreiphasen-System (Option /3S)                             | 17        |
|    | 7.         | 7.7.1 Ansteuerung                                          | 17        |
|    | 7.         | 7.7.2 Ein- und Ausschalten                                 | 18        |
|    | 7.8        | Kurvenformprogrammierung in den externen Speicher (Option) | 18        |
|    | 7.9        | MMC Direct (Option SD-Karte)                               | 18        |
|    | 7.10       | ) Fehleranzeige                                            | 18        |
|    | 7.11       | 1 Standby                                                  | 19        |
| 8  | 3-         | B-Phasen-Sync-Funktion (Option)                            | 19        |
| 9  | E          | Externer Oszillator: Ext Osz (OPTION)                      | 19        |
| 10 | ) Ex       | xterne Steuerung: Analog /AI5, /AI10 (Option)              | 19        |
|    | 10.1       | 1 Steckerbelegung Interface 1, Digitalausgänge             | 20        |
|    | 10.2       | 2 Steckerbelegung Interface 2, Digitaleingänge             | 20        |
|    | 10.3       | 3 Steckerbelegung Interface 3, analoge Ein- und Ausgänge   | 21        |
|    | 10.4       | 4 Anschlussbeispiele                                       | 22        |
|    | 10         | .0.4.1 Steuerung einphasige Geräte                         | 22        |

|    | 10.4.2 | .2 Steuerung dreiphasige Geräte                                           | 22 |
|----|--------|---------------------------------------------------------------------------|----|
| 11 | Exter  | rne Steuerung: Computer                                                   |    |
| 11 | 1.1    | Universalinterface (Option /LT, /LTRS232, /LTRS 485)                      | 23 |
| 11 | 1.2    | Einstellung des 6fach DIP-Schalters                                       |    |
| 11 | 1.3    | Befehle                                                                   | 23 |
|    | 11.3.1 | .1 Format                                                                 | 23 |
|    | 11.3.2 | .2 Antwortstring                                                          |    |
|    | 11.3.3 | .3 Befehlssatz                                                            | 25 |
|    | 11.3.4 | .4 Schnellübersicht der Befehle                                           | 25 |
|    | 11.3.5 | .5 Ausführliche Beschreibung der Befehle                                  |    |
| 12 | Exter  | rne Steuerung: GPIB                                                       |    |
| 12 | 2.1    | Statuswort                                                                | 46 |
| 12 | 2.2    | SES-Register - Standard-Event-Status-Register (SES)                       | 46 |
| 13 | RS232  | 32 Schnittstelle (Option /LTRS232)                                        |    |
| 14 | RS485  | 35 Schnittstelle                                                          |    |
| 14 | 1.1    | Neukonfiguration der Schnittstelle                                        | 49 |
| 15 | Exter  | rne Steuerung: Ethernet (LAN)                                             | 50 |
| 15 | 5.1    | Ermittlung der IP mit dem Device Installer von Lantronix                  | 50 |
| 15 | 5.2    | Steuerung des Gerätes über Telnet                                         | 50 |
| Τε | INETVE | erbindung mit Realterm                                                    | 51 |
| 16 | Exter  | rne Steuerung: USB                                                        |    |
| 16 | 5.1    | Neukonfiguration der Schnittstelle                                        | 52 |
| 17 | Dater  | nlog-Funktion (Option)                                                    | 53 |
| 17 | 7.1    | Datenformat der gespeicherten Daten                                       | 53 |
| 18 | Script | vt-Modus                                                                  | 53 |
| 18 | 3.1    | Ausführen/Laden eines Scripts                                             | 53 |
| 18 | 3.2    | Befehle                                                                   | 54 |
|    | 18.2.1 | .1 Syntax                                                                 |    |
|    | 18.2.2 | .2 Schnellübersicht der Befehle                                           |    |
|    | 18.2.3 | .3 Ausführliche Beschreibung der Befehle                                  | 55 |
| 19 | Anha   | ang                                                                       | 59 |
| 19 | 9.1    | Erzeugung benutzerdefinierter Kurven                                      | 59 |
|    | 19.1.1 | .1 Einleitung                                                             | 59 |
|    | 19.1.2 | .2 Aufbau einer .wav-Datei                                                | 59 |
|    | 19.1.3 | .3 Erstellen einer .wav Datei aus SwitcherCAD (Linear Technologie)        | 60 |
|    | 19.1.4 | .4 Erstellen, Bearbeiten und Laden einer .wav-Datei mit einem Wave-Editor | 60 |
|    | 19.1.5 | .5 Erstellen einer .wav-Datei mit Makros                                  | 67 |
| 20 | Eigen  | ne Notizen                                                                |    |

# **1 INFO & KONTAKT-ADRESSEN**

Die ET System electronic GmbH wurde 1986 im Herzen des Rhein-Neckar-Dreiecks gegründet. Als Tochterunternehmen einer führenden Stromversorgungsgruppe übernahm das Unternehmen schnell eine Führungsrolle im Bereich der Laborleistungselektronik und der dazugehörigen Messtechnik. Durch das vorhandene Know-how um die Stromversorgung entstand in den 90er Jahren der Produktbereich "Power Solutions", als starke Ergänzung zum historischen Bereich "Test & Measurement".

Seit 1997 arbeiten wir als eigenständiges, privat geführtes Unternehmen erfolgreich mit Kunden aus allen Bereichen von Industrie, Telekommunikation, Medizin, Bahntechnik und Automobilelektronik.

Mit unserer hohen Fertigungstiefe und unserer ständig expandierenden Entwicklungsabteilung können wir uns schnell und flexibel auf die Anforderungen unserer Kunden einstellen. Notwendige Zulassungen, wie CSA, UL, VDE, TÜV etc. werden kurzfristig durch qualifiziertes Personal flexibel vorgenommen. Die Zulassungsprozeduren werden im Rahmen der Entwicklungsplanung durchgeführt und belasten den Fertigungsstart somit nicht.

Ständige Fertigungsüberwachungen durch die akkreditierten Prüfstellen sowie ein Qualitätsmanagementsystem nach ISO 9001 garantieren eine gleichbleibend hohe Serienqualität.

Wir bieten für Geräte aus unserem Hause Reparaturen außerhalb der Garantiezeit sowie Einstellung an. Bitte kontaktieren Sie den für Sie zuständigen Wiederverkäufer für weitere Informationen.

Für Service-Anfragen und technische Unterstützung wenden Sie sich bitte an eine der folgenden Adressen:

Deutschland ET System electronic GmbH Hauptstraße 119-121 68804 Altlußheim

GERMANY Tel.: +49 (0) 6205 39480 Fax: +49 (0) 6205 37560

em@il: info@et-system.de

web: www.et-system.de

Sitz der Gesellschaft: Altlußheim, Deutschland USt.Id.Nr.: DE 144 285 482 Registergericht: Mannheim, Deutschland Registernummer: HRB 421186

# **2 TECHNISCHE DATEN**

# 2.1 UMGEBUNGSBEDINGUNGEN

| Kühlung            | Lüfter               |
|--------------------|----------------------|
| Betriebstemperatur | 0° C - 50° C         |
| Lagertemperatur    | - 20 - 70° C         |
| Luftfeuchtigkeit   | < 80 % ohne Betauung |
| Betriebshöhe       | < 2000 m             |

# 2.2 EINGANGSSPEZIFIKATIONEN

| Тур                                                               | EAC-S 250 | EAC-S 500 | EAC-S 1000         | EAC-S 2000          | EAC-S 3000 | EAC-S 4000 |
|-------------------------------------------------------------------|-----------|-----------|--------------------|---------------------|------------|------------|
| Anschluss                                                         |           | 3 wire (  | 1P+N+PE)/ 4wire (2 | 2P+N+PE)/ 5wire (3P | P+N+PE)    |            |
| Eingang 1P/230 1 x 230 VAC<br>(207 - 253 VAC, 47- 63 Hz)          | x         | x         | x                  |                     |            |            |
| Eingang2P/400 2x400 VAC<br>( 360 - 440 VAC, 47 - 63 Hz)           |           |           |                    | x                   | x          |            |
| Eingang 3P/208 3x208VAC<br>(187 - 228 VAC, 47 - 63 Hz) Option     |           |           |                    |                     |            |            |
| Eingang 3P/ 400 3x400VAC<br>(360 - 440 VAC, 47 - 63 Hz)           |           |           |                    |                     |            | х          |
| Eingang 3P/ 440 3 x 440 VAC<br>(396 - 484 VAC, 47 - 63 Hz) Option |           |           |                    |                     |            |            |
| Eingang 3P/ 480 3x480 VAC<br>(432 - 528 VAC, 47 - 63 Hz) Option   |           |           |                    |                     |            |            |
| Max. zulässige Nichtsymmetrie                                     | < 3 %     | < 3 %     | < 3 %              | < 3 %               | < 3 %      | < 3 %      |
| Nenn Interne Sicherung                                            | 10 A      | 10 A      | 25 A               | 2 x 20 A            | 2 x 25 A   | 3 x 32 A   |
| Charakterisierung des<br>Sicherungsautomaten                      | к         | к         | к                  | к                   | к          | к          |
| Sicherungswert                                                    | 16 A      | 16 A      | 32 A               | 2 x 25 A            | 2 x 32 A   | 3 x 40 A   |
| Ableitstrom                                                       | < 3,5 mA  | < 3,5 mA  | < 3,5 mA           | < 3,5 mA            | < 3,5 mA   | < 30 mA    |
| Cos phi                                                           | ≥ 0,7     | ≥ 0,7     | ≥ 0,7              | ≥ 0,7               | ≥ 0,7      | ≥ 0,7      |
| Typischer Wirkungsgrad                                            | 54 %      | 54 %      | 54 %               | 54 %                | 54 %       | 54 %       |
| Gewicht                                                           | 30 kg     | 33 kg     | 60 kg              | 83 kg               | 101 kg     | 239 kg     |

| Тур                                 | EAC-S 5000 | EAC-S 6000  | EAC-S 7000       | EAC-S 8000      | EAC-S 9000  | EAC-S 10000 |
|-------------------------------------|------------|-------------|------------------|-----------------|-------------|-------------|
| Anschluss                           |            | 3 wire (1P- | +N+PE)/ 4wire (2 | 2P+N+PE)/ 5wire | e (3P+N+PE) |             |
| Eingang 1P/230 1 x 230 VAC          |            |             |                  |                 |             |             |
| (207 - 253 VAC, 47- 63 Hz)          |            |             |                  |                 |             |             |
| Eingang2P/400 2x400 VAC             |            |             |                  |                 |             |             |
| ( 360 - 440 VAC, 47 - 63 Hz)        |            |             |                  |                 |             |             |
| Eingang 3P/208 3x208VAC             |            |             |                  |                 |             |             |
| (187 - 228 VAC, 47 - 63 Hz) Option  |            |             |                  |                 |             |             |
| Eingang 3P/ 400 3x400VAC            | v          | ×           | ×                | ×               | ×           | v           |
| (360 - 440 VAC <i>,</i> 47 - 63 Hz) | ^          | ^           | ^                | ~               | ~           | ~           |
| Eingang 3P/ 440 3 x 440 VAC         |            |             |                  |                 |             |             |
| (396 - 484 VAC, 47 - 63 Hz) Option  |            |             |                  |                 |             |             |
| Eingang 3P/ 480 3x480 VAC           |            |             |                  |                 |             |             |
| (432 - 528 VAC, 47 - 63 Hz) Option  |            |             |                  |                 |             |             |
| Max. zulässige Nichtsymmetrie       | < 3 %      | < 3 %       | < 3 %            | < 3 %           | < 3 %       | < 3 %       |
| Nenn Interne Sicherung              | 3 x 38A    | 3 x 42A     | 3 x 45 A         | 3 x 50A         | 3 x 56 A    | 3 x 63 A    |
| Charakterisierung des               |            |             |                  |                 |             |             |
| Sicherungsautomaten                 | к          | к           | к                | к               | К           | к           |
| Sicherungswert                      | 3 x 40 A   | 3 x 50 A    | 3 x 50 A         | 3 x 63 A        | 3 x 63 A    | 3 x 63 A    |
| Ableitstrom                         | < 30 mA    | < 30 mA     | < 30 mA          | < 30 mA         | < 30 mA     | < 30 mA     |
| Cos phi                             | ≥ 0,7      | ≥ 0,7       | ≥0,7             | ≥0,7            | ≥ 0,7       | ≥0,7        |
| Typischer Wirkungsgrad              | 54%        | 54%         | 54%              | 54%             | 54%         | 54%         |
| Gewicht                             | 252 kg     | 264 kg      | 287 kg           | 363 kg          | 418 kg      | 437 kg      |

# 2.3 AUSGANGSSPEZIFIKATIONEN

| Statische Spannungsregelung           | 0,1 %             |
|---------------------------------------|-------------------|
| Statische Stromregelung               | 0,1 %             |
| Ausregelzeit                          | 5 Perioden        |
| Klirrfaktor                           | 0,3 % bei 50 Hz   |
| Programmiergenauigkeit (U₃)           | 100 mV            |
| Programmiergenauigkeit (Ia)           | 10 mA             |
| Programmiergenauigkeit Frequenz       | 0,1 Hz            |
| Programmiergenauigkeit Einschaltphase | 0,1°              |
| Anzeigegenauigkeit (U₃)               | 0,1 % vom Endwert |
| Anzeigegenauigkeit (Ia)               | 0,1 % vom Endwert |
| Anzeigegenauigkeit Frequenz           | 0,1 % vom Endwert |
| Isolation Primär/Erde                 | 2150 VDC          |
| Isolation Ausgang/Erde                | 500 VDC           |
| Isolation Primär/Sekundär             | 3000 VDC          |
| Schutzeinrichtungen                   | OT/OP             |

# 2.4 ATI-SCHNITTSTELLE

| Digitale Ausgänge<br>(CV, Standby, Error)    | Ausgangstyp: Open-Kollektor mit Pullup-Widerstand 10 k nach + 5 V<br>I <sub>sinkmax</sub> : 50 mA                                       |
|----------------------------------------------|----------------------------------------------------------------------------------------------------|
| Digitale Eingänge<br>(Ext. Control, Standby) | Eingangswiderstand: 47 k $\Omega$<br>Maximale Eingangsspannung: 50 V<br>Highpegel: Ue > 2 V<br>Lowpegel: Ue < 0,8 V                     |
| Analoge Ausgänge (Xmon)                      | Ausgangswiderstand: 100 Ω<br>Minimal zulässiger Lastwiderstand: 2 kΩ<br>Minimaler Lastwiderstand für eine Genauigkeit von 0,1 %: 100 kΩ |
| Analoge Eingänge (X <sub>set</sub> )         | Eingangswiderstand: 1 MΩ<br>Maximal zulässige Eingangsspannung: 25 V                                                                    |
| Referenzspannung                             | Referenzspannung U $_{ref}$ : 10 V ± 10 mV<br>Ausgangswiderstand: < 10 $\Omega$<br>Max. Ausgangsstrom: 10 mA (nicht kurzschlussfest)    |
| 5 V - Versorgungsspannung                    | Ausgangsspannung: 5 V ± 300 mV<br>Max. Ausgangsstrom: 50 mA (nicht kurzschlussfest)                                                     |

# 2.5 RS 232

| Signaleingänge (RxD, CTS) | Max. Eingangsspannung: $\pm 25$ V<br>Eingangswiderstand: 5 k $\Omega$ (Typ)<br>Schaltschwellen: U <sub>H</sub> < - 3 V, U <sub>L</sub> > + 3 V                  |
|---------------------------|----------------------------------------------------------------------------------------------------|
| Signalausgänge (TxD, RTS) | Ausgangsspannung (bei $R_{Last} > 3 \text{ k}\Omega$ ): min ± 5 V, Typ ± 9 V, max ± 10 V<br>Ausgangswiderstand: < 300 $\Omega$<br>Kurzschlussstrom: Typ ± 10 mA |

# 2.6 RS 485

| Max. Eingangsspannung | ± 5 V                    |
|-----------------------|--------------------------|
| Eingangswiderstand    | > 12 kΩ                  |
| Ausgangsstrom         | ± 60 mA Max              |
| Highpegel             | U <sub>d</sub> > 0,2 V   |
| Lowpegel              | U <sub>d</sub> > - 0,2 V |

# **3** TECHNISCHE ZEICHNUNG

EAC-S 250, EAC-S 500

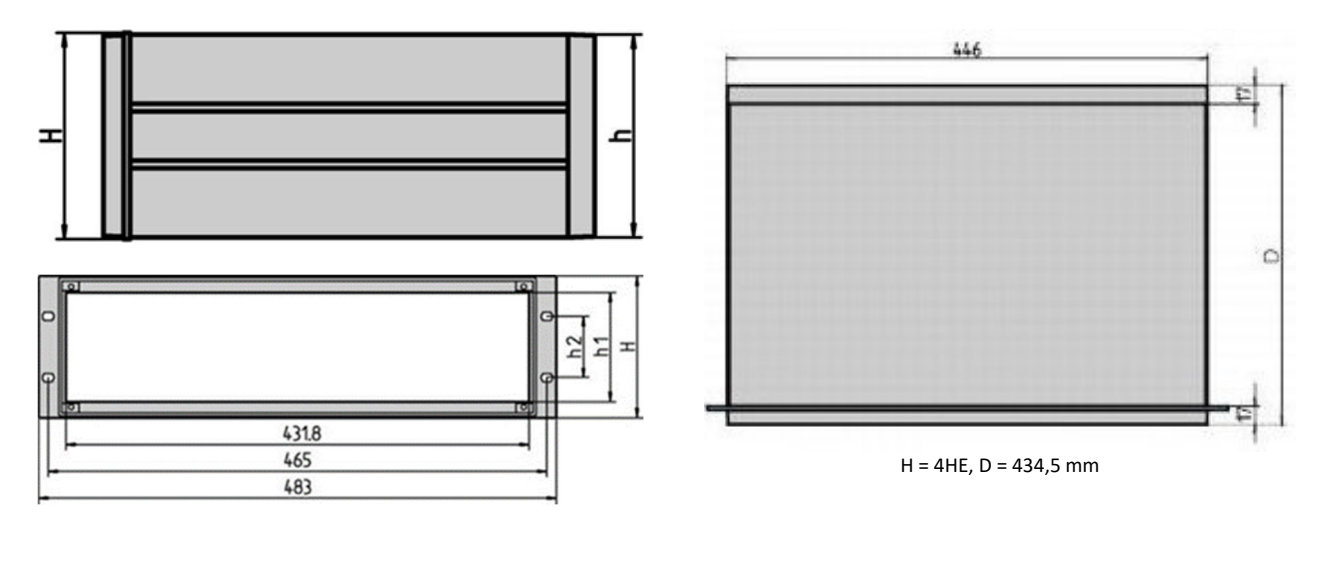

EAC-S 1000, EAC-S 2000

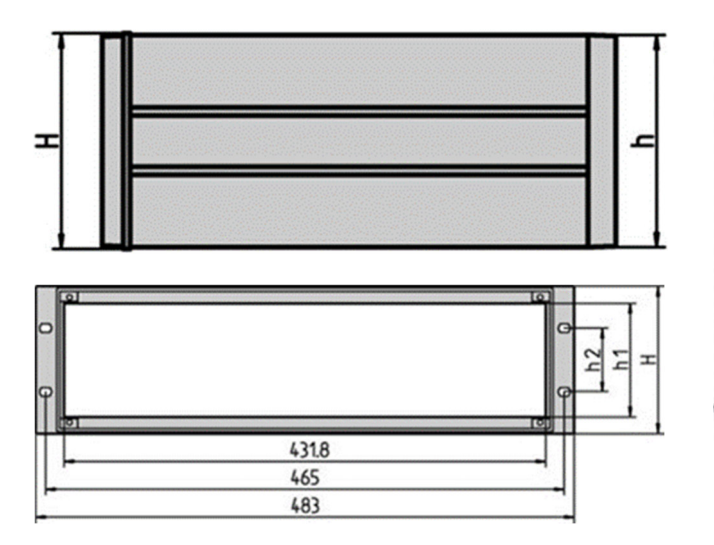

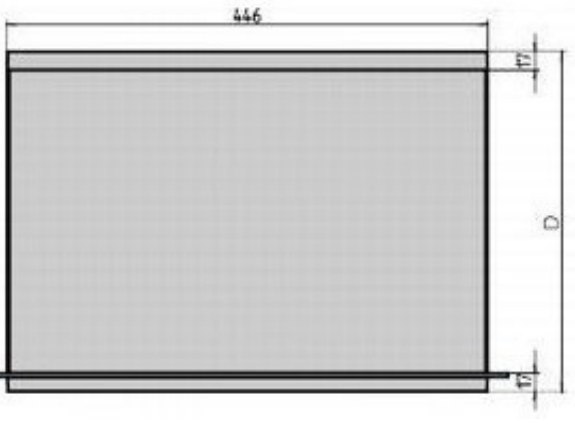

H = 6HE, D = 434,5 mm

EAC-S 4000, EAC-S 5000, EAC-S 6000

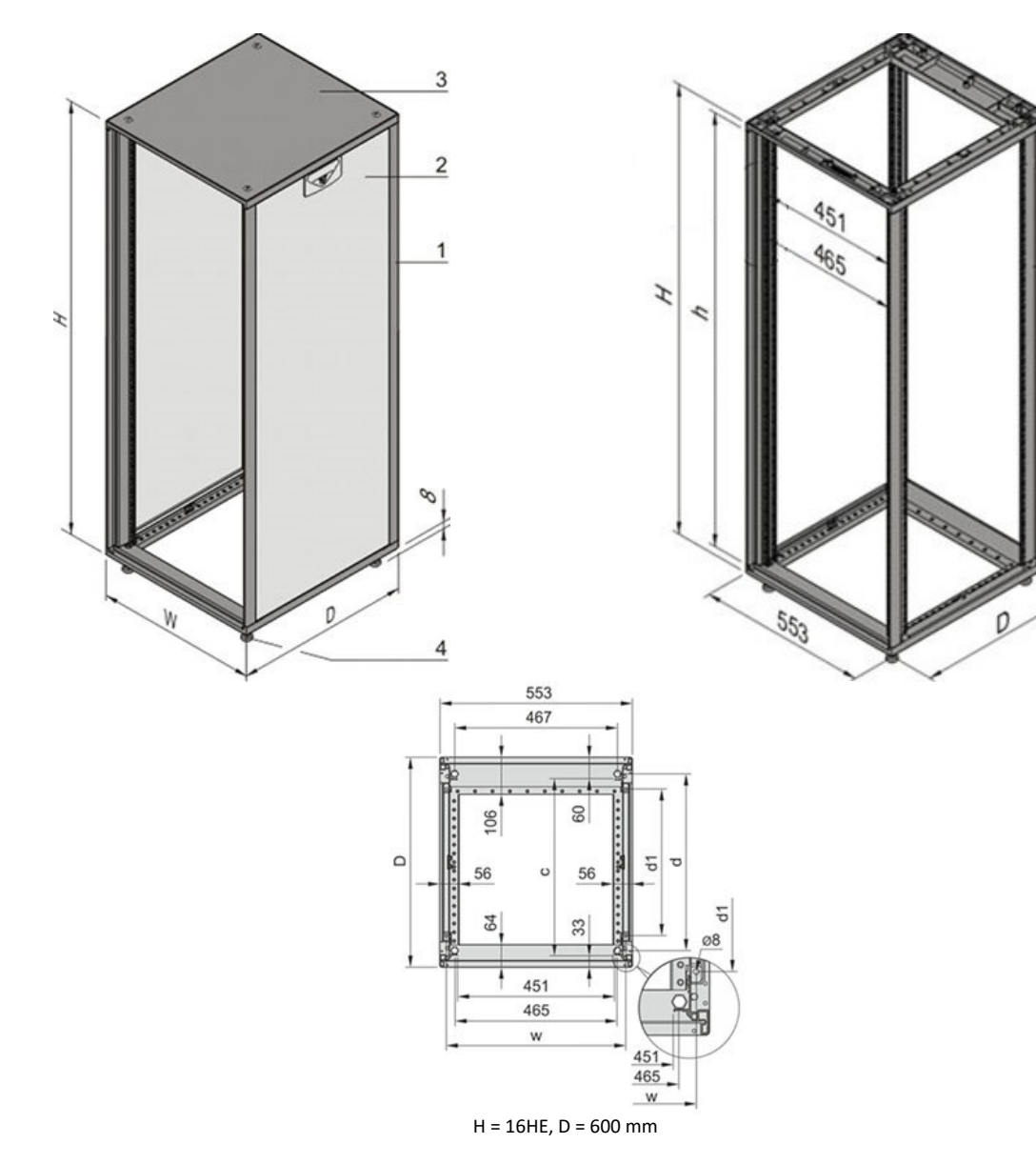

EAC-S 7000, EAC-S 8000

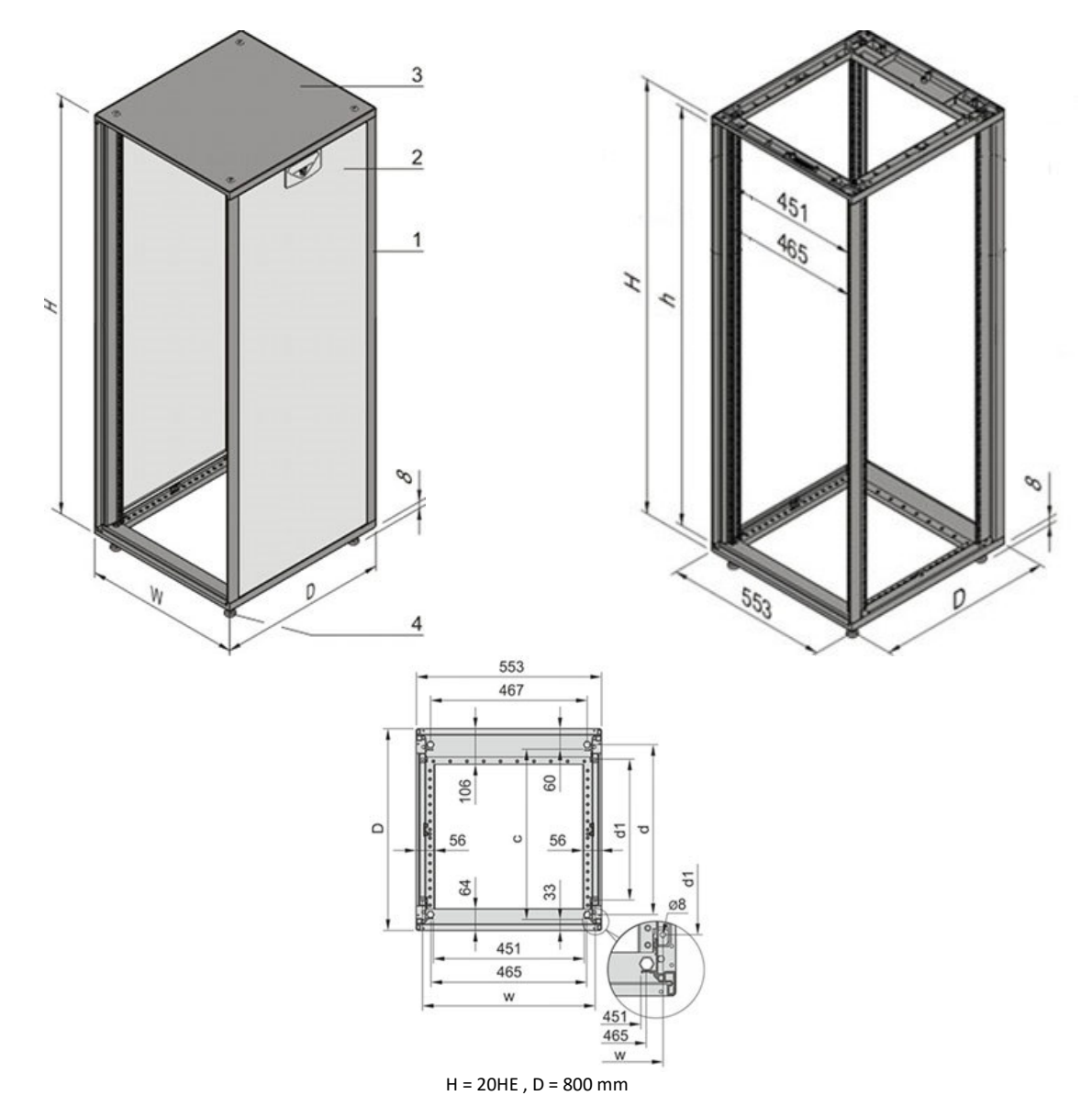

EAC-S 9000, EAC-S 10000

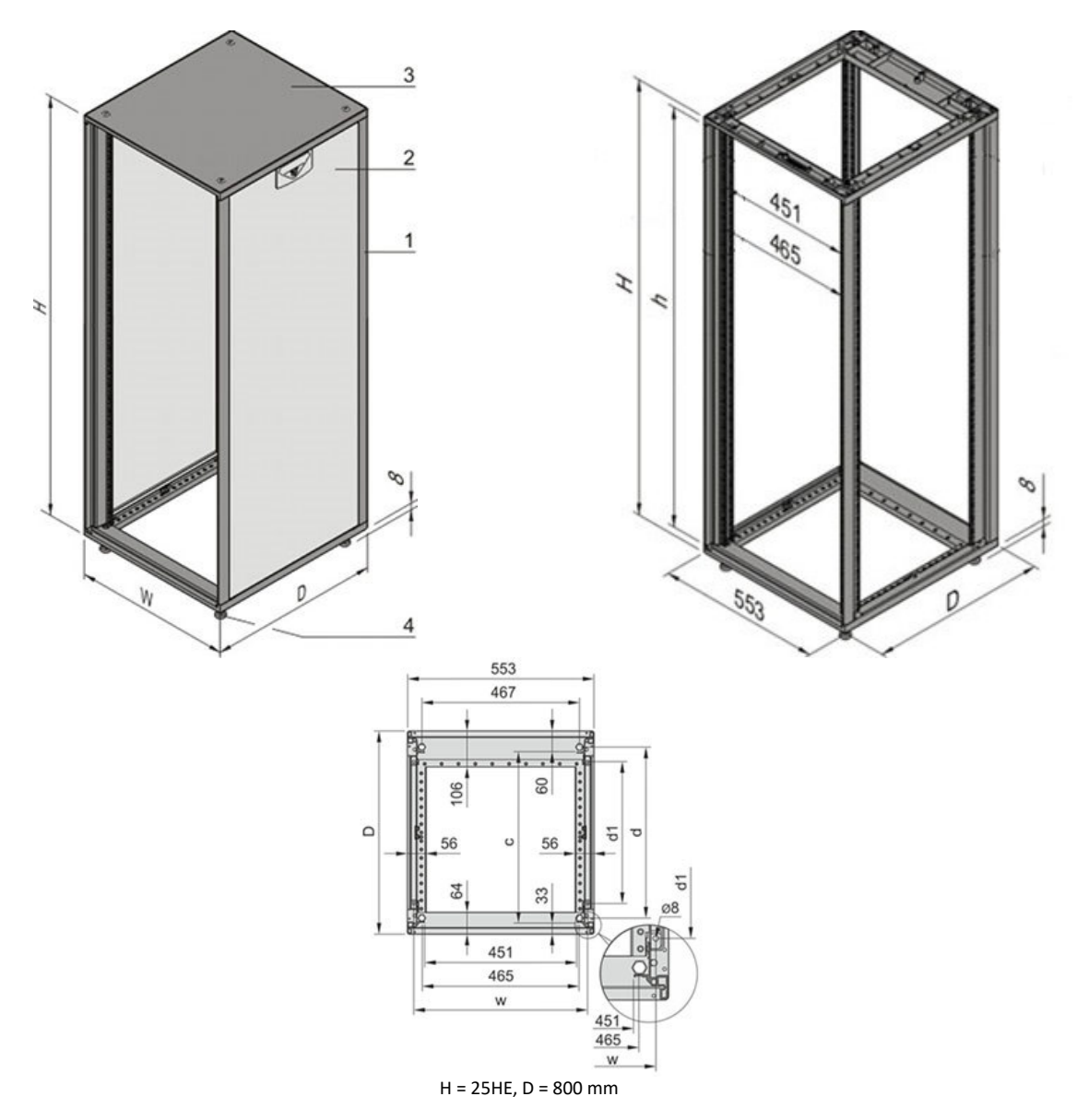

# **4 WICHTIGE SICHERHEITSHINWEISE**

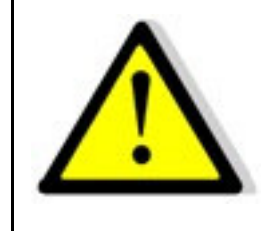

Lesen Sie diese Betriebsanleitung sorgfältig durch, bevor Sie das Gerät in Betrieb nehmen. Beachten Sie alle folgenden Sicherheitshinweise und halten Sie die Betriebsanleitung den für künftigen Gebrauch bereit.

Diese Bedienungsanleitung entspricht dem technischen Stand bei Drucklegung. Es ist jedoch möglich, dass das vorliegende Handbuch trotz regelmäßiger Überprüfung und Korrektur noch drucktechnische Mängel oder Fehler aufweist. Die ET System electronic GmbH übernimmt keine Haftung für Irrtümer, technische Fehler, Übersetzungs- und Druckfehler dieser Bedienungsanleitung.

## 4.1 INBETRIEBNAHME

## 4.1.1 Auspacken

Der Versandkarton sowie die Verpackung sind auf etwaige Beschädigungen zu untersuchen. Sollte die Verpackung beschädigt sein, ist die Art der Beschädigung zu notieren. Außerdem sollte die Verpackung unbedingt aufgehoben werden, falls Ersatzansprüche geltend gemacht oder das Gerät transportiert werden soll.

## 4.1.2 Aufstellen

Um Stromschläge und Fehler zu vermeiden, sollte das Gerät nur in Räumen mit konstanter Raumtemperatur und niedriger Luftfeuchtigkeit betrieben werden. Die durchschnittliche Raumtemperatur sollte 50°C nicht überschreiten. Das Gerät darf keinen Flüssigkeiten oder Feuchtigkeit ausgesetzt werden.

## 4.1.3 Sichtinspektion

Das Gerät ist auf Transportschäden zu untersuchen. Schäden, die vom Transport herrühren, können zum Beispiel gelockerte oder defekte Kontrollknöpfe, sowie verbogene oder defekte Stecker sein. Sollten am Gerät äußerliche Beschädigungen zu erkennen sein, nehmen Sie es keinesfalls in Betrieb sondern setzen Sie uns unverzüglich davon in Kenntnis.

## 4.1.4 Netzbetrieb

Überprüfen Sie vor dem ersten Gebrauch die Bestellbezeichnung bzw. Spannungsangabe auf dem Typenschild. Beschädigungen, die auf falsche Netzeinspeisung zurück zu führen sind, fallen nicht unter die Garantiebestimmungen.

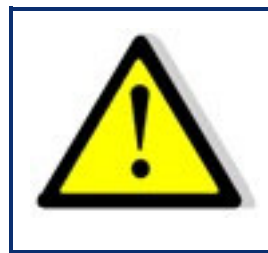

Das Gerät darf nur direkt am Netz betrieben werden. Um Schäden am Gerät zu vermeiden, schließen Sie es nicht an Trenntransformatoren, Spartransformatoren, Magnetstromkonstanter oder ähnliches an.

# 4.2 SACHGEMÄßER EINSATZ:

Das Gerät entspricht der Schutz Klasse I und besitzt eine Galvanische Trennung zwischen Eingang und Ausgangskreis. Bei dem Gerät ist eine Erdung auf der Eingangsseite zwingend erforderlich, da die Erdung den Berührungsschutz gewährleistet, bei Ortsveränderlichen Geräten wird die Erde mit dem Kaltgerätestecker zum Gerät verbunden, bei Ortsunveränderlichen Geräten (Schraubkontakte am Netzeingang) wird die Erde an die dafür vorgesehene Schraubklemme angeschlossen. Bei Geräten mit hohem Ableitstrom (Kennzeichnung auf dem Gerät) muss der vorhandene Erdungsbolzen zusätzlich mit der Hausinstallationserde verbunden werden. Zur Einhaltung der EMV und Sicherheitsbestimmungen (CE, Zulassungen) darf das Gerät nur mit angeschlossenem PE betrieben werden. Das Gerät darf nur von geschultem Fachpersonal und getreu der Bedienungsanleitung betrieben werden. Typische Anwendungsgebiete sind Labore, Industrie und Servicetechnik, eine Anwendung im Privathaushalt ist nicht vorgesehen. Applikationen, die im Fehlerfall des Gerätes zu Verletzungen oder Tode führen können, sind nicht erlaubt.

# **5 GERÄTEVARIANTEN**

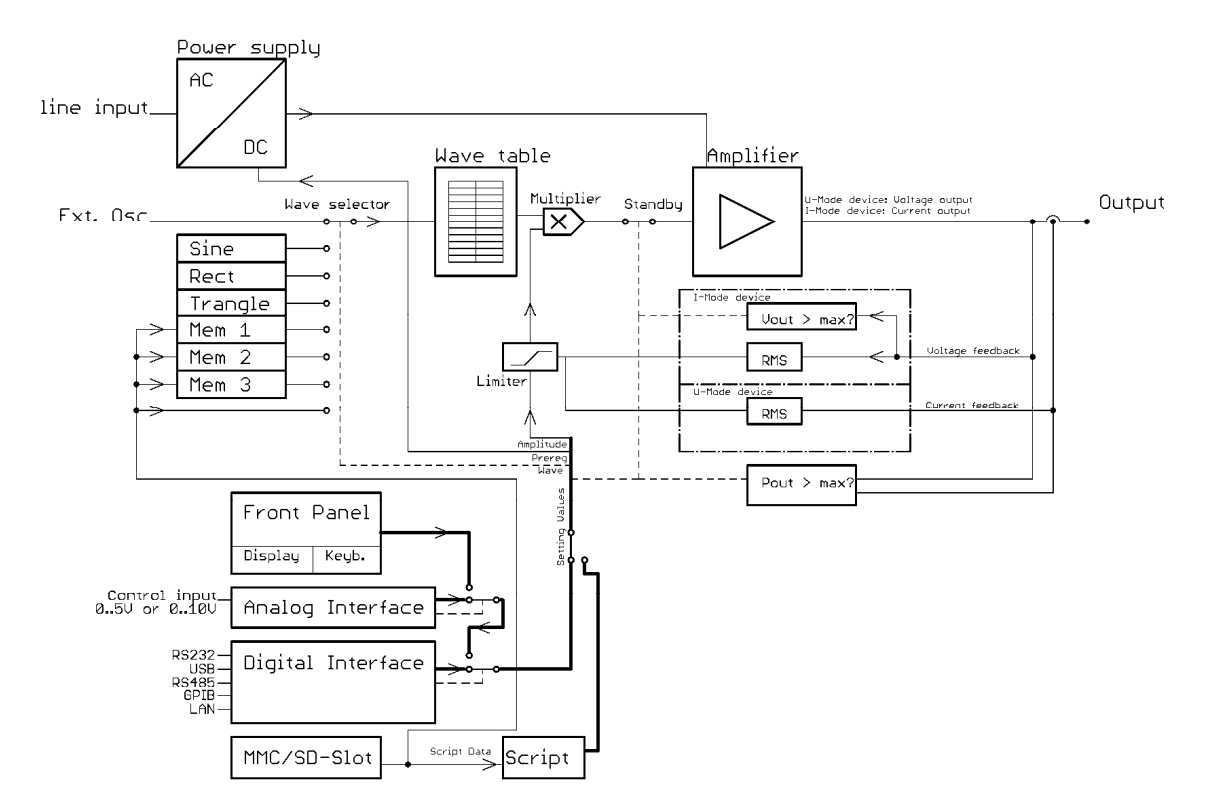

Das folgende Blockschaltbild gibt einen Überblick über den internen Aufbau des Gerätes.

Die Netzspannung wird nach der galvanischen Trennung gleichgerichtet und versorgt eine Analogendstufe. Das Eingangssignal der Endstufe wird aus einer Tabelle ausgelesen, welche von der Steuerung mit einer der fest eingebauten Kurvenformen oder mit einer vom Anwender generierten Kurvenform geladen wird. Die Tabelle umfasst eine Periode (also 20ms bei 50Hz). Die Ausgangsspannung (bei I-Mode-Geräten: der Ausgangsstrom) folgt der Tabelle und der eingestellten Amplitude (ggf. mit DC-Offset).

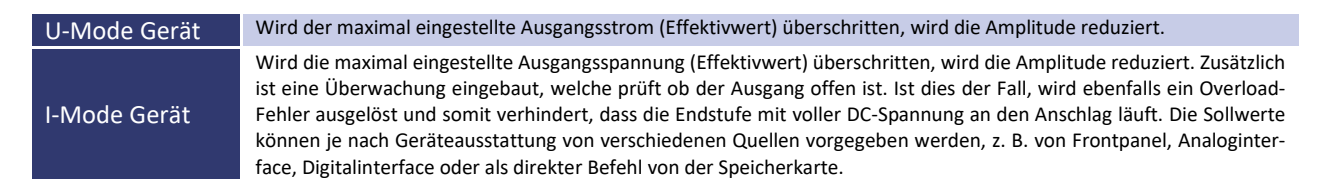

# 5.1 ATE-VERSION (OPTION ATE)

Bei Geräten mit der Option /ATE sind keine Bedienelemente auf der Frontseite vorhanden. Der Leistungsausgang ist auf der Geräterückseite herausgeführt. Die hier beschriebenen Funktionen sind dann über eine alternative Schnittstelle steuerbar (z. B. Computer).

# 5.2 EXTERNE FREIGABE (OPTION INTERLOCK)

Der Leistungstransformator wird primärseitig über ein Schütz abgeschaltet. Am Eingang "Ext. Ein" muss eine Spannung von 230 V<sub>ac</sub> angelegt sein, damit der Leistungstransformator mit Spannung versorgt wird und am Ausgang eine Spannung anliegen kann. Die Steuerung wird permanent versorgt, so dass die Einstellwerte erhalten bleiben. Diese Abschaltung ist keine Ausgangstrennung nach VDE. Es wird empfohlen, die Steuerung in den Standby-Modus zu schalten, bevor an die externe Freigabe Spannung angelegt wird, da sofort der eingestellte Spannungswert am Ausgang anliegt.

# 5.3 GERÄTEAUSGANG

Das Gerät verfügt auf der Frontseite über eine Steckdose (0 - 250V 16A), sowie Sicherheitsbuchsen für Ausgangsleistungen von 0 - U<sub>max</sub> 23 A.

## 5.4 GERÄTEEINGANG

Der Netzanschluss für die IEC-Gerätebuchse oder die Netzanschlussklemmen sowie die Netzsicherung befinden sich auf der Geräterückseite. Vor dem Anschluss an die Stromversorgung ist sicher zu stellen, dass der Netzanschluss dem zulässigen Eingangsspannungsbereich des Gerätes entspricht.

# 6 ALLGEMEINE EINSTELLUNGEN

## 6.1 EINSCHALTZUSTAND

Das Gerät wird am Netzschalter *Power* auf der Rückseite eingeschaltet und befindet sich automatisch im Standby-Modus. Es liegt keine Spannung am Ausgang an. Nach dem Einschalten werden die Einstellungen aus dem Gerätespeicher O geladen. Im Auslieferungszustand sind dies: Standby aktiv, Frequenz 50 Hz, Sinus, eingestellte Spannung 0 V, eingestellter Strom 0 A.

| U-Mode | Nach Betätigen der Taste <i>Standby Local</i> kann mittels Drehimpulsgeber <i>AC Voltage</i> die Ausgangsspannung von 0 - U <sub>max</sub> V <sub>ac</sub> eingestellt werden. Mit dem Drehimpulsgeber <i>Current</i> kann der Ausgangsstrom von 0 - I <sub>max</sub> . eingestellt werden. |
|--------|----------------------------------------------------------------------------------------------------|
| l-Mode | Nach Betätigen der Taste <i>Standby Local</i> kann mittels Drehimpulsgeber <i>AC Current</i> der Ausgangsstrom von 0 - I <sub>max</sub> A <sub>ac</sub> eingestellt werden. Mit dem Drehimpulsgeber <i>Voltage</i> kann die Ausgangsspannung von 0 - U <sub>max</sub> eingestellt werden.   |

Optional sind folgende Spannungsbereiche möglich:

| Op-<br>tion   | Spannungsbereich |
|---------------|------------------|
| Stan-<br>dard | 0-300 V AC       |
| /V500         | 0-500 V AC       |
| /V700         | 0-700 V AC       |

Die Einstellungen der Sollwerte erfolgt über Tastatur ( $\rightarrow$  Kap. Frontbedienung), Interface ( $\rightarrow$  Kap. Externe Steuerung per Computer) oder Analog/Digital-IO ( $\rightarrow$  Kap. Externe Analog-Steuerung). Das Interface hat hierbei die höchste, der Analog/Digital-IO die zweit höchste und die Tastatur die niedrigste Priorität, d.h., wenn beispielsweise das Interface den Sollwert vorgibt, werden die entsprechenden Werte unabhängig von den anderen Einstellungen, an den Ausgang weitergegeben.

# 6.2 KONFIGURATION

Das Menü zum Abrufen und Speichern der Geräteeinstellungen wird durch Drücken der Taste *Save/Recal* aktiviert. Dieser Modus wird durch die LED an der entsprechenden Taste angezeigt. Zwischen Save- und Load-Modus wird durch Drücken der Taste *Display* umgeschaltet. Mit dem Drehimpulsgeber *Frequency/Select* wird der Speicherplatz gewählt. Es stehen 10 Speicherplätze zur Verfügung. Geräteeinstellungen, die auf dem Speicherplatz 0 hinterlegt sind, werden beim Einschalten geladen.

Unabhängig von den Geräteeinstellungen befindet sich das Gerät nach dem Laden einer Einstellung immer im Standby-Modus.

# 6.3 KONTRAST

Nach dem Einschalten ist das ET System Logo zu sehen. Jetzt kann mit dem Drehimpulsgeber *Frequency/Select* der Kontrast des Displays eingestellt und automatisch gespeichert werden.

# 7 FRONTBEDIENUNG

# 7.1 TASTENFELD UND DREHIMPULSGEBER

Das Tastenfeld besteht aus fünf Drehimpulsgebern mit Tastfunktion und 16 Tasten. Mit dem Drehimpulsgeber werden die Setz werte verändert. Drücken des Drehimpulsgebers wählt den zu verändernden Wert aus. Den ersten 4 Drehimpulsgebern sind drei LEDs zugeordnet. Anhand der LEDs lässt sich ablesen auf welchen Ausgangskanal der zugehörige Drehimpulsgeber wirkt. Der Ausgangskanal kann durch Drücken des jeweiligen Drehimpulsgebers gewählt werden. Leuchten alle drei LEDs, wirkt die vorgenommene Änderung auf alle drei Phasen. Bei einphasigen Geräten ist eine solche Umschaltung nicht möglich. Es leuchtet immer LED *L*1.

Die folgenden Grafiken geben einen Überblick über die Anordnung der Bedienelemente:

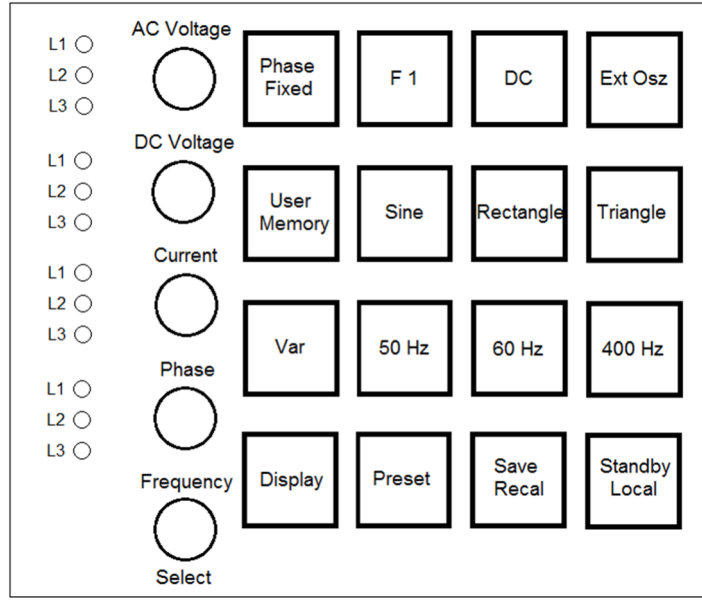

U-Mode-Gerät

I-Mode-Gerät

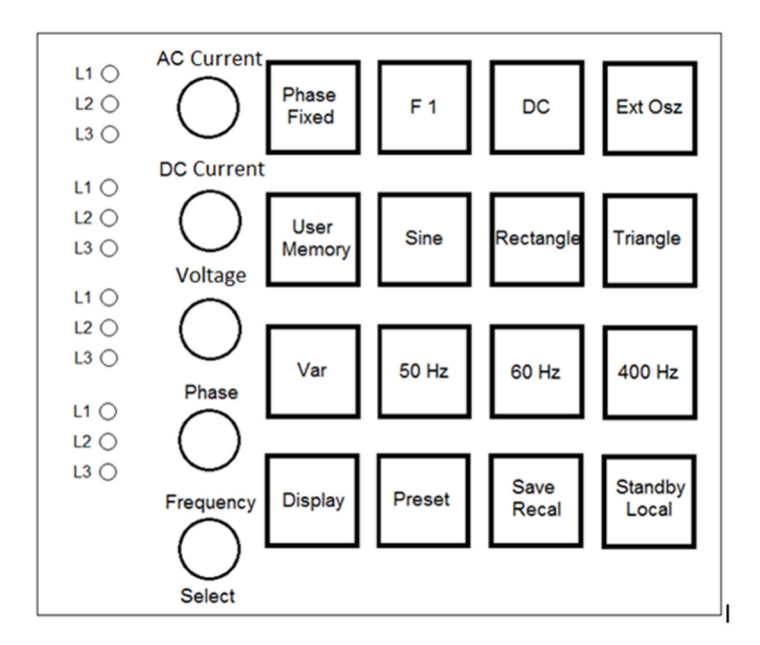

# 7.2 ANZEIGEN UND EINSTELLUNGEN

## 7.2.1 Aktuelle Messwerte (Display)

Durch Drücken der Taste *Display* kann im normalen Modus zwischen mehreren verschiedenen Übersichtsbildschirmen gewechselt werden. In einigen Übersichtsbildschirmen werden *Crest*-Faktor (CF = Spitzenwert ÷ Effektivwert) oder Power-Faktor (PF = Wirkleistung ÷ Scheinleistung) angezeigt.

Diese Faktoren werden jedoch nur berechnet, wenn die Messwerte ausreichend groß sind. Sind die Messwerte zu klein, so dass eine Berechnung zu ungenau werden würde, erscheinen statt des berechneten Wertes nur Striche im Display (z. B. "CF -,----").

## 7.2.2 Anzeige der Preset-Daten

Durch Drücken der Taste *Preset* werden auf dem Display die eingestellten Sollwerte angezeigt. Dieser Modus wird durch die LED an der Taste *Preset* angezeigt. Durch Drücken der Taste *Display* werden nacheinander die Sollwerte der Frontbedienung, des Interfaces und der Analog/Digital-IO angezeigt.

Der Sollwert für die Ausgangsspannung wird in % angezeigt. Der Effektivwert ist abhängig von der gewählten Kurvenform. Ist die Signalform "Sine", "Rectangle" oder "Triangle" gewählt, wird zusätzlich in Klammern der zu erwartende Effektivwert angezeigt. Im *Ext. Osz*-Modus ist die Anzeige der Phasenverschiebung nicht sinnvoll, deshalb wird stattdessen die Signalverzögerung angezeigt.

## 7.2.3 Auswahl der Kurvenform

Mit den Tasten *Sine, Rectangle* und *Triangle* können entsprechende Standardsignale eingestellt werden. Das externe Signal wird mit der Taste *Ext Osz* gewählt. Über die BNC-Buchse auf der Geräterückseite wird hierfür das Signal eingespeist. Hierzu muss aber noch über den Drehimpulsgeber *AC Voltage* bzw. *AC Current* (bei I-Mode-Geräten) eingestellt werden, wie stark das Signal verwendet wird. Bei einer Einstellung von 50% wird das Signal nur zu 50% verwendet. Bei einer Einstellung von 100% wird das Signal voll verstärkt. Es ist unbedingt auf die maximale Frequenz von 500 Hz (optional 2000 Hz) zu achten! Mit der Taste *User* kann eine benutzerdefinierte oder eine Sonderkurvenform gewählt werden, die im Speicher hinterlegt wurde.

## 7.2.4 Frequenzeinstellung

Standardfrequenzen können über die Tasten 50 Hz, 60 Hz und 400 Hz gewählt werden. Im Variable Frequency-Modus (Taste VAR.) kann die Frequenz mit dem Drehimpulsgeber Frequency/Select im Bereich 0,1-fmax Hz eingestellt werden.

Die Auflösung bzw. Schrittweite beträgt 0,1 Hz. Die gewählte Einstellung wird durch die LEDs an den entsprechenden Tasten angezeigt.

## 7.2.5 Phaseneinstellung

Mit dem vierten Drehimpulsgeber wird die Phasenverschiebung eingestellt. Die Einstellung der Phase ist bei ein- und dreiphasigen Geräten unterschiedlich.

| Einphasen-Gerät  | Ausgangssignal startet und stoppt bei eingestelltem Phasenwinkel.                                                                                                    |
|------------------|----------------------------------------------------------------------------------------------------|
| Dreiphasen-Gerät | Die Phasenverschiebung bezieht sich immer auf einen internen Referenzsinus. Ein- und Ausschalten des Gerätes er-<br>folgt immer im positiven Nulldurchgang dieses Referenzsinus |

## Beispiel: Einstellung der Phasenlage bei einem Dreiphasen-Gerät:

Die Phasenlage wird von L1 auf +90° eingestellt. Das bedeutet, die Phasenverschiebung von L1 beträgt +90° gegenüber dem internen Referenzsinus. Wird das Ausgangssignal freigegeben, startet das Gerät mit dem Nulldurchgang des internen Referenzsinus. Demzufolge startet L1 bei -90°. Die nachfolgende Grafik zeigt die Einstellungen dieses Beispiels:

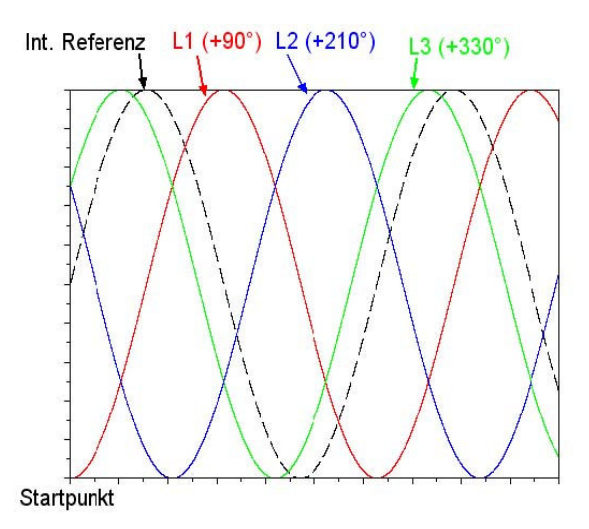

#### Beispiel: Phasenverschiebung

Einstellungen: L1 = 90°, L2 = 210°, L3 = 330°

Da sich die Phasenverschiebungen immer auf den Referenzsinus beziehen, ergeben sich Startwerte von -90°, 150° und 30°. Mit der Taste *Phase Fixed* wird unabhängig von der Phaseneinstellung ein festes 3-Phasen-System mit den Phasenlagen 0°, 120° und 240° eingestellt. Dieser Modus wird durch die LED an der Taste *Phase Fixed* angezeigt.

## 7.3 AMPLITUDENSTEUERUNG

## 7.3.1 AC-Anteil

| U-Mode | Die Amplitude kann mittels Drehimpulsgeber AC Voltage von 0 - Umax eingestellt werden.                                                                                                    |
|--------|----------------------------------------------------------------------------------------------------|
| I-Mode | Die Amplitude kann mittels Drehimpulsgeber <b>AC Current</b> von 0 - I <sub>max</sub> eingestellt werden. Der Spannungskonstant-<br>Betrieb wird durch "U-Limit" in der rechten unteren Ecke des Displays angezeigt. |

| Op-<br>tion   | Spannungsbereich |
|---------------|------------------|
| Stand-<br>ard | 0 - 300 V AC     |
| /V500         | 0 - 500 V AC     |
| /V700         | 0 - 700 V AC     |

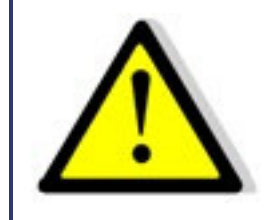

Damit nur eine AC-Spannung am Gerät ausgegeben wird, darf die Funktion DC nicht aktiv sein! Die LED an der Taste DC muss aus sein!

## 7.3.2 DC-Anteil

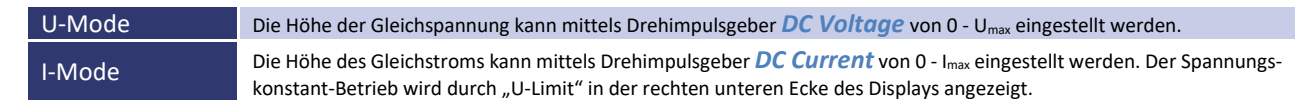

Die DC-Funktion muss durch Drücken der Taste *DC* aktiviert werden. Bei erfolgreicher Aktivierung, leuchtet die entsprechende LED. Die Polarität der Spannung wird durch Drehen des Drehimpulsgebers bestimmt: nach rechts für positive Werte, nach links für negative Werte.

Die DC-Spannung bzw. der DC-Strom (bei I-Mode-Geräten) wird zur AC-Spannung bzw. zum AC-Strom (bei I-Mode-Geräten) addiert. Ist keine Mischspannung gewünscht, muss die AC-Spannung auf 0 V eingestellt werden. Wird nur eine AC-Spannung gewünscht, muss die DC-Funktion deaktiviert werden.

## 7.4 BEGRENZUNG

| U-Mode | Der Strom wird mittels Drehimpulsgeber <i>Current</i> von 0 - I <sub>max</sub> eingestellt. Beim Einschalten ist der Stromwert auf 0 A eingestellt. Der Stromkonstant-Betrieb wird durch "I-Limit" in der rechten unteren Ecke angezeigt. Für Einstellbereiche der verschiedenen Gerätetypen, siehe Tabelle. |
|--------|----------------------------------------------------------------------------------------------------|
| l-Mode | Die Spannung wird mittels Drehimpulsgeber <b>Voltage</b> von 0 - U <sub>max</sub> eingestellt werden. Beim Einschalten ist der Span-<br>nungswert auf 0 V eingestellt. Der Spannungskonstant-Betrieb wird durch "U-Limit" in der rechten unteren Ecke des<br>Displays angezeigt.                             |

## Tabelle: Einstellbereiche U-Mode-Gerätetypen

| Тур         | Einstellbereich |
|-------------|-----------------|
| EAC-S 250   | 0 - 3 A         |
| EAC-S 500   | 0 - 6 A         |
| EAC-S 1000  | 0 - 10 A        |
| EAC-S 2000  | 0 - 15 A        |
| EAC-S 3000  | 0 - 20 A        |
| EAC-S 4000  | 0 - 30 A        |
| EAC-S 5000  | 0 - 35 A        |
| EAC-S 6000  | 0 - 40 A        |
| EAC-S 7000  | 0 - 50 A        |
| EAC-S 8000  | 0 - 60 A        |
| EAC-S 9000  | 0 - 70 A        |
| EAC-S 10000 | 0 - 80 A        |

# 7.5 SYNC-AUSGANG (OPTION)

Auf der Geräterückseite befindet sich eine BNC-Buchse an der das Sync-Signal ständig ausgegeben wird. Es muss hierzu keine Taste aktiviert werden. Das Signal beträgt 3,3 V und hat eine ansteigende Flanke bei ansteigendem Sinus.

# 7.6 SYNC-EINGANG (OPTION)

Wird der Sync-Eingang aktiviert, so wird die aktuelle Ausgangskurve zwangsweise mit dem Signal am Sync-Eingang synchronisiert. Die Synchronisation erfolgt bei der steigenden Flanke des Sync-Signals. Durch Einstellung der Phase kann das Ausgangssignal gegenüber dem Sync-Signal verschoben werden.

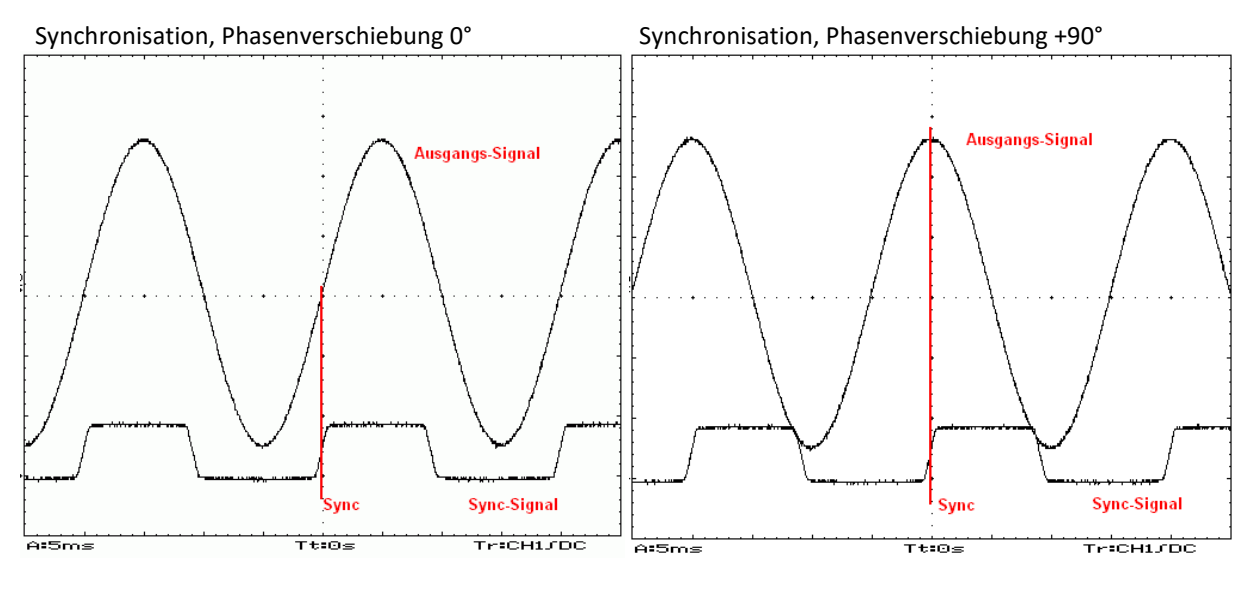

Synchronisation, Phasenverschiebung -90°

f(sync): 50 Hz f(Ausgang):48 Hz

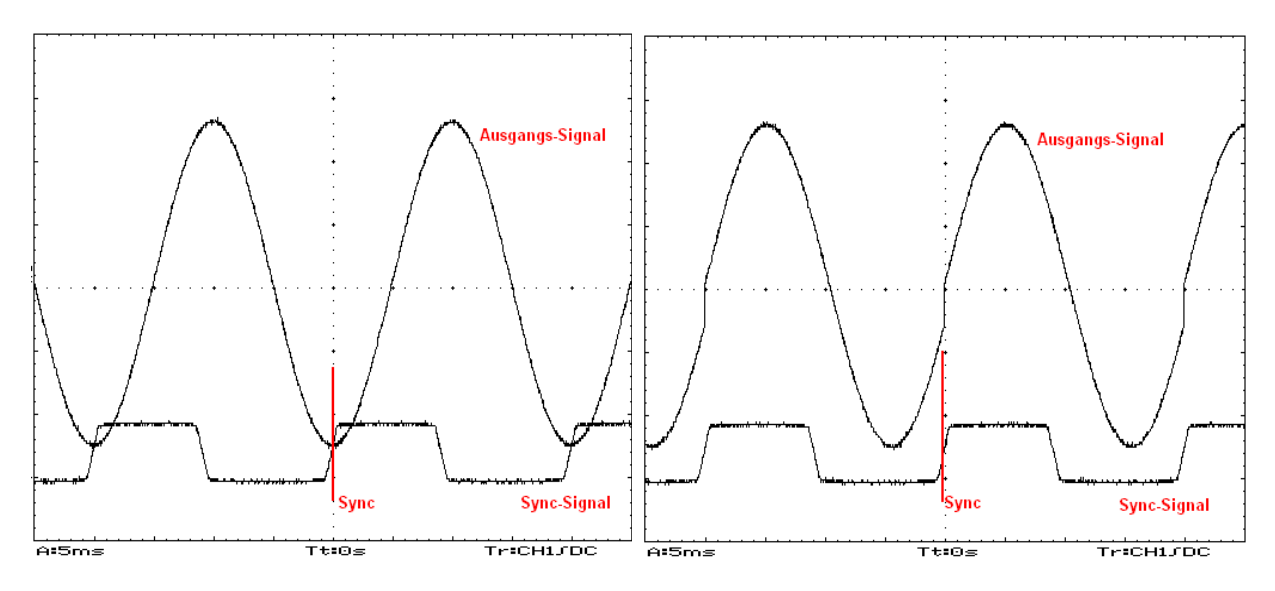

Passt die Periodendauer des Ausgangssignals nicht zum Sync-Signal, wird die Ausgangskurve ggf. abgeschnitten.

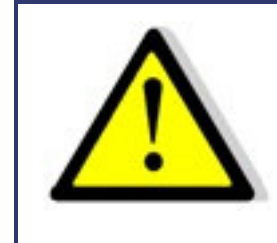

Durch das Abschneiden der Periode kann ein unerwünschter DC am Ausgang entstehen, da die Spannungszeitflächen in der positiven und negativen Halbwelle ungleich sind!

F(sync): 50 Hz f(Ausgang): 52 Hz

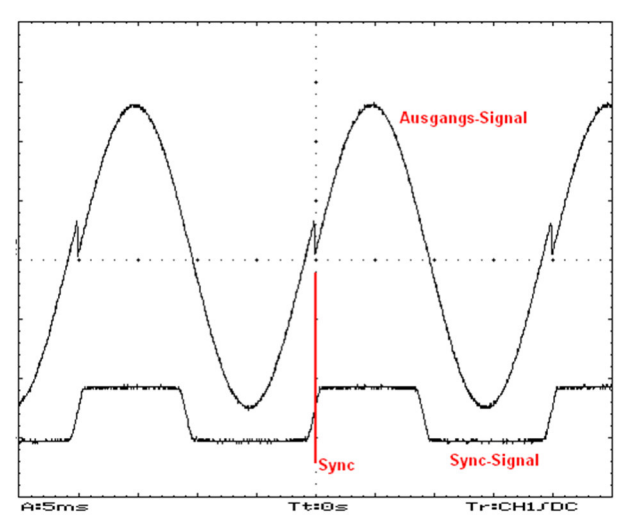

# 7.7 DREIPHASEN-SYSTEM (OPTION /3S)

## 7.7.1 Ansteuerung

Bei einem Dreiphasen-System werden die zweite und dritte Phase über ein Kabel auf der Geräterückseite mit der ersten Phase verbunden. Über dieses Kabel erfolgt die Ansteuerung. Die Stecker dürfen nicht vertauscht werden. Um das System als Dreiphasen-System zu betreiben, müssen alle drei Nullleiter vom Ausgang untereinander verbunden werden.

## 7.7.2 Ein- und Ausschalten

Beim Ein- und Ausschalten des Systems ist die Reihenfolge in der die Phasen geschaltet werden zu beachten oder es werden alle Phasen gemeinsam ein- bzw. ausgeschaltet.

Einschalten: L1, L2, L3 Ausschalten: L3, L2, L1

## 7.8 KURVENFORMPROGRAMMIERUNG IN DEN EXTERNEN SPEICHER (OPTION)

## Erfordert SD Karten Option oder eine digitale Schnittstelle (RS232, RS485, USB, LAN oder IEEE)

Kurvenformen können am PC als 16 bit-Wave-Dateien gestaltet werden. Die Wave-Daten bestehen aus 3600 Samples. Diese können mit einer SD-Karte oder über eine digitale Schnittstelle eingelesen werden.

Durch zweimaliges Drücken der Taste *User Memory wird eine Auswahlliste* auf dem Display angezeigt (zur Verfügung stehen Memory 1-3 und MMC-Direct). Der Cursor kann mit dem Drehimpulsgeber *Frequency/Select* auf den gewünschten Speicherplatz (Memory 1-3) gestellt werden.

Drücken der Taste *Save Recal* zeigt am Display ein Auswahldialogfeld für die zuvor auf der SD-Karte gespeicherten Dateien. Die gewünschte Datei kann nun mit dem Drehimpulsgeber *Frequency/Select* ausgewählt und durch anschließendes Drücken in den internen Speicher des Gerätes transferiert werden. Erneutes Drücken der Taste *Save Recal* ruft den internen Speicher des Gerätes auf. Der interne Speicherplatz wird nun mit dem Drehschalter *Frequency/Select* ausgewählt und durch Drücken der Taste *User Memory* aktiviert. Die Kurve steht nun am Ausgang des Gerätes zur Verfügung.

# 7.9 MMC DIRECT (OPTION SD KARTE)

Durch Auswahl des Menüpunktes "*MMC-Direct"* lassen sich Kurvenformen aus .wav-Dateien direkt von der Speicherkarte in das Gerät einlesen. Durch Drücken des Drehimpulsgebers *Frequency/Select* kann eine Datei ausgesucht und direkt auf den Ausgang kopiert werden (ein Umweg über das User-Memory ist nicht erforderlich). Um das Dateiauswahlmenü vorzeitig zu verlassen muss Taste *Display* gedrückt werden. Die Kurvenform wird nicht gespeichert, bei einem Stromausfall oder der Umschaltung in eine andere Kurvenform geht sie verloren

# 7.10 FEHLERANZEIGE

Das Gerät verfügt über eine Fehleranzeige für Überleistung. Diese werden blinkend in der rechten unteren Ecke des Displays angezeigt.

Es kann kurzzeitig, bis zu ca. 10 Sekunden, eine Spitzenleistung entnommen werden, die über der Nominalleistung liegt. Wird diese Spitzenleistung länger als ca. 10 Sekunden entnommen, schaltet sich das Gerät ab. Auf dem Display erscheint die Meldung "*Overload*" blinkend. Nach ca. 10 Sekunden schaltet sich das Gerät wieder an und wechselt automatisch wieder zur zuvor eingestellten Spannung.

Wird versucht eine Leistung zu entnehmen, die größer ist als die Spitzenleistung, schaltet das Gerät sofort ab. Auf dem Display erscheint die Meldung *"Shutdown"* blinkend. Nach ca. 10 Sekunden schaltet sich das Gerät wieder an und wechselt automatisch wieder zur zuvor eingestellten Spannung.

| Тур        | Nominalleistung | Spitzenleistung |
|------------|-----------------|-----------------|
| EAC-S 250  | 250 VA          | 350 VA          |
| EAC-S 500  | 500 VA          | 750 VA          |
| EAC-S 1000 | 1000 VA         | 1500 VA         |
| EAC-S 2000 | 2000 VA         | 2500 VA         |
| EAC-S 3000 | 3000 VA         | 3500 VA         |

Zusätzlich bei I-Mode-Geräten: Bei offenen oder hochohmigen Ausgängen läuft die Ausgangsspannung hoch. In diesem Fall wird ebenfalls mit der Meldung ,Overload' abgeschaltet.

## 7.11 STANDBY

Die Ausgangsspannung wird mit der Taste *Standby Local* elektronisch zu- oder abgeschaltet. Wenn die LED der Taste *Standby Local* leuchtet, ist der Ausgang inaktiv und es liegt keine Spannung am Ausgang an. Leuchtet die LED nicht, stellt sich die Spannung am Ausgang ein, die durch die Drehimpulsgeber *AC Current* oder *Voltage* eingestellt wurde.

# 8 3-PHASEN-SYNC-FUNKTION (OPTION)

Um drei einzelne Geräte mittels Sync-Funktion als 3-Phasen-System zusammenzuschalten muss folgendermaßen vorgegangen werden: Die Nullleiter der Ausgänge aller drei Geräte müssen zusammengeschaltet werden. Eines der Geräte muss als Master bzw. Phase L1 definiert werden. Von diesem Gerät wird die Sync-Out Buchse verwendet und mit den Sync-In Buchsen der anderen beiden Geräte L2/L3 verbunden. Hierzu wird die Sync-Out Buchse über zwei BNC-Kabel und ein T-Stück mit den Sync-In Buchsen der anderen Geräte verbunden. Jetzt können alle Geräte eingeschaltet werden. Dabei ist darauf zu achten, dass an allen drei Geräten die gleiche Frequenz eingestellt ist. An den Geräten für Phase L2 und L3 die Sync-Taste (F1) drücken, so dass die *Sync (F1)* LED leuchtet. Am Mastergerät Phase L1 muss die Phasenverschiebung mittels des Drehimpulsgebers *PHASE* von -120° und am Gerät für die Phase L3 muss eine Phasenverschiebung von +120° eingestellt werden. Somit erhält man eine 3-Phasenspannung mit rechtsdrehendem Feld.

Nun kann über die Drehregler der Strom und die Spannung gemäß der Bedienungsanleitung eingestellt werden. Die Einstellung muss für jede Phase getrennt und am jeweiligen Gerät erfolgen.

# 9 EXTERNER OSZILLATOR: EXT OSZ (OPTION)

Mit der Taste *Ext Osz* kann ein Ansteuersignal über eine auf der Geräterückseite angebrachte BNC-Buchse eingespeist werden. Dieses Signal wird verstärkt am Leistungsausgang wiedergegeben. Die Amplitude dieses Signals kann mit *AC-Voltage* (I-Mode Geräten: *AC-Current*) eingestellt werden. Die Spannungsbegrenzung (I-Mode: Strombegrenzung) ist wie bei jeder anderen Kurvenform einstellbar. Mit *Phase* kann das Signal verzögert werden.

# **10 EXTERNE STEUERUNG: ANALOG /AI5, /AI10 (OPTION)**

Über die Digitaleingänge der AI-Schnittstelle können Betriebsmodi des Gerätes eingestellt und ausgelesen werden. Über eine DC-Spannung von 0-5 V DC (AI5) oder 0-10 V DC (AI10), können die Ausgangsspannung, der Strom und die Frequenz eingestellt und am Monitor abgelesen werden. Diese Funktionen sind optional zu bestellen.

Im Folgenden, eine Übersicht der Steckerbelegung der drei Interface-Buchsen. Interface 1 sind Digitalausgänge, Interface 2 sind Digitaleingänge und Interface 3 sind analoge Ein -und Ausgänge.

## **10.1 STECKERBELEGUNG INTERFACE 1, DIGITALAUSGÄNGE**

| 1  | open Kollektorausgang IO       | 0 = analoge Schnittstelle aktiv                                           |
|----|--------------------------------|---------------------------------------------------------------------------|
| 2  | open Kollektorausgang DC L2    | 0 = Ausgangsspannung L2 negativ                                           |
| 3  | open Kollektorausgang I-limit  | 0 = Strommodus (I-Mode: Spannungsmodus)                                   |
| 4  | open Kollektorausgang Overload | 0 = Überleistung                                                          |
| 5  | open Kollektorausgang Memory*  | 0 = an Ausgang 6,18,19 wird der Speicherplatz angezeigt (siehe Tabelle 1) |
| 6  | open Kollektorausgang Square   | 0 = Kurvenform Rechteck                                                   |
| 7  | open Kollektorausgang PHAfix   | 0 = Phasen 120, 240, 360 Grad fest                                        |
| 8  | open Kollektorausgang DC L1    | 0 = Ausgangsspannung L1 ist negativ                                       |
| 9  | GND                            |                                                                           |
| 10 | GND                            |                                                                           |
| 11 | GND                            |                                                                           |
| 12 | GND                            |                                                                           |
| 13 | GND                            |                                                                           |
| 14 | open Kollektorausgang IEEE     | 0 = IEEE aktiv                                                            |
| 15 | open Kollektorausgang STBY     | 0 = Ausgang ist abgeschaltet                                              |
| 16 | open Kollektorausgang Shutdown | 0 = Abschaltung Überlast (15 Sek.)                                        |
| 17 | open Kollektorausgang DC L3    | 0 = Ausgangsspannung L3 ist negativ                                       |
| 18 | open Kollektorausgang SINE     | 0 = Kurvenform Sinus                                                      |
| 19 | open Kollektorausgang TRIANGLE | 0 = Kurvenform Dreieck                                                    |
| 20 | Sync                           | 0 = Synchronisation aktiv                                                 |
| 21 | open Kollektorausgang EXTERN   | 0 = Kurvenform vom externen Eingang                                       |
| 22 | GND                            |                                                                           |
| 23 | GND                            |                                                                           |
| 24 | GND                            |                                                                           |
| 25 | GND                            |                                                                           |
|    |                                |                                                                           |

\*) Ist Ausgang 5 gesetzt, wird mit Ausgang 6, 18, 19 der aktuell aktive Speicherplatz angezeigt (siehe Tabelle 1).

| Та | abelle 1   |            |            |            |
|----|------------|------------|------------|------------|
|    | Ausgang 10 | Ausgang 11 | Ausgang 12 | Funktion   |
|    | R          | R          | R          | Memory 1   |
|    | S          | R          | R          | Memory 2   |
|    | R          | S          | R          | Memory 3   |
|    | S          | S          | R          | reserviert |
|    | R          | R          | S          | reserviert |
|    | S          | R          | S          | reserviert |
|    | R          | S          | S          | reserviert |
|    | S          | S          | S          | reserviert |
| R  | = log 0    |            |            |            |

S = log1

Die Digitalausgänge besitzen einen Open-Collector-Ausgang der mit bis zu 50 mA belastet werden kann.

# **10.2 STECKERBELEGUNG INTERFACE 2, DIGITALEINGÄNGE**

- 1 **Eingang Select**
- 2 Eingang DC neg DC L3
- 3 Eingang Fvar
- 4 Eingang F60
- 5 Eingang Memory\*
- 6 Eingang Square\*
- 7 Eingang PHAfix
- 8 Eingang DC neg L1 9 GND
- 10
- GND 11 GND
- 12 GND
- 13 GND
- Eingang DC neg L2 14
- Eingang STBY 15
- Eingang F50 16
- 17 Eingang F400
- Eingang SINE\* 18
- 19 Eingang TRIANGLE

- 0 = AI-Interface, offen = Frontplatte oder IEEE
- 0 = Gleichspannung (I-Mode: Gleichstrom) Phase 3 negativ, offen = positiv
- 0 = Frequenz variabel
- 0 = 60 Hz-Betrieb
- 0 = Speicherplatz auswählen
- 0 = Rechteck
- 0 = Dreiphasen fest mit 120, 240, 360 Grad
- 0 = Gleichspannung (I-Mode: Gleichstrom) Phase 1 negativ, offen = positiv
- 0 = Gleichspannung (I-Mode: Gleichstrom) Phase 2 negativ, offen = positiv
- 0 = Gerät im Standby-Modus, offen = Gerät in Betrieb
  - 0 = 50 Hz-Betrieb
  - 0 = 400 Hz-Betrieb
- 0 = Sinus
- 0 = Dreieck

| 20 | Eingang Sync | 0 = Synchronisation ein                   |
|----|--------------|-------------------------------------------|
| 21 | Eingang EXT  | 0 = Externer Eingang (externe Kurvenform) |
| 22 | GND          |                                           |
| 23 | GND          |                                           |
| 24 | GND          |                                           |
| 25 | GND          |                                           |
|    |              |                                           |

)\* ist Memory (Eingang 5) gesetzt, wird mit Eingang 6 und 18 der Speicherplatz ausgewählt (siehe Tabelle 2)

Die Digitaleingänge sind intern mit einem 10 k Widerstand auf +5 V verschaltet. Um diese Funktion auszuwählen (= 0) muss der ausgewählte Eingang auf GND (Pin 9, 10, 11, 12, 13) gelegt werden. Es müssen immer eine Frequenz und eine Kurvenform aktiviert sein.

Tabelle 2

| Eingang 6   | Eingang 18  | Funktion   |
|-------------|-------------|------------|
| offen       | offen       | Memory 1   |
| offen       | geschlossen | Memory 2   |
| geschlossen | offen       | Memory 3   |
| geschlossen | geschlossen | reserviert |

# **10.3 STECKERBELEGUNG INTERFACE 3, ANALOGE EIN- UND AUSGÄNGE**

Analoge Ein- und Ausgänge sind bei ein- und dreiphasigen Geräten unterschiedlich.

|    | Einphasige Geräte                              | Dreiphasige Geräte                                     |
|----|------------------------------------------------|--------------------------------------------------------|
| 1  | Eingang U <sub>AC</sub> (I <sub>AC</sub> ) set | Eingang U <sub>AC</sub> (I <sub>AC</sub> ) set Phase 1 |
| 2  | Eingang I (U) set                              | Eingang I (U) set Phase 1                              |
| 3  |                                                | Eingang $U_{AC}$ (I <sub>AC</sub> ) set Phase 2        |
| 4  |                                                | Eingang I (U) set Phase 2                              |
| 5  |                                                | Eingang U <sub>AC</sub> (I <sub>AC</sub> ) set Phase 3 |
| 6  |                                                | Eingang I (U) set Phase 3                              |
| 7  | Eingang set Frequenz                           | Eingang set Frequenz                                   |
| 8  | Ausgang Monitor Udc                            | Ausgang Monitor Leistung Phase 1                       |
| 9  | Ausgang Monitor Leistung                       | Ausgang Monitor U <sub>eff</sub> Phase 2               |
| 10 | Ausgang Monitor Spitzenstrom                   | Ausgang Monitor I <sub>eff</sub> Phase 2               |
| 11 |                                                | Ausgang Monitor Leistung Phase 3                       |
| 12 | Ausgang Monitor Frequenz                       | Ausgang Monitor Frequenz                               |
| 13 | GND (bei SP-Geräten: Refout)                   | GND (bei SP-Geräten: Refout)                           |
| 14 | Eingang U <sub>dc</sub> (I <sub>dc</sub> ) set | Eingang $U_{dc}$ ( $I_{dc}$ ) set Phase 1              |
| 15 | Eingang set Phase                              | Eingang set Phase 1                                    |
| 16 |                                                | Eingang $U_{dc}$ ( $I_{dc}$ ) set Phase 2              |
| 17 |                                                | Eingang set Phase 2                                    |
| 18 |                                                | Eingang $U_{dc}$ (I <sub>dc</sub> ) set Phase 3        |
| 19 |                                                | Eingang set Phase 3                                    |
| 20 | Ausgang Monitor Ueff                           | Ausgang Monitor U <sub>eff</sub> Phase 1               |
| 21 | Ausgang Monitor leff                           | Ausgang Monitor I <sub>eff</sub> Phase 1               |
| 22 | Ausgang Monitor Spitzenspannung                | Ausgang Monitor Leistung Phase 2                       |
| 23 |                                                | Ausgang Monitor U <sub>eff</sub> Phase 3               |
| 24 |                                                | Ausgang Monitor I <sub>ef</sub> f Phase 3              |
| 25 | GND                                            | GND                                                    |

# **10.4 ANSCHLUSSBEISPIELE**

# 10.4.1 Steuerung einphasige Geräte

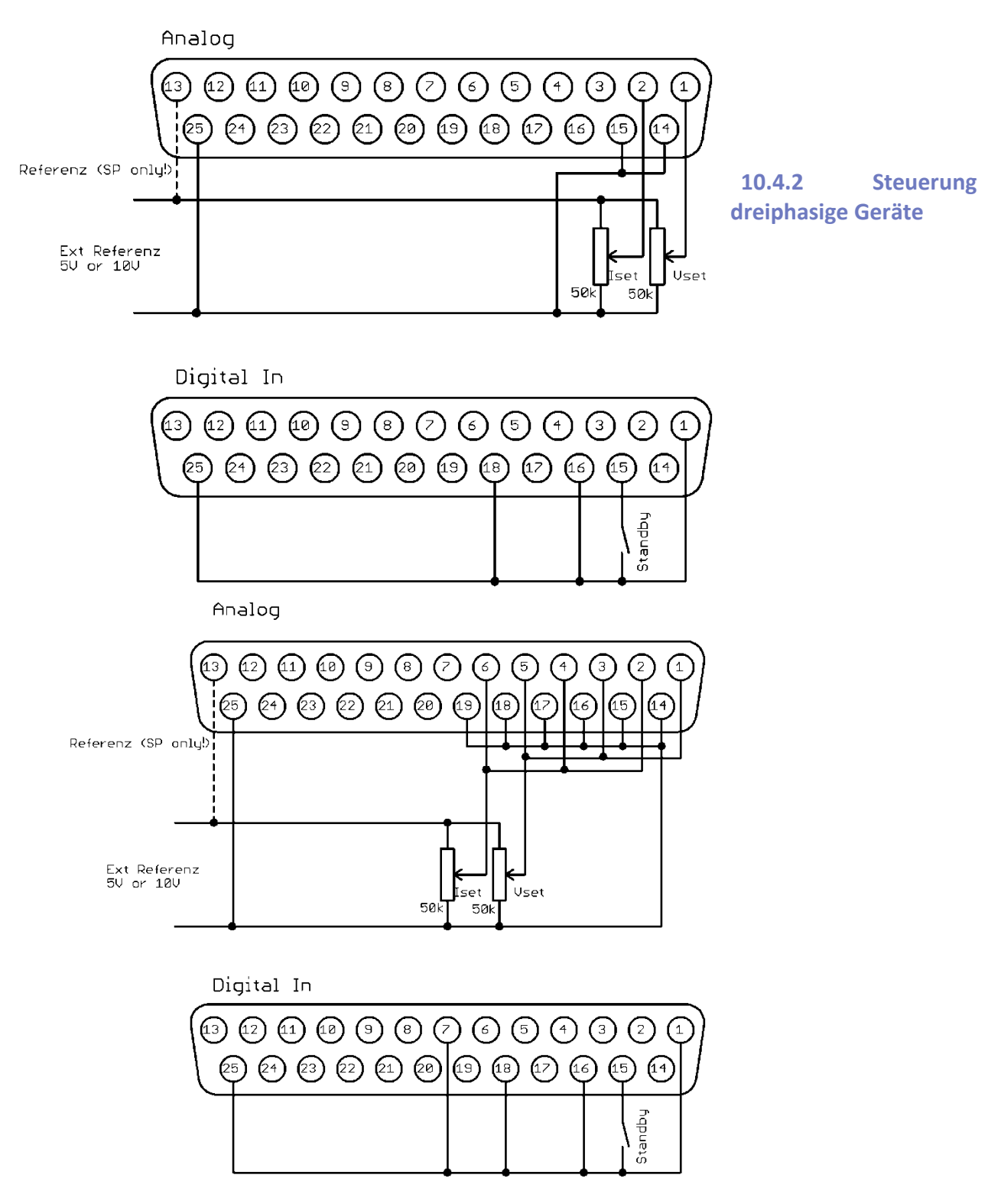

# **11 EXTERNE STEUERUNG: COMPUTER**

# 11.1 UNIVERSALINTERFACE (OPTION /RS232; RS485; USB; IEEE; LAN)

Alle Schnittstellen des Digitalinterfaces sind gleichberechtigt. Es findet daher keine Schnittstellenumschaltung statt. So kann z. B. der erste Befehl über die IEEE Schnittstelle und der zweite Befehl über die RS232-Schnittstelle erfolgen. Rückgabewerte werden immer über die Schnittstelle ausgegeben, von der die Anfrage erfolgte.

## **11.2 EINSTELLUNG DES 6FACH DIP-SCHALTERS**

Das Gerät übernimmt Änderungen am DIP-Schalter nur beim Einschalten. Nach jeder vorgenommenen Änderung am DIP-Schalter, muss das Gerät aus- und wieder eingeschaltet werden. Mit Schalter 6 kann in den Firmware Programmiermodus gewechselt werden. Dieser Schalter muss in der Position *OFF* stehen.

# **11.3 BEFEHLE**

Die Kommunikation basiert auf einem ASCII-Protokoll. Im Folgenden werden das Format der Befehle sowie eine Übersicht der einzelnen Befehle beschrieben.

## **11.3.1 Format**

Ein Befehl besteht aus Kommando, ggf. Parameter und Befehlsabschluss. Als Zeichen für den Befehlsabschluss dient Carriage Return *CR*> oder Line Feed *LF*>.

| Zeichen         | ASCII     | Dez-Wert | Hex-Wert |
|-----------------|-----------|----------|----------|
| Carriage Return | <cr></cr> | 13       | 0d       |
| Line Feed       | <lf></lf> | 10       | 0a       |

Ist ein <DEL> oder <ESC> Zeichen im Befehl enthalten, wird der Befehl nicht ausgeführt. Damit kann ein Befehl während der Eingabe abgebrochen werden. Ein Befehlsabschluss (<*CR*> oder <*LF*>) ist trotzdem erforderlich.

| Zeichen | ASCII       | Dez-Wert | Hex-Wert |
|---------|-------------|----------|----------|
| Escape  | <esc></esc> | 27       | 1b       |
| Delete  | <del></del> | 127      | 7f       |

Es wird nicht nach Groß- und Kleinschreibung unterschieden, d. h. die Schreibweisen können auch gemischt verwendet werden. Somit wirken zum Beispiel die Befehle GTL, gtl und gTL gleich. Die optionalen Nachkommastellen werden durch einen Punkt '.' getrennt. Ihre Anzahl ist nicht begrenzt. Somit haben zum Beispiel die Befehle UA,10, UA,10.0, UA,10.00000000, UA,0010, UA,010.0000 die gleiche Wirkung.

Die Anzahl der Nachkommastellen, die ausgewertet werden, ist abhängig von den jeweiligen Parametern und dem Gerätetyp. Sie entspricht der Anzahl von Nachkommastellen, die der Befehl ohne Parameter zurückgibt. In der Regel werden so viele Nachkommastellen ausgewertet, wie für eine Auflösung von 0,1 % erforderlich sind.

## Beispiel: Auswertung der Nachkommastellen

EAC-S mit 300 V, 5 A 300 V \* 0,1 % = 0,3 V  $\rightarrow$  eine Nachkommastelle 5 A \* 0,1 % = 0,05 A  $\rightarrow$  zwei Nachkommastellen

Optional kann nach einem Zahlenwert zusätzlich ein Buchstabe als Einheit angehängt werden. Dieses Zeichen wird jedoch nicht ausgewertet.

## Beispiel: Angehängter Buchstabe als Einheit

| UA,10.0 V $\rightarrow$ Setzt die Ausgangsspannung auf 10 V |                                                      |
|-------------------------------------------------------------|------------------------------------------------------|
| UA,10.0 m → Achtung! Das ,m' wird nicht ausgewerte          | t, hier beträgt die Ausgangsspannung ebenfalls 10 V. |

#### Beispiel: Gültiger Befehl mit entsprechenden Hex-Werten

| U    | А    | ,    | 1    | 0    |      | 2    | <cr></cr> |
|------|------|------|------|------|------|------|-----------|
| 55 h | 41 h | 2 ch | 31 h | 30 h | 2 eh | 32 h | 0 dh      |

Beispiel: Einstellung einer Ausgangsspannung 10 V/2 A (vollständige Befehlssequenz)

| U-Mode:<br>UAC,10<br>IA,2<br>SB,R | <ul> <li>→ Ausgangsspannung auf 10 V<sub>eff</sub> einstellen</li> <li>→ Strombegrenzung 2 A</li> <li>→ Freigabe des Ausgangs</li> </ul> |
|-----------------------------------|----------------------------------------------------------------------------------------------------|
| I-Mode:                           |                                                                                                    |
| IAC,4                             | → Ausgangsstrom auf 4 A <sub>eff</sub> einstellen                                                                                        |
| UA,5                              | → Spannungsbegrenzung 5 V                                                                                                    |
| SB,R                              | → Freigabe des Ausgangs                                                                                                    |

## 11.3.2 Antwortstring

Der Antwortstring setzt sich wie folgt zusammen:

Befehl Komma Wert Einheit <CR> <LF>

Der Wert wird als Fließkommazahl mit einem Punkt '.' als Trennzeichen ausgegeben.

| IA IA,12.34A<br>LIMUAC LIMUAC,500.0V<br>LIMIA LIMIA,30.00A<br>Beispiel eines Befehls als ASCII- und HEX- | gese           | endeter   | Befehl       | ہ<br>wor | Ant-<br>tstring |          |                   |                   |                   |                        |                             |                                  |                   |                                            |                                               |
|----------------------------------------------------------------------------------------------------|----------------|-----------|--------------|----------|-----------------|----------|-------------------|-------------------|-------------------|------------------------|-----------------------------|----------------------------------|-------------------|--------------------------------------------|-----------------------------------------------|
| LIMIA LIMIA,30.00A<br>Beispiel eines Befehls als ASCII- und HEX-                                         | IA             |           |              | IA,:     | L2.34A          |          |                   |                   |                   |                        |                             |                                  |                   |                                            |                                               |
| <u>Beispiel eines Befehls als ASCII- und HEX-</u>                                                        | LIMIA          |           |              | LINUF    | A,30.00A        |          |                   |                   |                   |                        |                             |                                  |                   |                                            |                                               |
| L I M U A                                                                                                | Reispiel       | l ainas R | afable ale   |          | nd UEV I        |          | Protokoll:        | Protokolli        | Protokolli        | Protokoll:             | Protokoll                   | Protokoll                        | Protokoll         | Protokoll                                  | Protokoll                                     |
| LIMUA                                                                                                    | <u>eispiei</u> | enies De  | elenis als i | 43011- U |                 | <u>r</u> | <u>PTOLOKOII.</u> | <u>PTOLOKOII.</u> | <u>PTOLOKOII.</u> | <u>PTOLOKOII.</u>      | <u>Protokoli.</u>           | <u>PTOLOKOII.</u>                | <u>PTOLOKOII.</u> | <u>Prolokoii.</u>                          | <u>Prolokoii.</u>                             |
| 4C 49 4D 55 41                                                                                           | L<br>4C        | l<br>⊿q   | M<br>4D      | U<br>55  | A<br>41         |          | C<br>43           | C ,<br>43 2C      | C , 5             | C , 5 0<br>43 2C 35 30 | C , 5 0 0<br>43 2C 35 30 30 | C , 5 0 0 .<br>43 2C 35 30 30 2E | C , 5 0 0 . 0     | C , 5 0 0 . 0 V<br>43 2C 35 30 30 2E 30 56 | C , 5 0 0 . 0 V<br>43 2C 35 30 30 2E 30 56 0D |

Die Nachkommastellen entsprechen der Auflösung des Gerätes.

Beispiele:

IA bei einem 20A-GerätIAC,12.34AIA bei einem 5A-GerätIA,0.005V

Die Vorkommastellen variieren je nach erforderlichem Messwert.

Beispiele 600 V-Gerät:

UAC,10.4V UAC,220.3V UAC,1.1V

## 11.3.3 Befehlssatz

Die IEEE-488.2-Norm verlangt einige Kommandos als Grundausrüstung. Aus Kompatibilitätsgründen sind deshalb einige Kommandos doppelt vorhanden, einmal in der ET System-Version und einmal in der IEEE-488.2-Version (z. B. ID und \*IDN?).

Nachfolgende Syntax wird zur Beschreibung der Befehle verwendet:

- [] Eckige Klammer <> Spitze Klammer
- ightarrow Zahlenwert
- {} Geschweifte Klammer
- → Auswahlliste
- | Senkrechter Strich
- → Trenner in Auswahlliste

→ optionaler Parameter

## Beispiele:

LLO[,{0|1}] bedeutet, der Befehl LLO kann mit oder ohne Parameter verwendet werden. Wenn ein Parameter angegeben wird, muss der Parameter 0 oder 1 sein. Gültige Befehle sind daher: LLO

LLO,0 LLO,1

IA[,<imax>] bedeutet, der Befehl IA kann mit oder ohne Parameter verwendet werden. Wenn ein Parameter vorhanden ist, muss dieser ein Zahlenwert sein.

## 11.3.4 Schnellübersicht der Befehle

| Befehl                                   | Beschreibung                 | Ergebnis                                                                                                    | U-Mode | I-Mode |
|------------------------------------------|------------------------------|----------------------------------------------------------------------------------------------------|--------|--------|
| CLS* oder CLS                            | Clear Status                 | Löschen des Statusbyte. Kein Rückgabewert.                                                                                                    | х      | х      |
| CYCLE[,{R S  <ton>,<toff>}]</toff></ton> | Zyklisches Schalten          | Zyklisches Schalten des Ausgangs.                                                                                                    | Х      | Х      |
| DIP[,( <time> S)]</time>                 | DIP                          | Kurzzeitige Unterbrechung der Phase. Bei Eingabe ohne Pa-<br>rameter wird die eingestellte Zeit angezeigt.                                                                                                    | х      | Х      |
| DCL                                      | Device Clear                 | Neu Laden der Initialisierungsdaten.                                                                                                    | Х      | Х      |
| FA[, <frq>]</frq>                        | Frequenz                     | Einstellung der Frequenz. Bei Eingabe ohne Parameter wird<br>der aktuelle Sollwert angezeigt.                                                                                                    | Х      | Х      |
| FRQ[,{ <frq> DEFAULT}]</frq>             | Frequenz und<br>Default      | Einstellung der Frequenz. Bei Eingabe ohne Parameter wird<br>der aktuelle Sollwert angezeigt. Der Parameter DEFAULT be-<br>wirkt, dass der aktuelle Setz wert als Default wert gespei-<br>chert wird. Nach dem Einschalten der Quelle wird das Digi-<br>tale Interface mit diesem Wert initialisiert. | х      | х      |
| GTL                                      | Go To Local                  | Starten der Frontbedienung. Kein Rückgabewert.                                                                                                    | х      | х      |
| GTR                                      | Go To Remote                 | Starten der Fernsteuerung. Kein Rückgabewert.                                                                                                    | Х      | Х      |
| GTR,0                                    | Go To Remote                 | Kein autom. Umschalten auf Remotebetrieb.                                                                                                    | х      | х      |
| GTR,1                                    | Go To Remote                 | Umschalten auf Remotebetrieb bei erster Adressierung.                                                                                                    | Х      | Х      |
| GTR,2                                    | Go To Remote                 | Umschalten auf Remotebetrieb sofort nach dem Einschal-<br>ten. LOCAL gesperrt.                                                                                                    | х      | Х      |
| IA[,{ <imax> DEFAULT}]</imax>            | Ausgangsstrom und<br>Default | Einstellung der Strombegrenzung. Bei Eingabe ohne Para-<br>meter wird der aktuelle Sollwert angezeigt. Der Parameter<br>DEFAULT bewirkt, dass der aktuelle Setz wert als Default                                                                                                    | х      | х      |

| Befehl                      | Beschreibung                                      | Ergebnis                                                                                                    | U-Mode | I-Mode |
|-----------------------------|---------------------------------------------------|----------------------------------------------------------------------------------------------------|--------|--------|
|                             |                                                   | wert gespeichert wird. Nach dem Einschalten der Quelle<br>wird das Digitale Interface mit diesem Wert initialisiert                                                                                                    |        |        |
| IA1[ <imax> DEFAULT]</imax> | Ausgangsstrom<br>Phase 1 und Default              | Einstellung der Strombegrenzung bei Phase 1. Bei Eingabe<br>ohne Parameter wird der aktuelle Sollwert angezeigt. Der<br>Parameter DEFAULT bewirkt, dass der aktuelle Setz wert als<br>Default wert gespeichert wird. Nach dem Einschalten der<br>Quelle wird das Digitale Interface mit diesem Wert initiali-<br>siert | x      | x      |
| IA2[ <imax> DEFAULT]</imax> | Ausgangsstrom<br>Phase 2 und Default              | Einstellung der Strombegrenzung bei Phase 2. Bei Eingabe<br>ohne Parameter wird der aktuelle Sollwert angezeigt. Der<br>Parameter DEFAULT bewirkt, dass der aktuelle Setz wert als<br>Default wert gespeichert wird. Nach dem Einschalten der<br>Quelle wird das Digitale Interface mit diesem Wert initiali-<br>siert | x      | х      |
| IA3[ <imax> DEFAULT]</imax> | Ausgangsstrom<br>Phase <mark>3</mark> und Default | Einstellung der Strombegrenzung bei Phase 3. Bei Eingabe<br>ohne Parameter wird der aktuelle Sollwert angezeigt. Der<br>Parameter DEFAULT bewirkt, dass der aktuelle Setz wert als<br>Default wert gespeichert wird. Nach dem Einschalten der<br>Quelle wird das Digitale Interface mit diesem Wert initiali-<br>siert | x      | x      |
| IAC[, <imax>]</imax>        | Ausgangsstrom                                     | Einstellung des Ausgangsstromes. Bei Eingabe ohne Para-<br>meter wird der aktuelle Sollwert angezeigt.                                                                                                    |        | х      |
| IAC1[. <imax>]</imax>       | Ausgangsstrom                                     | Einstellung des Ausgangsstromes für Phase 1.                                                                                                    |        | х      |
| IAC2[. <imax>]</imax>       | Ausgangsstrom                                     | Einstellung des Ausgangsstromes für Phase 2.                                                                                                    |        | X      |
| IAC3[, <imax>]</imax>       | Ausgangsstrom                                     | Einstellung des Ausgangsstromes für Phase 3.                                                                                                    |        | X      |
| ID oder *IDN?               | Identification                                    | Anzeige des Identification String.                                                                                                    | Х      | Х      |
| IDC[, <imax>]</imax>        | Ausgangsstrom DC                                  | Einstellung des Ausgangsgleichstroms.                                                                                                    |        | х      |
| IDC1[, <imax>]</imax>       | Ausgangsstrom DC                                  | Einstellung des Ausgangsgleichstroms für Phase 1.                                                                                                    |        | Х      |
| IDC2[. <imax>]</imax>       | Ausgangsstrom DC                                  | Einstellung des Ausgangsgleichstroms für Phase 2.                                                                                                    |        | х      |
| IDC3[. <imax>]</imax>       | Ausgangsstrom DC                                  | Einstellung des Ausgangsgleichstroms für Phase 3.                                                                                                    |        | Х      |
| LIMEMAX                     | Höchste Frequenz                                  | Auslesen der maximalen Einstellwerte.                                                                                                    | х      | х      |
| LIMEMIN                     | Niedrigste Frequenz                               | Auslesen der minimalen Einstellwerte.                                                                                                    | Х      | Х      |
| LIMIA                       | Maximaler<br>Ausgangsstrom                        | Auslesen der maximalen Einstellwerte.                                                                                                    | х      | х      |
| LIMUAC                      | Maximale Ausgangs-<br>spannung AC                 | Auslesen der maximalen Einstellwerte. Einstellbereich = LI- $MI_{dc.}$ + LI $MI_{dc}$                                                                                                    | Х      | Х      |
| LIMUDC                      | Maximale Ausgangs-<br>spannung DC                 | Auslesen der maximalen Einstellwerte.                                                                                                    | Х      |        |
| LLO[,{1 0}]                 | Local Lockout                                     | Der Parameter legt fest, ob der LLO-Status gespeichert wird<br>und die aktuelle nach einem Stromausfall beibehalten wird.<br>Bei Eingabe ohne Parameter wird der LOCAL-Taster deakti-<br>viert. Kein Rückgabewert.                                                                                                    | х      | х      |
| MCI                         | Crestfaktor                                       | Messung des Crest-Faktors des Stroms. Entspricht dem Be-<br>fehl <mcl1>.</mcl1>                                                                                                    | Х      | Х      |
| MCI1                        | Crestfaktor                                       | Messung des Crest-Faktors des Stroms für Phase 1.                                                                                                    | Х      | Х      |
| MCI2                        | Crestfaktor                                       | Messung des Crest-Faktors des Stroms für Phase 2.                                                                                                    | Х      | Х      |
| MCI3                        | Crestfaktor                                       | Messung des Crest-Faktors des Stroms für Phase 3.                                                                                                    | X      | Х      |
| MCU                         | Crestfaktor                                       | Messung des Crest-Faktors der Spannung. Entspricht dem<br>Befehl <mcu1>.</mcu1>                                                                                                    | Х      | Х      |
| MCU1                        | Crestfaktor                                       | Messung des Crest-Faktors für Spannung Phase 1.                                                                                                    | X      | Х      |
| MCU2                        | Crestfaktor                                       | Messung des Crest-Faktors für Spannung Phase 2.                                                                                                    | Х      | Х      |
| MCU3                        | Crestfaktor                                       | Messung des Crest-Faktors für Spannung Phase 3.                                                                                                    | Х      | Х      |
| MFA                         | Frequenzmessung                                   | Messung der Ausgangsfrequenz.                                                                                                    | X      | X      |
| MIA                         | Ausgangsstrom                                     | Messung des Ausgangsstromes. Entspricht dem Befehl<br><mia1>.</mia1>                                                                                                    | х      | Х      |
| MIA1                        | Ausgangsstrom                                     | Messung des Ausgangsstromes für Phase 1.                                                                                                    | Х      | Х      |
| MIA2                        | Ausgangsstrom                                     | Messung des Ausgangsstromes für Phase 2.                                                                                                    | X      | X      |
| MIA3                        | Ausgangsstrom                                     | Messung des Ausgangsstromes für Phase 3.                                                                                                    | Х      | Х      |
| MIDC                        | Ausgangsstrom DC                                  | Messung des DC-Stromes. Entspricht dem Befehl < MIDC1>.                                                                                                    | X      | Х      |
| MIDC1                       | Ausgangsstrom DC                                  | Messung des DC-Stroms für Phase 1.                                                                                                    | Х      | Х      |
| MIDC2                       | Ausgangsstrom DC                                  | Messung des DC-Stroms für Phase 2.                                                                                                    | X      | Х      |
| MIDC3                       | Ausgangsstrom DC                                  | Messung des DC-Stroms für Phase 3.                                                                                                    | Х      | Х      |
| MIS                         | Ausgangsstrom Spit-<br>zenwert                    | Messung des Spitzenstroms. Entspricht dem Befehl <mis1>.</mis1>                                                                                                    | Х      | Х      |
| MIS1                        | Ausgangsstrom Spit-<br>zenwert                    | Messung des Spitzenstroms für Phase 1.                                                                                                    | х      | х      |

| Befehl                                                                                                    | Beschreibung                     | Ergebnis                                                                                                    | U-Mode | I-Mode |
|----------------------------------------------------------------------------------------------------|----------------------------------|----------------------------------------------------------------------------------------------------|--------|--------|
| MIS2                                                                                                    | Ausgangsstrom Spit-<br>zenwert   | Messung des Spitzenstroms für Phase 2.                                                                                                    | Х      | х      |
| MIS3                                                                                                    | Ausgangsstrom Spit-<br>zenwert   | Messung des Spitzenstroms für Phase 3.                                                                                                    | Х      | Х      |
| MPA                                                                                                    | Leistungsmessung                 | Messung der Wirkleistung. Entspricht dem Befehl < MPA1>.                                                                                                    | Х      | Х      |
| MPA1                                                                                                    | Leistungsmessung                 | Messung der Wirkleistung für Phase 1.                                                                                                    | Х      | Х      |
| MPA2                                                                                                    | Leistungsmessung                 | Messung der Scheinleistung für Phase 2.                                                                                                    | Х      | Х      |
| MPA3                                                                                                    | Leistungsmessung                 | Messung der Scheinleistung für Phase 3.                                                                                                    | Х      | Х      |
| MPS                                                                                                    | Leistungsmessung                 | Messung der Scheinleistung. Entspricht dem Befehl < MPS1>.                                                                                                    | Х      | Х      |
| MPS1                                                                                                    | Leistungsmessung                 | Messung der Scheinleistung für Phase 1.                                                                                                    | Х      | Х      |
| MPS2                                                                                                    | Leistungsmessung                 | Messung der Scheinleistung für Phase 2.                                                                                                    | Х      | Х      |
| MPS3                                                                                                    | Leistungsmessung                 | Messung der Scheinleistung für Phase 3.                                                                                                    | X      | Х      |
| MPQ                                                                                                    | Leistungsmessung                 | Messung der Blindleistung. Entspricht dem Befehl < MPQ1>.                                                                                                    | Х      | Х      |
| MPQ1                                                                                                    | Leistungsmessung                 | Messung der Blindleistung für Phase 1.                                                                                                    | X      | X      |
| MPQ2                                                                                                    | Leistungsmessung                 | Messung der Blindleistung für Phase 2.                                                                                                    | X      | X      |
| MPQ3                                                                                                    | Leistungsmessung                 | Messung der Blindleistung für Phase 3.                                                                                                    | X      | X      |
| MPF                                                                                                    | Power-Faktor                     | Messung des Power-Faktors. Entspricht dem Befehl<br><mpf1>.</mpf1>                                                                                                    | Х      | Х      |
| MPF1                                                                                                    | Power-Faktor                     | Messung des Power-Faktors für Phase 1.                                                                                                    | X      | Х      |
| MPF2                                                                                                    | Power-Faktor                     | Messung des Power-Faktors für Phase 2.                                                                                                    | Х      | Х      |
| MPF3                                                                                                    | Power-Faktor                     | Messung des Power-Faktors für Phase 3.                                                                                                    | Х      | Х      |
| MUA                                                                                                    | Ausgangsspannung                 | Messung der Ausgangsspannung. Entspricht dem Befehl<br><mua1>.</mua1>                                                                                                    | х      | х      |
| MUA1                                                                                                    | Ausgangsspannung                 | Messung der Ausgangsspannung für Phase 1.                                                                                                    | Х      | Х      |
| MUA2                                                                                                    | Ausgangsspannung                 | Messung der Ausgangsspannung für Phase 2.                                                                                                    | Х      | Х      |
| MUA3                                                                                                    | Ausgangsspannung                 | Messung der Ausgangsspannung für Phase 3.                                                                                                    | Х      | х      |
| MUDC                                                                                                    | Ausgangsspannung<br>DC           | Messung der DC-Spannung. Entspricht dem Befehl<br><mudc1>.</mudc1>                                                                                                    | х      | х      |
| MUDC1                                                                                                    | Ausgangsspannung<br>DC           | Messung der DC-Spannung für Phase 1.                                                                                                    | х      | х      |
| MUDC2                                                                                                    | Ausgangsspannung<br>DC           | Messung der DC-Spannung für Phase 2.                                                                                                    | х      | х      |
| MUDC3                                                                                                    | Ausgangsspannung<br>DC           | Messung der DC-Spannung für Phase 3.                                                                                                    | х      | х      |
| MUS                                                                                                    | Ausgangsspannung,<br>Spitzenwert | Messung der Spitzenspannung. Entspricht dem Befehl <pre></pre> <pre></pre> <pre><td>х</td><td>Х</td></pre> | х      | Х      |
| MUS1                                                                                                    | Ausgangsspannung,<br>Spitzenwert | Messung der Spitzenspannung für Phase 1.                                                                                                    | х      | Х      |
| MUS2                                                                                                    | Ausgangsspannung,<br>Spitzenwert | Messung der Spitzenspannung für Phase 2.                                                                                                    | х      | Х      |
| MUS3                                                                                                    | Ausgangsspannung,<br>Spitzenwert | Messung der Spitzenspannung für Phase 3.                                                                                                    | х      | х      |
| MWAVE                                                                                                    | Monitor Wave                     | Anzeige der aktuell eingestellten Kurvenform.                                                                                                    | Х      | Х      |
| *OPT?                                                                                                    | Optional Identifica-             | Optionale Identifikationsabfrage.                                                                                                    | x      | x      |
| PC[, <baud>,<parity>,<data<br>bits&gt;,<stop bits="">,<hand-<br>shake&gt;,<echo>]</echo></hand-<br></stop></data<br></parity></baud> | Program<br>Communication         | Einstellung der RS232- Schnittstellen. Speicherung der Ein-<br>stellung mit Befehl <ss>. Bei Eingabe ohne Parameter, wer-<br/>den aktuelle Schnittstellenparameter angezeigt.</ss>                                                                                                    | Х      | Х      |
| PHA[ <pha> DEFAULT]</pha>                                                                                                    | Phasenlage                       | Einstellung der Phasenlage. Entspricht dem Befehl <pha1>.<br/>Bei Eingabe ohne Parameter wird der aktuelle Sollwert aus-<br/>gegeben. Der Parameter DEFAULT bewirkt, dass der aktuelle<br/>Setz wert als Default wert gespeichert wird. Nach dem Ein-<br/>schalten der Quelle wird das Digitale Interface mit diesem<br/>Wert initialisiert</pha1>                                                                                                    | x      | x      |
| PHA1[ <pha> DEFAULT]</pha>                                                                                                    | Phasenlage für<br>Phase 1        | Einstellung der Phasenlage der Phase 1. Bei Eingabe ohne Pa-<br>rameter wird der aktuelle Sollwert ausgegeben. Der Parame-<br>ter DEFAULT bewirkt, dass der aktuelle Setz wert als Default<br>wert gespeichert wird. Nach dem Einschalten der Quelle wird<br>das Digitale Interface mit diesem Wert initialisiert                                                                                                    | x      | х      |
| PHA2[ <pha> DEFAULT]</pha>                                                                                                    | Phasenlage für<br>Phase 2        | Einstellung der Phasenlage der Phase 2. Bei Eingabe ohne Pa-<br>rameter wird der aktuelle Sollwert ausgegeben. Der Parame-<br>ter DEFAULT bewirkt, dass der aktuelle Setz wert als Default<br>wert gespeichert wird. Nach dem Einschalten der Quelle wird<br>das Digitale Interface mit diesem Wert initialisiert                                                                                                    | Х      | x      |
| PHA3[ <pha> DEFAULT]</pha>                                                                                                    | Phasenlage für<br>Phase 3        | Einstellung der Phasenlage der Phase 2. Bei Eingabe ohne Pa-<br>rameter wird der aktuelle Sollwert ausgegeben. Der                                                                                                    | Х      | х      |

| Befehl                                                                                                    | Beschreibung                                           | Ergebnis                                                                                                    | U-Mode | I-Mode |
|----------------------------------------------------------------------------------------------------|--------------------------------------------------------|----------------------------------------------------------------------------------------------------|--------|--------|
|                                                                                                    |                                                        | Parameter DEFAULT bewirkt, dass der aktuelle Setz wert als<br>Default wert gespeichert wird. Nach dem Einschalten der<br>Quelle wird das Digitale Interface mit diesem Wert initiali-<br>siert                                                                                                    |        |        |
| PL                                                                                                    | Parameter LAN                                          | Anzeige der aktuellen Daten (IP, Gateway, Mask, MAC) der LAN-Schnittelle. Neuinitialisierung der Schnittstelle.                                                                                                    | х      | х      |
| PR[, <baud>,<parity>,<data<br>bits&gt;,<stop bits="">,<timeout></timeout></stop></data<br></parity></baud>                           | Program RS485                                          | Einstellung der RS485-Schnittstelle. Bei Eingabe ohne Para-<br>meter werden aktuelle Schnittstellenparameter angezeigt.<br>Speichern der Funktion mit Befehl <ss>.</ss>                                                                                                    | х      | х      |
| PU[, <baud>,<parity>,<data<br>bits&gt;,<stop bits="">,<hand-<br>shake&gt;,<echo>]</echo></hand-<br></stop></data<br></parity></baud> | Program USB                                            | Einstellung der USB-Schnittstelle. Bei Eingabe ohne Parame-<br>ter werden die aktuellen Schnittstellenparameter angezeigt.<br>Speichern der Funktion mit Befehl <ss>.</ss>                                                                                                    | x      | х      |
| RI oder *RST                                                                                                    | Reset Instrument                                       | Reset der Hardware ausführen. Kein Rückgabewert.                                                                                                    | Х      | Х      |
| *RST?                                                                                                    | Reset Cause                                            | Grund für letzten Reset ausgeben.                                                                                                    | X      | X      |
| SB[,{S R  <t>}]</t>                                                                                                    | Standby                                                | Sperrung/Freigabe des Ausgangs.                                                                                                    | X      | Х      |
| SS oder *PDU                                                                                                    | Save Setup                                             | Speicherung der aktuellen Einstellungen von Kanalen und<br>Schnittstellenparametern im EEPROM. Kein Rückgabewert.                                                                                                    | х      | Х      |
| SS,UVORDELAY                                                                                                    | Ausgangsspannung<br>nach Vorregelung                   | Aktiviert die Funktion. Die Ausgangsspannung wird erst aus-<br>gegeben wenn der Thyristorregler hoch genug ist. Kein<br>Rückgabewert                                                                                                    | х      | х      |
| SS,UVORNODELAY                                                                                                    | Ausgangsspannung<br>nach Vorregelung<br>aus            | Deaktiviert die Funktion. Kein Rückgabewert.                                                                                                    | х      | х      |
| STATUS                                                                                                    | Status                                                 | Abfrage des Gerätestatus. Rückgabewert im Binärformat<br>(siehe nachfolgende Tabelle).                                                                                                    | x      | Х      |
| SYNC[,{S R}]                                                                                                    | Sync-Eingang                                           | Ein-/Ausschalten des Sync-Eingangs.                                                                                                    | Х      | Х      |
| UA[, <spg>]</spg>                                                                                                    | Ausgangsspannung                                       | Einstellen der Spannung.<br>Bei Eingabe ohne Parameter wird der aktuelle Sollwert aus-<br>gegeben.                                                                                                    |        | х      |
| UA1[, <spg>]</spg>                                                                                                    | Ausgangsspannung                                       | Einstellung der Ausgangsspannung für Phase 1.                                                                                                    |        | Х      |
| UA2[, <spg>]</spg>                                                                                                    | Ausgangsspannung                                       | Einstellung der Ausgangsspannung für Phase 2.                                                                                                    |        | Х      |
| UA3[, <spg>]</spg>                                                                                                    | Ausgangsspannung                                       | Einstellung der Ausgangsspannung für Phase 3.                                                                                                    |        | Х      |
| UAC[ <spg> DEFAULT]</spg>                                                                                                    | Ausgangsspannung<br>AC und Default Wert                | Einstellung der Ausgangsspannung. Bei Eingabe ohne Para-<br>meter wird er aktuelle Sollwert ausgegeben. Der Parameter<br>DEFAULT bewirkt, dass der aktuelle Setz wert als Defaul<br>wert gespeichert wird. Nach dem Einschalten der Quelle<br>wird das Digitale Interface mit diesem Wert initialisiert                 | Х      | Х      |
| UAC1[ <spg> DEFAULT]</spg>                                                                                                    | Ausgangsspannung<br>AC und Default Wert<br>für Phase 1 | Einstellung der Ausgangsspannung für Phase 1. Bei Eingabe<br>ohne Parameter wird er aktuelle Sollwert ausgegeben. Der<br>Parameter DEFAULT bewirkt, dass der aktuelle Setz wert als<br>Default wert gespeichert wird. Nach dem Einschalten der<br>Quelle wird das Digitale Interface mit diesem Wert initiali-<br>siert | x      | х      |
| UAC2[ <spg> DEFAULT]</spg>                                                                                                    | Ausgangsspannung<br>AC und Default Wert<br>für Phase 2 | Einstellung der Ausgangsspannung für Phase 2. Bei Eingabe<br>ohne Parameter wird er aktuelle Sollwert ausgegeben. Der<br>Parameter DEFAULT bewirkt, dass der aktuelle Setz wert als<br>Default wert gespeichert wird. Nach dem Einschalten der<br>Quelle wird das Digitale Interface mit diesem Wert initiali-<br>siert | x      | x      |
| UAC3[ <spg> DEFAULT]</spg>                                                                                                    | Ausgangsspannung<br>AC und Default Wert<br>für Phase 3 | Einstellung der Ausgangsspannung für Phase 3. Bei Eingabe<br>ohne Parameter wird er aktuelle Sollwert ausgegeben. Der<br>Parameter DEFAULT bewirkt, dass der aktuelle Setz wert als<br>Default wert gespeichert wird. Nach dem Einschalten der<br>Quelle wird das Digitale Interface mit diesem Wert initiali-<br>siert | x      | х      |
| UDC[ <spg> DEFAULT]</spg>                                                                                                    | Ausgangsspannung<br>DC und Default Wert                | Einstellung des DC-Offsets. Bei Eingabe ohne Parameter,<br>wird der aktuelle Sollwert angezeigt. Der Parameter<br>DEFAULT bewirkt, dass der aktuelle Setz wert als Default<br>wert gespeichert wird. Nach dem Einschalten der Quelle<br>wird das Digitale Interface mit diesem Wert initialisiert                       | Х      | Х      |
| UDC1[ <spg> DEFAULT]</spg>                                                                                                    | Ausgangsspannung<br>DC und Default Wert<br>für Phase 1 | Einstellung des DC-Offsets für Phase 1. Bei Eingabe ohne Pa-<br>rameter, wird der aktuelle Sollwert angezeigt. Der Parame-<br>ter DEFAULT bewirkt, dass der aktuelle Setz wert als Default<br>wert gespeichert wird. Nach dem Einschalten der Quelle<br>wird das Digitale Interface mit diesem Wert initialisiert       | х      | х      |

| Befehl                         | Beschreibung                                           | Ergebnis                                                                                                    | U-Mode | I-Mode |
|--------------------------------|--------------------------------------------------------|----------------------------------------------------------------------------------------------------|--------|--------|
| UDC2[ <spg> DEFAULT]</spg>     | Ausgangsspannung<br>DC und Default Wert<br>für Phase 2 | Einstellung des DC-Offsets für Phase 2. Bei Eingabe ohne Pa-<br>rameter, wird der aktuelle Sollwert angezeigt. Der Parame-<br>ter DEFAULT bewirkt, dass der aktuelle Setz wert als Default<br>wert gespeichert wird. Nach dem Einschalten der Quelle<br>wird das Digitale Interface mit diesem Wert initialisiert | Х      | Х      |
| UDC3[ <spg> DEFAULT]</spg>     | Ausgangsspannung<br>DC und Default Wert<br>für Phase 3 | Einstellung des DC-Offsets für Phase 3. Bei Eingabe ohne Pa-<br>rameter, wird der aktuelle Sollwert angezeigt. Der Parame-<br>ter DEFAULT bewirkt, dass der aktuelle Setz wert als Default<br>wert gespeichert wird. Nach dem Einschalten der Quelle<br>wird das Digitale Interface mit diesem Wert initialisiert | Х      | Х      |
| WAV[,{MEM1 MEM2 MEM<br>3 OUT}] | Ausgangssignal                                         | Benutzerdefinierte Wave laden.<br>Das Laden einer User-Kurvenform (Mem1-Mem3) bis zu<br>170ms dauern.                                                                                                    | х      | х      |
| WAVE[, <nr.>]</nr.>            | Ausgangssignal                                         | Einstellen der Kurvenform.                                                                                                    | Х      | Х      |

## 11.3.5 Ausführliche Beschreibung der Befehle

## CLS\* oder CLS - Clear Status

Statusbyte löschen. Dieses Kommando wirkt nur auf das Statusbyte der Schnittstelle, von der aus der Befehl gesendet wurde. Kein Rückgabewert. Zur Beschreibung des Statusbytes siehe Abschnitt der jeweiligen Schnittstellen.

## CYCLE[,{R|S|<Ton>,<Toff>}] - Zyklisches Schalten

Zyklisches Schalten des Ausgangs, d.h. der Ausgang wird für die Zeiten  $T_{on}$  und  $T_{off}$  zyklisch ein- bzw. ausgeschaltet. Die Zeiten sind im Bereich 1 - 32767 s einstellbar. Der Befehl *Cycle,S* startet den Zyklusmodus. Der Befehl *Cycle,R* stoppt den Zyklusmodus. Der Befehl ohne Parameter zeigt aktuell eingestellte Zeiten, die Restzeiten des aktuellen Zyklus und den Status in folgendem Format an: CYCLE,<Ton>s,<Toff>s,<Tonrest>s,<Toffrest>s,{S|R} Der Befehl *Standby,S* beendet den Zyklusmodus ebenfalls.

## Beispiel:

| GTR       | Fernsteuerbetrieb                                                                                                    |
|-----------|----------------------------------------------------------------------------------------------------|
| UAC,200   | Ausgang 200 V                                                                                                    |
| IA,1      | Stromfreigabe 1 A                                                                                                    |
| CYCLE,3,5 | Zyklusmodus: 3 s ein, 5 s aus                                                                                                   |
| CYCLE,S   | Zyklus starten. West wird die Ausgangsspannung zyklische für 3<br>Sekunden ein- und anschließend 5 Sekunden lang ausgeschaltet. |
| CYCLE,R   | Zyklus beenden                                                                                                    |

DCL - Device Clear

Neu Laden der Initialisierungsdaten. Kein Rückgabewert. Achtung: Auch Schnittstellenparameter werden zurückgesetzt!

## *DIP[,(<t>|S)] - DIP*

Kurzzeitige Unterbrechung der Phase. Schaltet den Ausgang für die eingestellte Zeit aus. *<Time>* stellt die Unterbrechungsdauer in ms ein (max. 30000 ms). *<S>* startet die Unterbrechung. Bei Eingabe ohne Parameter wird die eingestellte Zeit angezeigt. Die Unterbrechung startet beim Nulldurchgang der internen Referenz. Der tatsächliche Anfang der Unterbrechung kann durch Einstellung der Phasenlage beeinflusst werden (f=50 Hz tdip=60 ms):

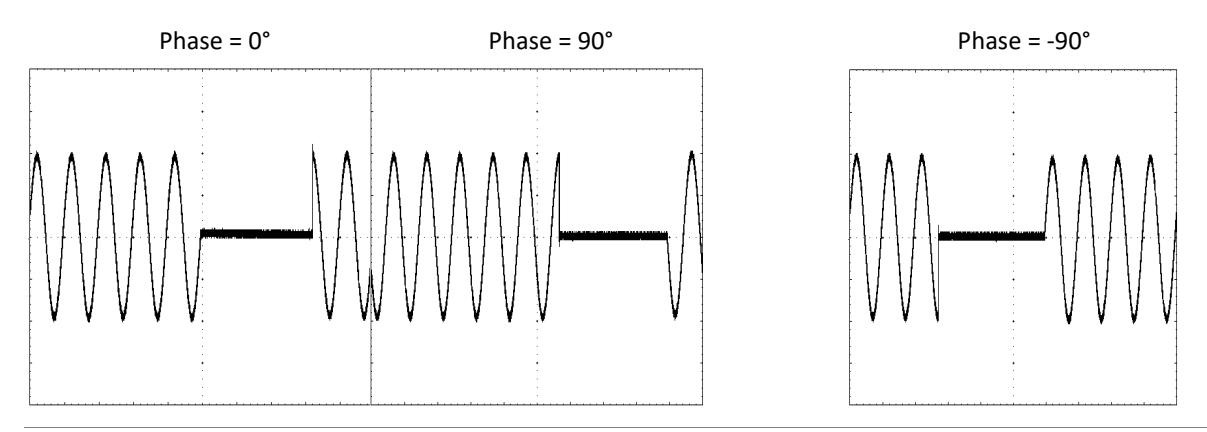

#### Beispiel: Kurvenverlauf Phase = 90°

| GTR      | Fernsteuerbetrieb                                                    |
|----------|----------------------------------------------------------------------|
| 14 1     | Augung 200 V                                                         |
| IA, I    | Stronnegabe I A                                                      |
| PHA,90   | Phasenlage 90°                                                       |
| SB,R     | Ausgang wird freigegeben                                             |
| DIP,60   | Unterbrechungszeit auf 60 ms einstellen                              |
| DIP      | Eingestellte Unterbrechungszeit auslesen                             |
| DIP,60ms | Antwort vom Gerät 60 ms                                              |
| DIP,S    | Starten der Unterbrechung. Der Ausgang wird für 60 ms, beginnend ab  |
|          | dem nächsten Nulldurchgang des internen Referenzsinus, ausgeschaltet |

Die farblich gekennzeichneten Zeilen stellen die Antwort des Gerätes dar.

FA[,<frq>] - Frequency

Einstellung der Ausgangsfrequenz. Bei Eingabe ohne Parameter wird der aktuelle Sollwert angezeigt.

## <u>Beispiel:</u>

| GTR<br>UAC,230 | Fernsteuerbetrieb<br>Ausgang 230 V<br>Stramfraigebe 1 A |
|----------------|---------------------------------------------------------|
| FA,60          | Ausgangsfrequenz 60 Hz                                  |
| SB,R           | Ausgang wird freigegeben                                |

## FRQ[<frq>|DEFAULT] Ausgangsfrequenz und Default wert

Einstellung der Ausgangsfrequenz. Bei Eingabe ohne Parameter wird der aktuelle Sollwert angezeigt. Mit DEFAULT wird der aktuelle Wert permanent gespeichert.

## Beispiel:

FRQ -> (ohne Parameter) gibt den Aktuellen Setzwert zurück
 FRQ,60 -> Die Ausgangsfrequenz wird auf 60 Hz einstellen
 FRQ,DEFAULT -> Aktueller Wert wird als Default wert gespeichert

Wird das Gerät in Zukunft eingeschaltet, wird das digitale Interface mit (in diesem Beispiel) 60 Hz initialisiert.

## GTL - Go To Local

Schaltet auf Frontbedienung um. Falls die Einstellung ,Local Lockout' (LLO) zuvor aktiviert war, wird diese ebenfalls zurückgesetzt. Kein Rückgabewert.

## GTR - Go To Remote

Starten der Fernsteuerung über digitale Schnittstelle. Der optionale Parameter beeinflusst das zukünftige Verhalten des Gerätes nach dem Einschalten. Diese Einstellung wird permanent gespeichert. Kein Rückgabewert.

## GTR[,{0}] - Go To Remote

Kein automatisches Umschalten auf Remotebetrieb. Zum Starten des Fernsteuerbetriebes muss der Befehl *GTR* gesendet werden. Dieser Modus ist sinnvoll, wenn das Gerät manuell bedient aber gleichzeitig Messwerte über eine digitale Schnittstelle ausgelesen werden sollen. Das Speichern dieser Einstellung ist permanent und somit auch nach Neustart des Gerätes vorhanden.

## <u>Beispiel:</u>

| GTR     | Fernsteuerung                                                                                                   |
|---------|----------------------------------------------------------------------------------------------------|
| UAC,230 | Ausgang 230 V                                                                                                   |
| IA,1    | Stromfreigabe 1 A                                                                                               |
| FA,60   | Ausgangsfrequenz 60 Hz                                                                                          |
| SB,R    | Ausgang wird freigegeben                                                                                        |
| GTR,2   | Fernsteuerbetrieb, d.h. die Einstellung wird dauerhaft gespeichert                                              |
| RI      | Reset des Gerätes, Gerät geht automatisch auf Fernsteuerung, da vorher mittels GTR,2 der Befehl gesendet wurde. |

## GTL Zurück zum LOCAL-Betrieb

## GTR[,{1}] - Go To Remote

Umschalten auf Remotebetrieb bei erster Adressierung. Sobald das Gerät über eine digitale Schnittstelle einen Befehl empfängt wird der Remote-Modus aktiviert. Ausnahme: Befehl *GTL*, da dieser das Gerät in den Local-Modus schaltet. Das Speichern dieser Einstellung ist permanent und somit auch nach Neustart des Gerätes vorhanden. Bei Auslieferung des Gerätes ist dieser Befehl aktiviert.

## GTR[,{2}] - Go To Remote

Umschalten auf Remotebetrieb sofort nach dem Einschalten. LOCAL gesperrt, Bedienung über Frontpanel deaktiviert. Das Speichern dieser Einstellung ist permanent und somit auch nach Neustart des Gerätes vorhanden.

## IA[<Imax > | DEFAULT]- Ausgangsstrom und Default wert

Einstellung der Strombegrenzung. Bei einem dreiphasigen Gerät stellt IA die Strombegrenzung für alle drei Phasen gleichzeitig ein. Bei Eingabe ohne Parameter, wird der aktuelle Sollwert angezeigt. Ist der Setz wert größer als der maximale Strom des Gerätes, wird das Range-Error-Bit im ESR-Register der Schnittstelle gesetzt. Der aktuelle Setz wert bleibt in diesem Fall unverändert. Der Setz wert bezieht sich auf den Effektivwert des Stroms. Alternativ kann der Parameter prozentual angegeben werden.

#### Beispiel: 30 A-Gerät

| GTR       | Fernsteuerbetrieb                                                                                           |
|-----------|----------------------------------------------------------------------------------------------------|
| UAC,10    | Ausgangsspannung 10 V                                                                                       |
| IA,10     | Ausgangsstrom 10 A                                                                                          |
| SB,R      | Ausgang wird freigegeben                                                                                    |
| IA,40     | Ausgangsstrom 40 Å. Dieser Befehl wird ignoriert, da der Strom größer als der Maximalstrom des Gerätes ist. |
|           | Im Statusbyte wird "Rangeerror" gesetzt.                                                                    |
| IA        | Abfrage des eingestellten Stroms                                                                            |
| IA,10.00A | Antwort vom Gerät: I <sub>max</sub> = 10 A                                                                  |
| IA,10%    | Ausgangsstrom 3 A                                                                                           |
| IA        | Abfrage des eingestellten Stroms                                                                            |
| IA,3.00A  | Antwort vom Gerät: Imax = 3 A                                                                               |

Die farblich gekennzeichneten Zeilen stellen die Antwort des Gerätes dar.

Dieser Befehl speichert den Default wert permanent. Beispiel:

IA -> (ohne Parameter) gibt den Aktuellen Setz wert zurück

IA,2 -> Ausgangsstrom wird auf 2 A eingestellt

IA, DEFAULT -> Aktueller Wert wird als Default wert gespeichert

Wird das Gerät in Zukunft eingeschaltet, wird das digitale Interface mit (in diesem Beispiel) 2A initialisiert

IA1[<Imax >|DEFAULT]

Einstellung der Strombegrenzung und Default wert für Phase 1.

IA2[<Imax >|DEFAULT]

Einstellung der Strombegrenzung und Default wert für Phase 2. Der Befehl hat keine Wirkung bei einphasigen Geräten.

## IA3[<Imax >|DEFAULT]

Einstellung der Strombegrenzung und Default wert für Phase 3. Der Befehl hat keine Wirkung bei einphasigen Geräten.

#### IAC - Ausgangsstrom

Einstellung des Ausgangsstroms. Bei Eingabe ohne Parameter wird der aktuelle Sollwert angezeigt. Bei dreiphasigen Geräten erfolgt die Einstellung des Ausgangsstroms für alle drei Phasen gleichzeitig mit dem Befehl *<IAC>*. Bei Eingabe ohne Parameter, wird der aktuelle Sollwert angezeigt. Ist der Setz wert größer als der maximale Strom des Gerätes, wird das Range-Error-Bit im ESR-Register der Schnittstelle gesetzt. Der aktuelle Setz wert bleibt in diesem Fall unverändert. Der Setz wert bezieht sich auf den Effektivwert des Stroms. Alternativ kann der Parameter prozentual angegeben werden.

#### Beispiel: 30 A-Gerät

| GTR        | Fernsteuerbetrieb                                                                                          |
|------------|----------------------------------------------------------------------------------------------------|
| UA,10      | Ausgangsspannung 10 V                                                                                      |
| IAC,10     | Ausgangsstrom 10 A                                                                                         |
| SB,R       | Ausgang wird freigegeben                                                                                   |
| IAC,40     | Ausgangsstrom 40 Å Dieser Befehl wird ignoriert, da der Strom größer als der Maximalstrom des Gerätes ist. |
|            | Im Statusbyte wird "Rangerror" gesetzt.                                                                    |
| IAC        | Abfrage des eingestellten Stroms                                                                           |
| IAC,10.00A | Antwort vom Gerät: Imax = 10 A                                                                             |
| IAC,10%    | Ausgangsstrom 10 % von I <sub>max</sub> = 3 A                                                              |
| IAC        | Abfrage des eingestellten Stroms                                                                           |
| IAC,3.00A  | Antwort vom Gerät: Imax = 3 A                                                                              |

Die farblich gekennzeichneten Zeilen stellen die Antwort des Gerätes dar.

IAC1[,<Imax>] - Ausgangsstrom

Einstellung des Ausgangsstroms für Phase 1.

IAC2[,<Imax>] - Ausgangsstrom

Einstellung des Ausgangsstroms für Phase 2. Der Befehl hat keine Wirkung bei einphasigen Geräten.

IAC3[,<Imax>] - Ausgangsstrom

Einstellung des Ausgangsstroms für Phase 3. Der Befehl hat keine Wirkung bei einphasigen Geräten.

ID oder IDN? - Identification

Anzeige des Identification String (nur bei einphasigen Quellen vorhanden).

## IDC[,<Imax>] - Ausgangsstrom DC

Einstellung des Ausgangsgleichstroms. Bei Eingabe ohne Parameter wird der aktuelle Sollwert angezeigt. Bei dreiphasigen Geräten erfolgt die Einstellung des Ausgangsstroms für alle drei Phasen gleichzeitig mit dem Befehl *<IDC>*. Bei Eingabe ohne Parameter, wird der aktuelle Sollwert angezeigt. Ist der Setzwert größer als der maximale Strom des Gerätes, wird das Range-Error-Bit im ESR-Register der Schnittstelle gesetzt. Der aktuelle Setzwert bleibt in diesem Fall unverändert. Der Setzwert bezieht sich auf den Effektivwert des Stroms. Alternativ kann der Parameter prozentual angegeben werden. Beispiel: Erzeugen eines 2 A-Gleichstroms mit überlagertem 1 A-Wechselstrom:

GTRFernsteuerbetriebUA,10Ausgangsspannung 10 VIAC,1AC-Strom 1 AIDC,2DC-Strom 2 ASB,RAusgang wird freigegeben

IDC1[,<Imax>] - Ausgangsstrom DC

Einstellung des Ausgangsgleichstroms für Phase 1.

IDC2[,<Imax>] - Ausgangsstrom DC

Einstellung des Ausgangsgleichstroms für Phase 2.

IDC3[,<Imax>] - Ausgangsstrom DC

Einstellung des Ausgangsgleichstroms für Phase 3.

LIMFMAX - Limit Frequenz max.

Auslesen der maximalen Einstellwerte.

#### Beispiel:

LIMFMAX Abfrage der maximal einstellbaren Frequenz LIMFMAX,500.0Hz Antwort vom Gerät: 500 Hz

Die farblich gekennzeichneten Zeilen stellen die Antwort des Gerätes dar.

LIMFMIN - Limit Frequenz min.

Auslesen der minimalen Einstellwerte.

#### Beispiel:

LIMFMIN Abfrage der niedrigsten einstellbaren Frequenz LIMFMIN,0.1Hz Antwort vom Gerät: 0,1 Hz

Die farblich gekennzeichneten Zeilen stellen die Antwort des Gerätes dar.

LIMIA - Maximaler Ausgangsstrom

Auslesen der maximalen Einstellwerte.

#### Beispiel:

LIMIA Abfrage des maximal einstellbaren Stroms LIMIA,6.00A Antwort vom Gerät: 6 A

Die farblich gekennzeichneten Zeilen stellen die Antwort des Gerätes dar.

LIMUAC - Maximale Ausgangsspannung AC

Auslesen der maximalen Einstellwerte.

#### Beispiel:

LIMUAC Abfrage der maximal einstellbaren Spannung LIMUAC,500,0V Antwort vom Gerät: 500 V

Die farblich gekennzeichneten Zeilen stellen die Antwort des Gerätes dar.

LIMUDC - Maximale Ausgangsspannung DC

Auslesen der maximalen Einstellwerte. Einstellbereich = LIMUdc + LIMUdc

#### Beispiel:

LIMUDC LIMUDC,425,0V

Abfrage der maximal einstellbaren Spannung Antwort vom Gerät: 425 V<sub>dc</sub>

Die farblich gekennzeichneten Zeilen stellen die Antwort des Gerätes dar.
### LO[,{1|0}] - Local Lockout

Mit dem Parameter wird festgelegt, ob der LLO-Status gespeichert und die aktuelle Einstellung nach einem Stromausfall beibehalten wird. Der Befehl *LLO,0* schaltet die Speicherfunktion aus. Nach einem Stromausfall wird LLO immer mit 0 (= inaktiv) initialisiert. Der Befehl *LLO,1* schaltet die Speicherfunktion ein. Nach einem Stromausfall werden LLO und "Local/Remote" mit dem jeweils letzten Status initialisiert. Bei Eingabe ohne Parameter wird der LOCAL-Taster deaktiviert, d.h. das Gerät kann nicht in den LOCAL-Betrieb geschaltet werden. Kein Rückgabewert.

### <u>Beispiel:</u>

| GTR,2 | Gerät wird nach dem Einschalten sofort auf Fernsteuerbetrieb geschaltet  |
|-------|--------------------------------------------------------------------------|
| LLO,1 | Einstellung von LLO wird gespeichert                                     |
| GTR   | Fernsteuerung                                                            |
| LLO   | Frontbedienung gesperrt, es kann nicht mittels Standby-Taste auf LOCAL-  |
|       | Modus geschaltet werden                                                  |
|       | Stromausfall, Gerät wird neu eingeschaltet. Gerät ist im Fernsteuermodus |

--- und kann mittels Tastatur nicht auf Handbedienung geschaltet werden.

#### **MCI - Crest-Faktor**

Messung des Crest-Faktors des aktuellen Stroms. CF = I<sub>max</sub> ÷ I<sub>eff</sub>. Entspricht dem Befehl <*MCI1*>.

### MCI1 - Crest-Faktor

Messung des Crest-Faktors Strom für Phase 1.

MCI2 - Crest-Faktor

Messung des Crest-Faktors Strom für Phase 2. Der Befehl hat keine Wirkung bei einphasigen Geräten.

MCI3 - Crest-Faktor

Messung des Crest-Faktors Strom für Phase 3. Der Befehl hat keine Wirkung bei einphasigen Geräten.

MCU - Crest-Faktor

Messung des Crest-Faktors der aktuellen Spannung. CF = U<sub>max</sub> ÷ U<sub>eff</sub>. Entspricht dem Befehl <*MCU1*>.

MCU1 - Crest-Faktor

Messung des Crest-Faktors Spannung für Phase 1.

MCU2 - Crest-Faktor

Messung des Crest-Faktors Spannung für Phase 2. Der Befehl hat keine Wirkung bei einphasigen Geräten.

MCU3 - Crest-Faktor

Messung des Crest-Faktors Spannung für Phase 3. Der Befehl hat keine Wirkung bei einphasigen Geräten.

MFA[,<fra>] - Frequenzmessung

Messung der Ausgangsfrequenz. Die Messung der Ausgangsfrequenz und die Erzeugung der Signalform haben dieselbe Zeitbasis, somit wird der gemessene Wert exakt dem Setzwert entsprechen (Befehl *<FA>*).

### MIA - Ausgangsstrom

Messung des aktuellen Effektivwertes des Ausgangsstroms. Gemessen wird der echte Effektivwert unter Berücksichtigung des DC-Anteils. Entspricht dem Befehl *<MIA1>*.

### <u>Beispiel:</u>

| GTR        | Fernsteuerbetrieb                    |
|------------|--------------------------------------|
| UAC,10     | Ausgangsspannung 10 V                |
| IA,1       | Ausgangsstrom 1 A                    |
| SB,R       | Ausgang freigeben                    |
| MIA        | Messung des aktuellen Ausgangsstroms |
| MIA,0.567A | Antwort vom Gerät: 567 mA            |

Die farblich gekennzeichneten Zeilen stellen die Antwort des Gerätes dar.

MIA1 - Ausgangsstrom

Messung des Ausgangsstroms für Phase 1.

MIA2 - Ausgangsstrom

Messung des Ausgangsstroms für Phase 2. Der Befehl hat keine Wirkung bei einphasigen Geräten.

MIA3 - Ausgangsstrom

Messung des Ausgangsstroms für Phase 3. Der Befehl hat keine Wirkung bei einphasigen Geräten.

### MIDC - Ausgangsstrom DC

Messung des aktuellen Mittelwertes des DC-Stroms. Entspricht dem Befehl < MIDC1>.

#### Beispiel:

| GTR        | Fernsteuerbetrieb                      |
|------------|----------------------------------------|
| UAC,10     | Ausgangsspannung 10 V                  |
| IA,1       | Ausgangsstrom 1 A                      |
| SB,R       | Ausgang freigeben                      |
| MIDC       | Messung der aktuellen Ausgangsspannung |
| MIDC,0.01A | Antwort vom Gerät: 10 mA               |

Die farblich gekennzeichneten Zeilen stellen die Antwort des Gerätes dar.

MIDC1 - Ausgangsstrom DC

Messung des DC-Stroms für Phase 1.

MIDC2 - Ausgangsstrom DC

Messung des DC-Stroms für Phase 2. Der Befehl hat keine Wirkung bei einphasigen Geräten.

MIDC3 - Ausgangsstrom DC

Messung des DC-Stroms für Phase 3. Der Befehl hat keine Wirkung bei einphasigen Geräten.

**MIS - Ausgangsstrom Spitzenwert** 

Messung des aktuellen Spitzenwertes des Ausgangsstroms. Entspricht dem Befehl < MIS1 >.

MIS1 - Ausgangsstrom Spitzenwert

Messung des Spitzenstroms für Phase 1.

MIS2 - Ausgangsstrom Spitzenwert

Messung des Spitzenstroms für Phase 2. Der Befehl hat keine Wirkung bei einphasigen Geräten.

MIS3 - Ausgangsstrom Spitzenwert

Messung des Spitzenstroms für Phase 3. Der Befehl hat keine Wirkung bei einphasigen Geräten.

MPA - Leistungsmessung

Messung der aktuellen Wirkleistung. Entspricht dem Befehl < MPA1>.

Beispiel: einphasiges Gerät, induktive Last

| GTR        | Fernsteuerung                          |
|------------|----------------------------------------|
| UAC,10     | Ausgangsspannung 10 V                  |
| IA,1       | Ausgangsstrom 1 A                      |
| SB,R       | Ausgang freigeben                      |
| MUA        | Messung der aktuellen Ausgangsspannung |
| MUA,10.0 V | Antwort vom Gerät: 10 V                |

| MIA        | Messung des aktuellen Ausgangsstroms   |
|------------|----------------------------------------|
| MIA,0.800A | Antwort vom Gerät: 800 mA              |
| MPA        | Messung der aktuellen Ausgangsleistung |
| MPA,6.400W | Antwort vom Gerät: 6,4 W               |
| MPF        | Messung des aktuellen Leistungsfaktors |
| MPF,0.8000 | Antwort vom Gerät: cosphi = 0,8        |

Die farblich gekennzeichneten Zeilen stellen die Antwort des Gerätes dar.

MPA1 - Leistungsmessung

Messung der Wirkleistung für Phase 1.

MPA2 - Leistungsmessung

Messung der Wirkleistung für Phase 2. Der Befehl hat keine Wirkung bei einphasigen Geräten.

MPA3 - Leistungsmessung

Messung der Wirkleistung für Phase 3. Der Befehl hat keine Wirkung bei einphasigen Geräten.

MPS - Leistungsmessung

Messung der Scheinleistung. Entspricht dem Befehl < MPA1>.

MPS1 - Leistungsmessung

Messung der Scheinleistung für Phase 1.

MPS2 - Leistungsmessung

Messung der Scheinleistung für Phase 2. Der Befehl hat keine Wirkung bei einphasigen Geräten.

MPS3 - Leistungsmessung

Messung der Scheinleistung für Phase 3. Der Befehl hat keine Wirkung bei einphasigen Geräten.

MPQ - Leistungsmessung

Messung der aktuellen gesamten Blindleistung. Entspricht dem Befehl *«MPQ1»*.  $Q = \sqrt{(U * I)^2 - P^2}$ 

### Beispiel: einphasiges Gerät, induktive Last

| GTR          | Fernsteuerung                          |
|--------------|----------------------------------------|
| UAC,200      | Ausgangsspannung 200 V                 |
| IA,10        | Ausgangsstrom 10 A                     |
| SB,R         | Ausgang freigeben                      |
| MPS          | Messung der aktuellen Scheinleistung   |
| MPS,1312VA   | Antwort vom Gerät: 1312 VA             |
| MPA          | Messung des aktuellen Ausgangsleistung |
| MPA,1050W    | Antwort vom Gerät: 1050 W              |
| MPQ          | Messung der aktuellen Blindleistung    |
| MPQ,786.7var | Antwort vom Gerät: 786,7 var           |
|              |                                        |

Die farblich gekennzeichneten Zeilen stellen die Antwort des Gerätes dar.

MPQ1 - Leistungsmessung

Messung der Blindleistung für Phase 1.

MPQ2 - Leistungsmessung

Messung der Blindleistung für Phase 2. Der Befehl hat keine Wirkung bei einphasigen Geräten.

MPQ3 - Leistungsmessung

Messung der Blindleistung für Phase 3. Der Befehl hat keine Wirkung bei einphasigen Geräten.

**MPF** - Power-Faktor

Messung des aktuellen Power-Faktors. PF = P ÷ (U<sub>eff</sub> x I<sub>eff</sub>). Entspricht dem Befehl <<u>MPF1</u>>.

#### Beispiel: einphasiges Gerät, induktive Last

GTR Fernsteuerbetrieb

| UAC,10     | Ausgangsspannung 10 V                  |
|------------|----------------------------------------|
| IA,1       | Ausgangstrom 1 A                       |
| SB,R       | Ausgang freigeben                      |
| MPF        | Messung des aktuellen Leistungsfaktors |
| MPF,0.8000 | Antwort vom cosphi = 0,8               |

Die farblich gekennzeichneten Zeilen stellen die Antwort des Gerätes dar.

MPF1 - Power-Faktor

Messung des Powerfaktors für Phase 1.

MPF2 - Power-Faktor

Messung des Powerfaktors für Phase 2. Der Befehl hat keine Wirkung bei einphasigen Geräten.

MPF3 - Power-Faktor

Messung des Powerfaktors für Phase 3. Der Befehl hat keine Wirkung bei einphasigen Geräten.

MUA - Ausgangsspannung

Messung des aktuellen Effektivwertes der Ausgangsspannung unter Berücksichtigung des DC-Anteils. Entspricht dem Befehl <*MUA1*>.

Beispiel: Dreiphasengerät

| GTR        | Fernsteuerung                                                              |
|------------|----------------------------------------------------------------------------|
| UAC,10     | Ausgangsspannung 10 V                                                      |
| IA,1       | Ausgangsstrom 1 A                                                          |
| SB,R       | Ausgang freigeben                                                          |
| MUA1       | Messung der aktuellen Ausgangsspannung                                     |
| MUA1,10.0V | Antwort vom Gerät: 10 V                                                    |
| MUA2       | Messung der aktuellen Ausgangsspannung                                     |
| MUA2,10.0V | Antwort vom Gerät: 10 V                                                    |
| MUA3       | Messung der aktuellen Ausgangsspannung                                     |
| MUA3,4.0 V | Antwort vom Gerät: 4 V → Phase 3 befindet sich offenbar in Strombegrenzung |

Die farblich gekennzeichneten Zeilen stellen die Antwort des Gerätes dar.

MUA1 - Ausgangsspannung

Messung der Ausgangsspannung für Phase 1.

MUA2 - Ausgangsspannung

Messung der Ausgangsspannung für Phase 2. Der Befehl hat keine Wirkung bei einphasigen Geräten.

MUA3 - Ausgangsspannung

Messung der Ausgangsspannung für Phase 3. Der Befehl hat keine Wirkung bei einphasigen Geräten.

**MUDC - Ausgangsspannung DC** 

Messung der DC-Spannung. Entspricht dem Befehl < MUDC1>.

MUDC1 - Ausgangsspannung DC

Messung der DC-Spannung für Phase 1.

**MUDC2** - Ausgangsspannung DC

Messung der DC-Spannung für Phase 2. Der Befehl hat keine Wirkung bei einphasigen Geräten.

MUDC3 - Ausgangsspannung DC

Messung der DC-Spannung für Phase 3. Der Befehl hat keine Wirkung bei einphasigen Geräten.

**MUS - Ausgangsspannung Spitzenwert** 

Messung des aktuellen Spitzenwerts der Ausgangsspannung. Entspricht dem Befehl < MUS1>.

#### Beispiel:

GTR Fernsteuerung

| UAC,10    | Ausgangsspannung 10 V                  |
|-----------|----------------------------------------|
| IA,1      | Ausgangsstrom 1 A                      |
| SB,R      | Ausgang freigeben                      |
| MUA       | Messung der aktuellen Ausgangsspannung |
| MUA,10.0V | Antwort vom Gerät: 10 V (Effektivwert) |
| MUS       | Messung der aktuellen Spitzenspannung  |
| MUS,14.4V | Antwort vom Gerät: 14,4 V              |
| MUDC      | Messung der aktuellen Gleichspannung   |
| MUDC,0.0V | Antwort vom Gerät: 0 V                 |

Die farblich gekennzeichneten Zeilen stellen die Antwort des Gerätes dar.

MUS1 - Ausgangsspannung Spitzenwert

### Messung der Spitzenspannung für Phase 1.

MUS2 - Ausgangsspannung Spitzenwert

Messung der Spitzenspannung für Phase 2. Der Befehl hat keine Wirkung bei einphasigen Geräten.

MUS3 - Ausgangsspannung Spitzenwert

Messung der Spitzenspannung für Phase 3. Der Befehl hat keine Wirkung bei einphasigen Geräten.

MWAVE - Monitor Wave

Anzeige der aktuell eingestellten Kurvenform. Der Befehl hat die gleiche Wirkung wie der Befehl *WAVE* ohne Parameter.

\*OPT? - Optional Identification Query

Optionale Identifikationsabfrage. Ausgabe der Versionen von Hardware/MCU/DSP/Interface.

### Beispiel:

| *OPT?                 | Versionsnummer abfragen                 |
|-----------------------|-----------------------------------------|
| 03/2013 V2.69.42.28.1 | Antwort vom Gerät: Version 2.69.42.28.1 |

Die farblich gekennzeichneten Zeilen stellen die Antwort des Gerätes dar.

### PC[,<baud>,<parity>,<data bits>,<stop bits>,<handshake>,<echo>] - Program Communication

Einstellung der RS232-Schnittstelle. Bei Eingabe ohne Parameter werden aktuelle Schnittstellenparameter angezeigt. Das Speichern dieser Einstellung erfolgt mit dem Befehl *<SS>*. Kein Rückgabewert.

|  | Parame-<br>ter                  | Fähigkeit                                                                                                    |
|--|---------------------------------|----------------------------------------------------------------------------------------------------|
|  | <baud></baud>                   | Einstellung der Baudrate in bps.<br>Zulässige Parameter: 1200, 2400, 4800, 9600<br>14400, 19200, 38400, 57600, 62500, 115200               |
|  | <parity></parity>               | Einstellung der Daten-Parität, hierbei bedeutet:<br>O = Odd = Ungerade Parität<br>E = Even = Gerade Parität<br>N = None = Kein Paritätsbit |
|  | <data bits=""></data>           | Anzahl der Datenbits 7, 8                                                                                                    |
|  | <stop bits=""></stop>           | Anzahl der Stoppbits 1, 2                                                                                                    |
|  | <hands-<br>hake&gt;</hands-<br> | Handshake, hierbei bedeutet:<br>H = Hardware (RTS/CTS)<br>S = Software (XON/XOFF)<br>N = None (keine Handshake)                            |
|  | <echo></echo>                   | Einstellung des Echo, hierbei bedeutet:<br>E = Echo = Echo eingeschaltet<br>N = None = Echo ausgeschaltet                                  |

Beispiel:

| PC                  | Abfragen der Parameter von Schnittstelle 1                                                                        |
|---------------------|----------------------------------------------------------------------------------------------------|
| PC,9600,N,8,2,N,E   | Antwort vom Gerät: 9600 Baud, 8 Datenbits, 2 Stoppbits, kein Handshake, keine Paritätsprüfung, Echo eingeschaltet |
| PC,115200,N,8,2,N,E | Einstellung der Baudrate auf 115200 Baud. Neue Baudrate ist unmittelbar nach dem Senden des Befehls aktiv!        |
| SS                  | Einstellungen speichern                                                                                           |

Die farblich gekennzeichneten Zeilen stellen die Antwort des Gerätes dar.

### PHA[<pha>|DEFAULT] Phasenlage und Defaultwert

Einstellung der Phasenlage. Entspricht dem Befehl *<PHA1>*. Die Phasenlage bezieht sich auf interne Referenzphase. Bei Eingabe ohne Parameter wird der aktuelle Sollwert ausgegeben. Wertebereich: 0,0°-359,9°. Mit DEFAULT wird der aktuelle Wert permanent gespeichert.

### Beispiel:

PHA -> (ohne Parameter) gibt den Aktuellen Setz wert zurück
 PHA,90 -> Die Phasenlage wird auf 90° einstellen
 PHA,DEFAULT -> Aktueller Phasenlage Wert wird als Default wert gespeichert

Wird das Gerät in Zukunft eingeschaltet, wird das digitale Interface mit (in diesem Beispiel) 90° Phasenlage initialisiert

### PHA1[<pha>|DEFAULT]

Einstellung der Phasenlage und Default wert für Phase 1.

### PHA2[<pha>|DEFAULT]

Einstellung der Phasenlage und Default wert für Phase 2. Der Befehl hat keine Wirkung bei einphasigen Geräten.

### PHA3[<pha>|DEFAULT]

Einstellung der Phasenlage und Default wert für Phase 3. Der Befehl hat keine Wirkung bei einphasigen Geräten.

### PL - Parameter LAN

Zeigt die aktuellen Daten (IP, Gateway, Mask, MAC) der LAN-Schnittelle an. Außerdem wird die Schnittstelle neu initialisiert. Das bedeutet, falls die Schnittstelle ihre IP automatisch bezieht, wird diese ggf. neu angefordert. Bestehende Verbindungen können eventuell gestört werden. Die Ausführung dieses Befehls kann bis zu 20 Sekunden dauern!

### PR[,<baud>,<parity>,<data bits>,<stop bits >,<timeout>] - Program RS485

Einstellung der RS485-Schnittstelle. Bei Eingabe ohne Parameter, werden die aktuellen Schnittstellenparameter angezeigt. Das Speichern der Funktion erfolgt mit dem Befehl *<SS>*. Kein Rückgabewert.

Zulässige Parameter der RS485-Schnittstelle: <baud>,<parity>,<data bits>,<stop bits>,<timeout>

| Parameter             | Fähigkeit                                                                                                    |
|-----------------------|----------------------------------------------------------------------------------------------------|
| <baud></baud>         | Einstellung der Baudrate in bps.<br>Zulässige Parameter: 1200, 2400, 4800, 9600,<br>14400, 19200, 38400, 57600, 62500, 115200              |
| <parity></parity>     | Einstellung der Daten-Parität, hierbei bedeutet:<br>O = Odd = Ungerade Parität<br>E = Even = Gerade Parität<br>N = None = Kein Paritätsbit |
| <data bits=""></data> | Anzahl der Datenbits 7, 8                                                                                                    |
| <stop bits=""></stop> | Anzahl der Stoppbits 1, 2                                                                                                    |
| <timeout></timeout>   | Timeout in ms nach Empfang eines Befehls bis zum<br>Umschalten in den Sendemodus.<br>0100                                                  |

Beispiel:

| PR               | Abfragen der Parameter von Schnittstelle 1                                                 |
|------------------|--------------------------------------------------------------------------------------------|
| PR,9600,N,8,1,1  | Antwort vom Gerät: 9600 Baud, 8 Datenbits, 1 Stoppbit, keine Paritätsprüfung, Timeout 1 ms |
| PR,9600,N,8,1,50 | Timeout auf 50 ms erhöhen                                                                  |
| SS               | Einstellungen speichern                                                                    |

Die farblich gekennzeichneten Zeilen stellen die Antwort des Gerätes dar.

### PU[,<baud>,<parity>,<data bits>,<stop bits >,<handshake>,<echo>] - Program USB

Einstellung der USB-Schnittstelle. Bei Eingabe ohne Parameter, werden die aktuellen Schnittstellenparameter angezeigt. Die neuen Parameter werden unmittelbar nach Senden des Befehls aktiv. Das Speichern der Funktion erfolgt mit dem Befehl *<SS>*. Konfiguration der Schnittstelle im Auslieferungszustand: 9600 Baud, 8 Datenbits, 1 Stoppbit, kein Handshake, Echo an. Zulässige Parameter der USB-Schnittstelle: *<baud>,<parity>,<data bits>,<stop bits>,<timeout>,<echo>.* 

| Parameter             | Fähigkeit                                                                                                    |
|-----------------------|----------------------------------------------------------------------------------------------------|
| <baud></baud>         | Einstellung der Baudrate in bps.<br>Zulässige Parameter: 1200, 2400, 4800, 9600,<br>14400, 19200, 38400, 57600, 62500, 115200              |
| <parity></parity>     | Einstellung der Daten-Parität, hierbei bedeutet:<br>O = Odd = Ungerade Parität<br>E = Even = Gerade Parität<br>N = None = Kein Paritätsbit |
| <data bits=""></data> | Anzahl der Datenbits 7, 8                                                                                                    |
| <stop bits=""></stop> | Anzahl der Stoppbits 1, 2                                                                                                    |
| <timeout></timeout>   | Timeout in ms nach Empfang eines Befehls bis zum<br>Umschalten in den Sendemodus.<br>0100                                                  |
| <echo></echo>         | Einstellung des Echo, hierbei bedeutet:<br>E = Echo = Echo eingeschaltet<br>N = None = Echo ausgeschaltet                                  |

Beispiel:

| PU                  | Abfragen der Parameter von Schnittstelle 1                                                                 |
|---------------------|----------------------------------------------------------------------------------------------------|
| PU,9600,N,8,1,N,E   | Antwort vom Gerät: 9600 Baud, 8, Datenbits, 1 Stoppbit, kein Handshake, keine Paritätsprüfung, Echo einge- |
|                     | schaltet.                                                                                                  |
| PU,115200,N,8,1,N,E | Baudrate auf 115200 Baud einstellen. Neue Baudrate ist unmittelbar nach dem Senden des Befehls aktiv!      |
| SS                  | Einstellungen speichern                                                                                    |

RI oder \*RST - Reset Instrument

Dieser Befehl führt einen Reset der Software aus. Kein Rückgabewert.

\*RST? - Reset Cause

Grund für letzten Reset ausgeben.

SB[,{S|R|x}] - Standby

Freigabe/Sperrung des Ausgangs. Der Befehl *SB,S* schaltet den Ausgang ab, während der Befehl *SB,R* den Ausgang anschaltet. *SB,x* gibt den Ausgang für x Millisekunden frei (x = Zahl zwischen 10-32000  $\triangleq$  10ms-320s). Bei Eingabe ohne Parameter wird der aktuelle Zustand angezeigt.

### Beispiel:

| GTR     | Fernsteuerung                        |
|---------|--------------------------------------|
| SB      | Status von Standby abfragen          |
| SB,S    | Antwort vom Gerät: Ausgang gesperrt. |
| UAC,100 | Ausgangsspannung 100 V               |
| IA,1    | Ausgangsstrom 1 A                    |
| SB,500  | Ausgang wird für 500 ms freigegeben  |

Die farblich gekennzeichneten Zeilen stellen die Antwort des Gerätes dar.

#### SS or \*PDU - Save Setup

Speicherung der aktuellen Einstellungen von Kanälen und Schnittstellenparametern im EEPROM. Kein Rückgabewert.

### SS, UVORDELAY - Ausgangsspannung nach Vorregelung

Der Befehl aktiviert die Funktion. Die Ausgangsspannung wird erst ausgegeben wenn der Thyristorregler hoch genug ist. Kein Rückgabewert.

SS, UVORNODELAY - Ausgangsspannung nach Vorregelung aus

Der Befehl deaktiviert die Funktion. Kein Rückgabewert.

### **STATUS - Status**

### Funktion der Statusbits:

| Bit | Funktion             |                                                                                                    |
|-----|----------------------|----------------------------------------------------------------------------------------------------|
| 0   | Remote               | 1 = Fernbedienung, 0 = Frontbedienung                                                                                 |
| 1   | Lock                 | 1 = Frontbedienung gesperrt                                                                                           |
| 2   | intern verwendet     |                                                                                                    |
| 3   | Standby              | 1 = Ausgang gesperrt, 0 = Ausgang freigegeben                                                                         |
| 4   | Wave ok              | 1: Wave ok (siehe Befehl WAVE)                                                                                        |
| 5   | Sollwertausgabe      | 1: Sollwert wurde ausgegeben                                                                                          |
| 6   | nicht verwendet      |                                                                                                    |
| 7   | nicht verwendet      |                                                                                                    |
| 8   | Signalform           | 000 - Extern 001 - Sinus 010 - Rechtack 011 - Draiack 100 - Mamarul                                                   |
| 9   | Signalform           | 100 = EXTERN, 001 = SIRUS, 010 = RecInterk, 011 = Diffeck, 100 = Memory, 101 = Memory, 110 = Memory, 111 = MMC-Direct |
| 10  | Signalform           | 101 - Memory2, 110 - Memory3, 111 - Mime-Direct                                                                       |
| 11  | nicht verwendet      |                                                                                                    |
| 12  | nicht verwendet      |                                                                                                    |
| 13  | Strombegrenzung      | 1 = Strombegrenzung (I-Limit)                                                                                         |
| 14  | Leistungswarnung     | 1 = Leistungsentnahme größer als Nominalleistung (Overload)                                                           |
| 15  | Leistungsabschaltung | 1 = Leistungsentnahme größer als Spitzenleistung (Shutdown)                                                           |

Beispiel:

| STATUS                 | Statusbyte abfragen                             |
|------------------------|-------------------------------------------------|
| STATUS,000000100001000 | Antwort vom Gerät: Lokalbetrieb, Standby, Sinus |

Die farblich gekennzeichneten Zeilen stellen die Antwort des Gerätes dar.

### SYNC[,{S|R}] - Sync-Eingang

Einschalten/Ausschalten des Sync-Eingangs. Der Befehl zum Einschalten lautet *SYNC,S* oder *SYNC,1*. Der Befehl zum Ausschalten lautet *SYNC,R* oder *SYNC,0*. Bei Eingabe ohne Parameter, wird der aktuelle Zustand ausgegeben.

#### UA[,<umax>] - Ausgangsspannung

Einstellung der Spannungsbegrenzung. Bei Eingabe ohne Parameter, wird der aktuelle Sollwert angezeigt. Bei dreiphasigen Geräten wird die Spannung für alle drei Phasen gleichzeitig gesetzt. Der Befehl *UA* setzt die Ausgangswechselspannung für alle drei Phasen. Die Befehle *UA1, UA2* und *UA3* wirken sich nur auf die entsprechenden Phasen aus. Bei einphasigen Geräten haben die Befehle *UA* und *UA1* die gleiche Wirkung.

Ist der Setzwert größer als die maximale Spannung des Gerätes, wird das Range-Error-Bit im ESR-Register der Schnittstelle gesetzt. Der aktuelle Setzwert bleibt in diesem Fall unverändert. Der Parameter bezieht sich auf den Effektivwert der sinusförmigen Wechselspannung. Alternativ kann der Parameter prozentual angegeben werden. Dies ist insbesondere bei nicht-sinusförmigen Ausgangspannungen sinnvoll.

### Beispiel: 300 V-Gerät:

| GTR       | Fernsteuerung                                                                                                    |
|-----------|----------------------------------------------------------------------------------------------------|
| UA,230    | Ausgangsspannung 230 V <sub>eff</sub>                                                                            |
| IAC,10    | Ausgangsstrom 10 A                                                                                               |
| SB,R      | Ausgang wird freigegeben                                                                                         |
| UA,400    | Ausgangsspannung 400 V. Dieser Befehl wird ignoriert, da die Spannung größer als die Maximalspannung des Gerätes |
|           | ist. Im Statusbyte wird "Rangeerror" gesetzt.                                                                    |
| UA        | Abfrage der eingestellten Spannung                                                                               |
| UA,230.0V | Antwort vom Gerät 230 V                                                                                          |
| UA,10%    | Ausgangsspannung 10 % von 300 V $\rightarrow$ 30 V <sub>eff</sub>                                                |

#### UA Abfrage der eingestellten Spannung UA,30.0V Antwort vom Gerät: 30 V

Die farblich gekennzeichneten Zeilen stellen die Antwort des Gerätes dar.

UA1[,<umax>] - Ausgangsspannung

Einstellung der Spannung für Phase 1.

UA2[,<umax>] - Ausgangsspannung

Einstellung der Spannung für Phase 2. Der Befehl hat keine Wirkung bei einphasigen Geräten.

UA3[,<umax>] - Ausgangssspannung

Einstellung der Spannung für Phase 3. Der Befehl hat keine Wirkung bei einphasigen Geräten.

UAC[<umax>|DEFAULT] - Ausgangsspannung und Default wert

Einstellung der Ausgangswechselspannung. Bei Eingabe ohne Parameter, wird der aktuelle Sollwert angezeigt. Bei dreiphasigen Geräten wird die Spannung für alle drei Phasen gleichzeitig gesetzt. Der Befehl *UAC* setzt die Ausgangswechselspannung für alle drei Phasen. Die Befehle *UAC1*, *UAC2* und *UAC3* wirken sich nur auf die entsprechenden Phasen aus. Bei einphasigen Geräten haben die Befehle *UAC* und *UAC1* die gleiche Wirkung.

Ist der Setz wert größer als die maximale Spannung des Gerätes, wird das Range-Error-Bit im ESR-Register der Schnittstelle gesetzt. Der aktuelle Setz wert bleibt in diesem Fall unverändert. Der Parameter bezieht sich auf den Effektivwert der sinusförmigen Wechselspannung. Alternativ kann der Parameter prozentual angegeben werden. Dies ist insbesondere bei nicht-sinusförmigen Ausgangspannungen sinnvoll.

Beispiel: 300 V-Gerät:

| Fernsteuerung                                                                                                    |
|----------------------------------------------------------------------------------------------------|
| Ausgangsspannung 230 V <sub>eff</sub>                                                                            |
| Ausgangsstrom 10 A                                                                                               |
| Ausgang wird freigegeben                                                                                         |
| Ausgangsspannung 400 V. Dieser Befehl wird ignoriert, da die Spannung größer als die Maximalspannung des Gerätes |
| ist. Im Statusbyte wird "Rangeerror" gestetzt.                                                                   |
| Abfrage der eingestellten Spannung                                                                               |
| Antwort vom Gerät 230 V                                                                                          |
| Ausgangsspannung 10 % von 300 V $\rightarrow$ 30 V <sub>eff</sub>                                                |
| Abfrage der eingestellten Spannung                                                                               |
| Antwort vom Gerät: 30 V                                                                                          |
|                                                                                                    |

Die farblich gekennzeichneten Zeilen stellen die Antwort des Gerätes dar.

Dieser Befehl speichert den Default wert permanent. <u>Beispiel:</u>

UAC -> (ohne Parameter) gibt den Aktuellen Setzwert zurück UAC,115 -> Die Ausgangsspannung wird auf 115VAC eingestellt UAC,DEFAULT -> Aktueller AC Spannungswert wird als Default wert gespeichert

Wird das Gerät in Zukunft eingeschaltet, wird das digitale Interface mit (in diesem Beispiel) 115VAC Ausgangsspannung initialisiert

### UAC1[<umax >|DEFAULT]

Einstellung der Ausgangsspannung für Phase 1 und festlegen des Default wert.

UAC2[<umax>|DEFAULT]

Einstellung der Ausgangsspannung für Phase 2 und festlegen des Default wert. Der Befehl hat keine Wirkung bei einphasigen Geräten.

UAC3[<umax>|DEFAULT]

Einstellung der Ausgangsspannung für Phase 3 und festlegen des Default wert. Der Befehl hat keine Wirkung bei einphasigen Geräten.

### UDC[<umax>|DEFAULT] - Ausgangsspannung und Default wert

Einstellung des DC-Offset. Bei Eingabe ohne Parameter, wird der aktuelle Sollwert angezeigt. Bei dreiphasigen Geräten wird die Spannung für alle drei Phasen gleichzeitig gesetzt.

Dieser Befehl speichert den Default wert permanent. <u>Beispiel:</u>

UDC -> (ohne Parameter) gibt den Aktuellen Setz wert zurück UDC,90 -> Die DC Spannung wird auf 90 VDC eingestellt UDC,DEFAULT -> Aktuelle DC-Offsetspannung wird als Default wert gespeichert

Wird das Gerät in Zukunft eingeschaltet, wird das digitale Interface mit (in diesem Beispiel) 90VDC Ausgangsspannung initialisiert

UDC1[<umax>|DEFAULT]

Einstellung des DC-Offset und Default wert für Phase 1.

UDC2[<umax>|DEFAULT]

Einstellung des DC-Offset und Default wert für Phase 2. Der Befehl hat keine Wirkung bei einphasigen Geräten.

UDC3[<umax>|DEFAULT]

Einstellung des DC-Offset und Default wert für Phase 3. Der Befehl hat keine Wirkung bei einphasigen Geräten.

### WAV[,{MEM1|MEM2|MEM3|OUT}] - Ausgangssignal

Benutzerdefinierte Wave laden. Der Parameter gibt das Ziel der Kurve an. Das Laden einer User-Kurvenform (Mem1-Mem3) bis zu 170ms dauern.

Beispiel:

| WAV,MEM1 | Speicherort: Memory 1   |
|----------|-------------------------|
| WAV,MEM2 | Speicherort: Memory 2   |
| WAV,MEM3 | Speicherort: Memory 3   |
| WAV,OUT  | Ausgang, ohne Speichern |

Die Kurvenziele MEM1, MEM2 und MEM3 werden gespeichert. Dies ist sinnvoll, wenn häufig benötigte Kurven fest hinterlegt werden sollen. Das Ziel OUT sendet die Daten direkt an den Ausgang der AC-Quelle. Es muss mit dem Befehl *WAVE*, 7 der Direct-Mode gewählt sein. Nach einem Stromausfall oder Wahl einer anderen Kurvenform gehen die Daten verloren. Nach dem Befehl folgen 3600 Zahlenwerte im Bereich 1,0 bis -1,0. Der Wert 1,0 entspricht dabei der maximalen positiven Spannung und -1,0 der maximalen negativen Spannung. Wurden die Daten erfolgreich übertragen, wird im Status-Byte das Bit 4 gesetzt. Dieses Bit wird unmittelbar nach auslesen des Statusbytes wieder gelöscht.

Beispiel:

| Fernsteuerung                                    |
|--------------------------------------------------|
| Direct-Modus                                     |
| Neue Wave soll an den Ausgang geschrieben werden |
| Erster Wert 0 % von U <sub>max</sub>             |
| Zweiter Wert 0,1 % von U <sub>max</sub>          |
| Dritter Wert 0,3 % von U <sub>max</sub>          |
| Statusbyte abfragen                              |
| Bit 4 gesetzt →Übertragung erfolgreich           |
| Ausgangsspannung 10 % des Maximalwerts           |
| Ausgangsstrom 1 Å                                |
| Ausgang freigeben                                |
|                                                  |

Die farblich gekennzeichneten Zeilen stellen die Antwort des Gerätes dar.

### WAVE[,<Nr.>]

Einstellung der Kurvenform. Der Parameter gibt die Wellenform an. Die Eingabe des Parameters kann als Nummer oder Klartext erfolgen. Bei Eingabe ohne Parameter wird die aktuell eingestellte Kurvenform angezeigt. Das Laden einer User-Kurvenform (Mem1-Mem3) bis zu 170ms dauern.

### Tabelle: Funktion der Parameter

| Parame-<br>ter | Funktion                 |
|----------------|--------------------------|
| 0              | Extern, Externer Eingang |
| 1              | Sinus                    |
| 2              | Rechteck                 |
| 3              | Dreieck                  |
| 4              | Memory 1                 |
| 5              | Memory 2                 |
| 6              | Memory 3                 |
| 7              | Direct-Modus             |
|                |                          |

# **12 EXTERNE STEUERUNG: GPIB (OPTION)**

Mit den Schaltern 1 bis 5 wird die Geräteadresse festgelegt. Es sind Adressen von 1 bis 30 möglich. Die Geräteadresse wird binärkodiert eingestellt. Dabei wird Schalter 1 die Wertigkeit 1, Schalter 2 die Wertigkeit 2, Schalter 3 die Wertigkeit 4, usw. zugeordnet. Ist der Schalter in Stellung *ON*, hat das zugehörige Bit den Wert 1, in Stellung *OFF* hat das zugehörige Bit den Wert 0.

### Beispiel: Einstellung für Geräteadresse 6

6 = 4 + 2 → Schalter 3 (Wert 4) und Schalter 2 (Wert 2) müssen in Position *ON* gebracht werden. Die Schalter 5,4 und 1 befinden sich in Position *OFF*, d.h. sie haben den Wert 0.

### Tabelle: Geräteausrüstung (entsprechend IEEE-488.1)

| SH1 | Source Handshake Funktion vorhanden            |
|-----|------------------------------------------------|
| AH1 | Acceptor Handshake Funktion vorhanden          |
| T6  | Talker, Serial Poll, Endadressierung durch MLA |
| L4  | Listener Funktion, Endadressierung durch MTA   |
| SR1 | Service Request vorhanden                      |
| RL1 | Remote/Local Funktion vorhanden                |
| PP0 | keine Parallel-Poll Funktion                   |
| DC1 | Device Clear Funktion vorhanden                |
| DT0 | keine Trigger Funktion                         |
| C0  | keine Controller Funktion                      |
| E1  | Open-Collector Treiber                         |

### Zusätzliche Befehle:

| Befehl   | Ergebnis                                                     |
|----------|--------------------------------------------------------------|
| STB*STB? | Statusbyte lesen. Rückgabewert: STB, XXXXXXXX                |
| *ESR?    | ESR-Register lesen oder löschen. Rückgabewert: ESR, XXXXXXXX |
| *ESE?    | ESE-Register lesen. Rückgabewert: ESE, XXXXXXXX              |
| *SRE?    | SRE-Register lesen oder löschen. Rückgabewert: SRE, XXXXXXXX |

### Steckerbelegung IEEE-Buchse:

| LOG.GND | 24 | 12 | SHIELD |
|---------|----|----|--------|
| GND11   | 23 | 11 | ATN    |
| GND10   | 22 | 10 | SRQ    |
| GND9    | 21 | 9  | IFC    |
| GND8    | 20 | 8  | NDAC   |
| GND7    | 19 | 7  | NRFD   |
| GND6    | 18 | 6  | DAV    |
| REN     | 17 | 5  | EOI    |
| DIO8    | 16 | 4  | DIO4   |
| DIO7    | 15 | 3  | DIO3   |
| DIO6    | 14 | 2  | DIO2   |
| DIO5    | 13 | 1  | DIO1   |

# **12.1 STATUSWORT**

Zum Auslesen des Statuswortes wird der Befehl <STB> oder <\*STB?> benötigt. Rückgabewert: STB,xxxxxxxx

## Tabelle: Auslesen des Statusworts

| Bit | Funktion                                                      |
|-----|---------------------------------------------------------------|
| D7  | nicht verwendet                                               |
| D6  | SRQ wird gesetzt, wenn SRQ angefordert wurde                  |
| D5  | ESB wird gesetzt, wenn ein Byte im SES-Register gesetzt wurde |
| D4  | MAV wird gesetzt, wenn eine Nachricht verfügbar ist           |
| D3  | Siehe Tabelle                                                 |
| D2  | Siehe Tabelle                                                 |
| D1  | Siehe Tabelle                                                 |
| D0  | Siehe Tabelle                                                 |

### Tabelle: Fehlermeldungen

| D3 | D2 | D1 | D0 | Fehler   |
|----|----|----|----|----------|
| 0  | 0  | 0  | 1  | Syntax   |
| 0  | 0  | 1  | 0  | Command  |
| 0  | 0  | 1  | 1  | Range    |
| 0  | 1  | 0  | 0  | Unit     |
| 0  | 1  | 0  | 1  | Hardware |
| 0  | 1  | 1  | 0  | Read     |

# 12.2 SES-REGISTER - STANDARD-EVENT-STATUS-REGISTER (SES)

Die IEEE-488.1-Norm fordert das Standard-Event-Status-Register (SES).

| Bit | Funktion                                        |  |
|-----|-------------------------------------------------|--|
| D7  | Power on                                        |  |
| D6  | Command Error                                   |  |
| D5  | User Request (nicht von der Software verwendet) |  |
| D4  | Execution Error                                 |  |
| D3  | Device dependent Error                          |  |
| D2  | Query Error                                     |  |
| D1  | Request Control (nicht von Software verwendet)  |  |
| D0  | Operation complete                              |  |

# **13 RS232 SCHNITTSTELLE (OPTION)**

Für die Verwendung der RS232 Schnittstele muss ein gekreuztes Kabel (Null Modem Kabel) verwendet werden. Die Baudrate der RS232-Schnittstelle wird über den Befehl *<PC>* eingestellt. Ist die aktuelle Geräteeinstellung nicht bekannt, können die DIP-Schalter 1-5 in Stellung *ON* gebracht und so die Schnittstelle fest auf 9600,n,8,1, Adr 30 (9600 Baut, keine Parität, 8 Datenbits, 1 Stoppbit) eingestellt werden. Danach kann die neue Einstellung programmiert werden.

Nach dem Umprogrammieren sollten die DIP-Schalter 1-5 wieder in den Ursprungszustand gesetzt werden oder zumindest ein Schalter auf *ON*, die anderen auf *OFF* gelassen werden. Nach Senden des Befehls *<PC>* und Änderung der Parameter sind diese sofort aktiv. Ab diesem Zeitpunkt muss jedes Kommando mit neuer Einstellung am PC gesendet werden. Soll die Änderung auch nach Aus- und Wiedereinschalten bestehen bleiben, muss sie mit dem Befehl *<SS>* abgespeichert werden.

Das Auslesen des Statuswortes erfolgt mit dem Befehl *<STB>* oder *<\*STB?>*. Den einzelnen Bits sind dabei folgende Funktionen zugeordnet:

| Bit | Funktion                                   |
|-----|--------------------------------------------|
| D15 | Parity Error                               |
| D14 | Over Run Error                             |
| D13 | Framing Error                              |
| D12 | Timeout Error                              |
| D11 | Echo On                                    |
| D10 | intern verwendet, 1 oder 0 möglich         |
| D9  | Hardware handshake (RTS/CTS)               |
| D8  | Software handshake (XON/XOFF)              |
| D7  | Parity enable                              |
| D6  | Parity mode (1 = odd, 0 = even)            |
| D5  | Stoppbit (1 = 2 Stoppbits; 0 = 1 Stoppbit) |
| D4  | Datenformat (1 = 8 Bit; 0 = 7 Bit)         |
| D3  | intern verwendet, 1 oder 0 möglich         |
| D2  | s. Tabelle: Fehlermeldungen                |
| D1  | s. Tabelle: Fehlermeldungen                |
| D0  | s. Tabelle. Fehlermeldungen                |

### Tabelle: Fehlermeldungen

| D2 | D1 | D0 | Fehler   |
|----|----|----|----------|
| 0  | 0  | 1  | Syntax   |
| 0  | 1  | 0  | Command  |
| 0  | 1  | 1  | Range    |
| 1  | 0  | 0  | Unit     |
| 1  | 0  | 1  | Hardware |
| 1  | 1  | 0  | Read     |

### Steckerbelegung RS232, D-SUB 9:

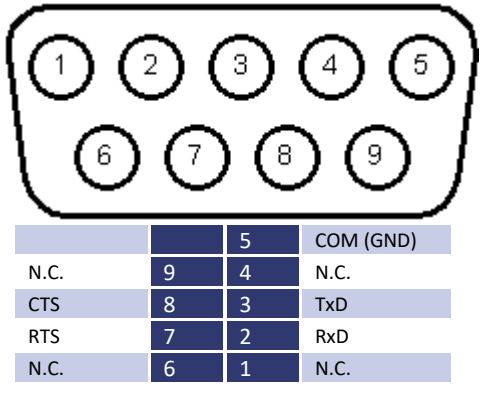

# **14 RS485 SCHNITTSTELLE (OPTION)**

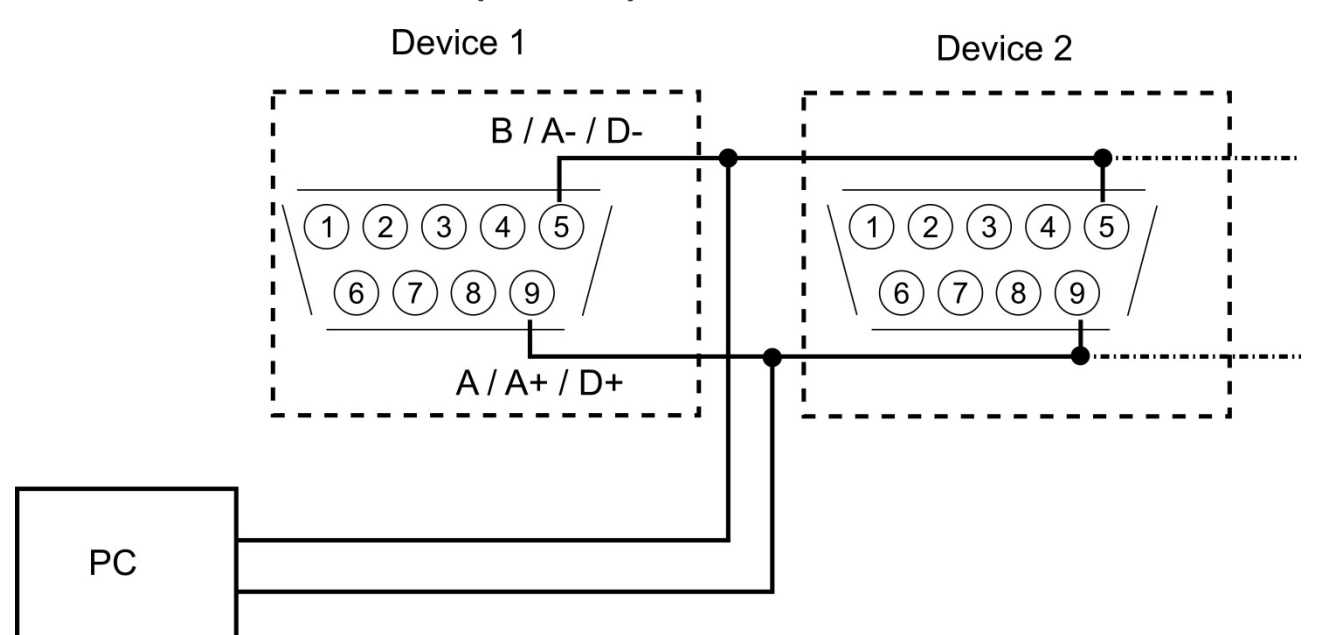

Das angeschlossene Gerät wird selektiert, indem vor dem Befehl die Nummer des Gerätes zusammen mit dem Zeichen "#" angegeben wird.

Wird statt der Nummer das Wort "ALL" angegeben, wird der nachfolgende Befehl von allen angeschlossenen Geräten ausgeführt (z. B. #1,ID; #22,GTR, #ALL,GTL).

Das Auslesen des Statuswortes erfolgt mit dem Befehl *<STB>* oder *<\*STB?>*. Den einzelnen Bits sind dabei folgende Funktionen zugeordnet:

| Bit | Funktion                                   |
|-----|--------------------------------------------|
| D15 | Parity Error                               |
| D14 | Over Run Error                             |
| D13 | Framing Error                              |
| D12 | Timeout Error                              |
| D11 | nicht verwendet                            |
| D10 | nicht verwendet                            |
| D9  | nicht verwendet                            |
| D8  | nicht verwendet                            |
| D7  | Parity enable                              |
| D6  | Parity mode (1 = odd, 0 = even)            |
| D5  | Stoppbit (1 = 2 Stoppbits; 0 = 1 Stoppbit) |
| D4  | Datenformat (1 = 8 Bit; 0 = 7 Bit)         |
| D3  | nicht verwendet                            |
| D2  | → Tabelle                                  |
| D1  | → Tabelle                                  |
| D0  | → Tabelle                                  |

Tabelle: Fehlermeldungen

| D2 | D1 | D0 | Fehler   |
|----|----|----|----------|
| 0  | 0  | 1  | Syntax   |
| 0  | 1  | 0  | Command  |
| 0  | 1  | 1  | Range    |
| 1  | 0  | 0  | Unit     |
| 1  | 0  | 1  | Hardware |
| 1  | 1  | 0  | Read     |

Es ist möglich, ein Timeout zwischen dem Empfang einer Nachricht und dem Senden der Antwort zu programmieren (siehe Befehl *<PR*>).

Die Schnittstellenparameter werden per Software mit dem Befehl <**PCx>** konfiguriert und mit dem Befehl <**SS>** gespeichert.

# **14.1 NEUKONFIGURATION DER SCHNITTSTELLE**

Sollte der Benutzer die aktuellen Einstellungen vergessen, verfügt er über zwei Möglichkeiten, um die Schnittstelle neu zu konfigurieren:

- Senden des Befehls <PR> über eine andere Schnittstelle
- DIP-Schalter 1-5 in Stellung ON bringen und so die Schnittstelle fest auf 9600,n,8,1 Adr 30 (9600 Baut, keine Parität, 8 Datenbits, 1 Stoppbit) einstellen, dann mit einem auf diese Parameter eingestellten Terminalprogramm und dem Befehl

Steckerbelegung RS485, 3 pol. Stecker:

| 1         | 2         | 3   |
|-----------|-----------|-----|
| A(Data +) | B(Data -) | GND |

# **15 EXTERNE STEUERUNG: ETHERNET (LAN) (OPTION)**

Um mit der EAC-S über ein Netzwerk zu kommunizieren, muss dem Gerät zunächst eine IP-Adresse zugewiesen werden. Im Auslieferungszustand bezieht sich das Gerät automatisch eine IP vom Netzwerk. Im praktischen Betrieb ist dies jedoch ungünstig, da das Gerät nach erneutem Einschalten eine andere IP-Adresse hat. Es sollte daher jedem Gerät eine individuelle, feste IP-Adresse zugewiesen werden.

Die aktuelle IP- und MAC-Adresse kann über eine andere Schnittstelle mit dem Befehl *PL>* abgefragt werden. Alternativ kann dem Gerät über ein Netzwerk manuell eine IP zugewiesen werden.

# **15.1 ERMITTLUNG DER IP MIT DEM DEVICE INSTALLER VON LANTRONIX**

Lantronix bietet mit dem Deviceinstaller ein Programm an, mit dem das Gerät unkompliziert im Netz gefunden werden kann. Nach Aufruf des Programms und Drücken der Schaltfläche *Search*, werden alle XPORTS im Netzwerk angezeigt. Die aktuell zugewiesene (dynamische) IP wird ebenfalls angezeigt.

Unter dem Menü Punkt "Assign IP" kann dem Gerät eine feste IP Adresse zugewiesen werden.

| <u>File Edit View D</u> evice <u>T</u> ools <u>H</u> el | p                                                     |                                |                      |  |  |
|---------------------------------------------------------|-------------------------------------------------------|--------------------------------|----------------------|--|--|
| Sourch 🦰 Evolution 🔊 Accien ID                          | ,<br>arada                                            |                                |                      |  |  |
|                                                         |                                                       |                                |                      |  |  |
| Lantronix Devices - 1 device(s)                         | Device Details Web Configuration Telnet Configuration |                                |                      |  |  |
| E-gg LAN-Verbindung (192.168.114.170)                   | Reload Details                                        | Reload Details                 |                      |  |  |
| E-454 XPort-03/04 - firmware v6.6.0.2                   |                                                       | <b>D</b> .                     | WL S                 |  |  |
| <b>192 168 114 155</b>                                  | Ront                                                  | Property                       | Value                |  |  |
|                                                         |                                                       | Name                           | XPort-03/04          |  |  |
|                                                         |                                                       | DHCP Device Name               |                      |  |  |
|                                                         |                                                       | Group                          |                      |  |  |
|                                                         |                                                       | Comments<br>Device Feetbal     | VD-4                 |  |  |
|                                                         |                                                       | Device ramily                  | AFOIL<br>XPart 02/04 |  |  |
|                                                         |                                                       | ID                             | XF01-03/04<br>X5     |  |  |
|                                                         |                                                       | Hardware Address               | 00.20.44.93.27.51    |  |  |
|                                                         |                                                       | Firmware Version               | 66                   |  |  |
|                                                         |                                                       | Extended Firmware Version      | 6.6.0.2              |  |  |
|                                                         |                                                       | Online Status                  | Online               |  |  |
|                                                         |                                                       | IP Address                     | 192.168.114.155      |  |  |
|                                                         |                                                       | IP Address was Obtained        | Dynamically          |  |  |
|                                                         |                                                       | Obtain via DHCP                | True                 |  |  |
|                                                         |                                                       | Obtain via BOOTP               | Тгие                 |  |  |
|                                                         |                                                       | Obtain via RARP                | False                |  |  |
|                                                         |                                                       | Obtain via Auto IP             | True                 |  |  |
|                                                         |                                                       | Subnet Mask                    | 255.255.255.0        |  |  |
|                                                         |                                                       | Gateway                        | 0.0.0.0              |  |  |
|                                                         |                                                       | Number of COB partitions suppo | . 6                  |  |  |
|                                                         |                                                       | Number of Serial Ports         | 1                    |  |  |
|                                                         |                                                       | TCP Keepalive                  | 45                   |  |  |
|                                                         |                                                       | Telnet Supported               |                      |  |  |
|                                                         |                                                       | Telnet Port                    | 99999                |  |  |
|                                                         |                                                       | Web Port                       | 80                   |  |  |
|                                                         |                                                       | Firmware Up and the Supported  | 521600<br>Taur       |  |  |
|                                                         |                                                       | Supporte Configurable Bins     | Taxa                 |  |  |
|                                                         |                                                       | Supports Conligurable Firis    | Tale                 |  |  |
|                                                         |                                                       | Supports AES Data Stream       | False                |  |  |
|                                                         |                                                       | Supports 485                   | True                 |  |  |
|                                                         |                                                       | Supports 921K Baud Bate        | True                 |  |  |
|                                                         |                                                       | Supports HTTP Server           | The                  |  |  |
|                                                         |                                                       | Supports HTTP Setup            | True                 |  |  |
|                                                         |                                                       | Supports 230K Baud Rate        | True                 |  |  |
|                                                         |                                                       | Supports GPIO                  | Тгие                 |  |  |
|                                                         |                                                       |                                |                      |  |  |
|                                                         |                                                       |                                |                      |  |  |
| Ready                                                   |                                                       |                                |                      |  |  |

# **15.2 STEUERUNG DES GERÄTES ÜBER TELNET**

Das Gerät kann über den Port 10001 direkt gesteuert werden. Nach dem Öffnen der Steuerkonsole, öffnet ein Klick auf ,Start' und ,Ausführen' ein Eingabefeld. Nach Eingabe des Befehls *cmd* oder *command* öffnet sich ein DOS-Fenster mit folgendem Inhalt: telnet xxx.xxx.xxx 10001. Viele Terminal-Programme verfügen alternativ zu Telnet über die Möglichkeit eine TCP/IP bzw. Telnet-Verbindung aufzubauen.

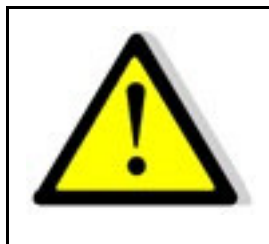

Bei Steuerung über den Port 10001, darf die Benutzeroberfläche des Gerätes nicht in einem Browser geöffnet sein.

# **TELNETVERBINDUNG MIT REALTERM**

Realterm ist ein OpenSource Terminal Programm, welches unter folgender Adresse kostenlos heruntergeladen werden kann: <u>http://realterm.sourceforge.net/</u>

Nachdem das Programm installiert und gestartet wurde, muss im Reiter *Display* der Haken bei Half Duplex gesetzt werden.

| RealTerm: Se           | erial Capture Program 2.0.0.70  |                    |       |                             | - 🗆 🗙    |
|------------------------|---------------------------------|--------------------|-------|-----------------------------|----------|
|                        |                                 |                    |       |                             | •        |
|                        |                                 |                    |       |                             |          |
|                        |                                 |                    |       |                             |          |
|                        |                                 |                    |       |                             | _        |
|                        |                                 |                    |       |                             | -        |
|                        |                                 |                    |       |                             |          |
|                        |                                 |                    |       |                             |          |
|                        |                                 |                    |       |                             | -        |
| Display Port           | Capture Pins Send Echo Port 12C | 12C-2 12CMisc Misc |       | <u>\n</u> <u>Clear</u>      | Freeze ? |
| Display As             | Half Duplex                     |                    |       |                             | Status   |
| C Ansi<br>C Hev[space] | │                               |                    |       |                             | RXD (2)  |
| C Hex + Ascii          | 🔽 Big Endian                    |                    |       |                             | TXD (3)  |
| C int8<br>C Hex        | Data Frames                     |                    |       |                             |          |
| C uint16               | Single Gulp                     |                    |       |                             | DSR (6)  |
| C Binary<br>C Nibble   | Rows Cols                       |                    |       |                             | BREAK    |
| C Float4<br>C Hex CSV  | Terminal Eont 16 🜩 80 🌩 🗆 So    | crollback          |       |                             |          |
|                        |                                 | Char Count:0       | CPS:0 | Port: 192.168.114.182:10001 |          |

Jetzt muss im Reiter Port die IP-Adresse im Format xxx.xxx.xxx:10001 eingetragen werden. Anschließend muss die die Schaltfläche Open angeklickt werden. Im Terminalfeld können jetzt die gewünschten Befehle an das Gerät gesendet werden.

# **16 EXTERNE STEUERUNG: USB (OPTION)**

Die USB-Schnittstelle stellt auf dem PC einen virtuellen COM-Port zur Verfügung. Über diesen Port kann das Gerät wie mit einer normalen RS232-Schnittstelle, beispielsweise mit einem Terminalprogramm, gesteuert werden. Entsprechende Treiber für alle gängigen Betriebssysteme sind als Download unter: <u>http://www.ftdichip.com/Drivers/VCP.htm</u> verfügbar.

Das Auslesen des Statusworts erfolgt mit dem Befehl <STB> oder <\*STB?>.

### Tabelle: Funktion der einzelnen Bits

| Bit | Funktion                                   |
|-----|--------------------------------------------|
| D15 | Parity Error                               |
| D14 | Over Run Error                             |
| D13 | Framing Error                              |
| D12 | Timeout Error                              |
| D11 | Echo On                                    |
| D10 | intern verwendet, 1 oder 0 möglich         |
| D9  | Hardware handshake (RTS/CTS)               |
| D8  | Software handshake (XON/XOFF)              |
| D7  | Parity enable                              |
| D6  | Parity mode (1 = odd, 0 = even)            |
| D5  | Stoppbit (1 = 2 Stoppbits; 0 = 1 Stoppbit) |
| D4  | Datenformat (1 = 8 Bit; 0 = 7 Bit)         |
| D3  | intern verwendet, 1 oder 0 möglich         |
| D2  | s. Tabelle: Fehlermeldungen                |
| D1  | s. Tabelle: Fehlermeldungen                |
| D0  | s. Tabelle: Fehlermeldungen                |

### Tabelle: Fehlermeldungen

| D2 | D1 | D0 | Fehler   |
|----|----|----|----------|
| 0  | 0  | 1  | Syntax   |
| 0  | 1  | 0  | Command  |
| 0  | 1  | 1  | Range    |
| 1  | 0  | 0  | Unit     |
| 1  | 0  | 1  | Hardware |
| 1  | 1  | 0  | Read     |

Für XON ist das Zeichen 0 x 11 definiert. Für XOFF ist das Zeichen 0 x 13 definiert.

Die Schnittstellenparameter werden per Software mit dem Befehl *PU>* konfiguriert und mit dem Befehl *SS>* abgespeichert.

# **16.1 NEUKONFIGURATION DER SCHNITTSTELLE**

Sollte der Benutzer die aktuellen Einstellungen vergessen, verfügt er über zwei Möglichkeiten, um die Schnittstelle neu zu konfigurieren:

- Senden des Befehls *<PU>* über eine andere Schnittstelle
- DIP-Schalter 1-5 in Stellung ON bringen und so die Schnittstelle fest auf 9600,n,8,1 Adr 30 (9600 Baut, keine Parität, 8 Datenbits, 1 Stoppbit) einstellen, dann mit einem auf diese Parameter eingestellten Terminalprogramm und dem Befehl 
  PS> die Schnittstelle neu konfigurieren.

# **17 DATENLOG-FUNKTION (OPTION SD-KARTE)**

Das Gerät verfügt über eine Datenlog-Funktion. Eine Speicherkarte kann als Datenlogger verwendet werden. Alle Messwerte werden, durch Tabulatoren getrennt, als Textdatei gespeichert. Das Zeitintervall kann im Bereich von 1-4294967 s (= 71 Minuten) eingestellt werden. Um die Datenlog-Funktion einzuschalten, muss eine Speicherkarte eingesteckt sein. Im Hauptverzeichnis der Speicherkarte, muss eine als "EACLOG.txt" benannte Textdatei vorhanden sein. Die neuen Daten werden an diese Datei angehängt.

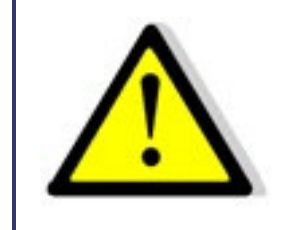

Die Speicherkarte darf nur im Standby-Modus eingesteckt oder entnommen werden!

Ist in der ersten Zeile, an der ersten Stelle der Datei ein Eintrag "interval=xxxx" (xxxx = Zeit in Sekunden) vorhanden, wird das Speicherintervall entsprechend eingestellt. Der Eintrag muss in Kleinbuchstaben und ohne Leerzeichen geschrieben sein. Wird kein Intervall angegeben beträgt das Speicherintervall 60 Sekunden.

### Beispiel:

interval=30

Die Datenlog-Funktion arbeitet immer, wenn sich das Gerät nicht im Standby-Modus befindet. Die Funktion wird durch ein kleines Speicherkarten-Symbol oben rechts im Hauptdisplay angezeigt. Wird ein neuer Datensatz auf die Karte geschrieben, erscheint das Symbol für ca. 1 Sekunde ausgefüllt. Ist die Speicherkarte voll, erscheint das Symbol durchgestrichen.

# **17.1 DATENFORMAT DER GESPEICHERTEN DATEN**

Der erste Eintrag zeigt den aktuellen Betriebsmodus. Der zweite Eintrag zeigt den aktuellen Betriebsstatus. Dann folgen Ueff, Udc, Umax, Ieff, Idc, Imax, P und Frq.

Beispiel:

Einphasengerät

Run 230,0 0,0 325,3 1,000 0,000 1,414 230,00 50,0

# **18 SCRIPT-MODUS (OPTION SD-KARTE)**

Funktionsabläufe können über ein Script programmiert werden. Ein Script ist eine Textdatei, in der eine Folge von Befehlen gespeichert ist. Dieses Script kann über die Speicherkarte eingelesen. Das Gerät kann bis zu 100 Befehle verarbeiten.

# **18.1 AUSFÜHREN/LADEN EINES SCRIPTS**

Zweimaliges Drücken der Taste User Memory schaltet das Gerät in den "Script"-Modus. Durch Drehen des Drehimpulsgebers *Frequency/Select* kann im Dateiauswahlmenü die Option "Script" angewählt werden. Drücken der Taste *User Memory* wählt diese Option aus.

Im Script-Menü durch Drehen des Drehimpulsgebers *Frequency/Select* die gewünschte Datei anwählen und durch Betätigen des Drehimpulsgebers *Frequency/Select* auswählen (im Display erscheint die Meldung "Load Script ok"). Um in den normalen Anzeigemodus zu wechseln, die Taste *Frequency/Select* (oder *Display*) einmal drücken. In der Anzeige erscheint unten links der Name der geladenen Datei. Drücken der Taste *Standby Local* führt die geladene Script-Datei aus. Falls die Speicherkarte im "Standby"-Modus entfernt, neu programmiert und wieder in das Gerät eingesteckt wird, muss der Drehimpulsgeber *Frequency/Select* gedrückt werden.

Beispiel: Simulation eines Phasenausfalls für 2,5 Sekunden mit einer Wiederholrate von 1 Minute

| ,                   |                                           |
|---------------------|-------------------------------------------|
| ;                   |                                           |
| sine                | ;UI-Mode                                  |
| Ua 10.0             | ;Spannung 10V                             |
| lac 2               | ;Ausgangsstrom 2A                         |
| ldc 0               | ;kein DC-Anteil                           |
| RUN                 | ;Ausgang freigeben                        |
| LOOP                | ;Einsprungadresse nach Ende des Scripts   |
| delay 60            | ;60s Pause                                |
| lac 0               | ;Ausgangsstrom 0A                         |
| delay 2.5           | ;2.5s Pause                               |
| lac 2               | ;Ausgangsstrom 2A                         |
| ; Ende des Scripts, | die Bearbeitung wird bei LOOP fortgesetzt |

# **18.2 BEFEHLE**

· Phasenausfall·

## 18.2.1 Syntax

Groß- und Kleinschreibung werden nicht beachtet. Somit haben zum Beispiel die folgenden Befehle die gleiche Wirkung: *FRQ100 Frq100 fRq100 FrQ100.* Zwischen zwei Befehlen oder zwischen Befehl und Parameter muss ein Trennzeichen stehen. Zulässige Trennzeichen sind: Leerzeichen, Tabulator, LineFeed <LF>, Carriage Return <CR> und das Gleichheits- zeichen (=).

Zahlenwerte müssen immer in ihrer Grundeinheit angegeben werden. Als Trennzeichen für Nachkommastellen kann ein Punkt oder ein Komma verwendet werden. Es dürfen jedoch keine Buchstaben folgen: U 12,345 U 10.00 U 12. Der Befehl UAC 12.114V wäre ungültig, da ein Buchstabe folgt.

Es ist möglich alle Befehle hintereinander, durch Leerzeichen getrennt zu schreiben: U 10 I 1 UIP LOOP RUN Auf Grund des unübersichtlichen Aufbaus, ist diese Schreibweise jedoch nicht empfehlenswert.

## 18.2.2 Schnellübersicht der Befehle

| Befehl              | Beschreibung                                      | Ergebnis                                                                                                    | U-Mode | I-Mode |
|---------------------|---------------------------------------------------|----------------------------------------------------------------------------------------------------|--------|--------|
| ; oder #            | Kommentar                                         | Eingabe von kommentiertem Text.                                                                                                    | х      | Х      |
| DELAY <t></t>       | Verzögerung                                       | Verzögert die Ausführung des Scripts für die Zeit t.<br>DELAY 1 wartet 1 Sekunde<br>DELAY 0.012 wartet 12 Millisekunden                 | х      | x      |
| DIP <t></t>         | Ausgang abschalten                                | Schaltet das Ausgangssignal für die mit t angegebene<br>Zeit ab. t ist in Sekunden mit Nachkommastellen<br>(z.B. 0.013 entspricht 13ms) | х      | x      |
| EXTERN              |                                                   | Externer Eingang                                                                                                    | Х      | Х      |
| FRQ                 | Frequenz [Hz]                                     | Ausgangsfrequenz einstellen.                                                                                                    | Х      | Х      |
| IA                  | Strom [A]                                         | Sollwert Ausgangsstrom einstellen.                                                                                                    | Х      |        |
| IA1                 | Strom [A]                                         | Sollwert Ausgangsstrom Phase 1 einstellen.                                                                                              | Х      |        |
| IA2                 | Strom [A]                                         | Sollwert Ausgangsstrom Phase 2 einstellen.                                                                                              | Х      |        |
| IA3                 | Strom [A]                                         | Sollwert Ausgangsstrom Phase 3 einstellen.                                                                                              | Х      |        |
| IAC                 | Strom [A]                                         | Sollwert Ausgangsstrom einstellen.                                                                                                    |        | Х      |
| IAC1                | Strom [A]                                         | Sollwert Ausgangsstrom Phase 1 einstellen.                                                                                              |        | х      |
| IAC2                | Strom [A]                                         | Sollwert Ausgangsstrom Phase 2 einstellen.                                                                                              |        | Х      |
| IAC3                | Strom [A]                                         | Sollwert Ausgangsstrom Phase 3 einstellen.                                                                                              |        | х      |
| IDC                 | Strom [A]                                         | Sollwert DC-Ausgangsgleichstrom einstellen.                                                                                             |        | Х      |
| IDC1                | Strom [A]                                         | Sollwert DC-Ausgangsgleichstrom Phase 1 einstellen.                                                                                     |        | х      |
| IDC2                | Strom [A]                                         | Sollwert DC-Ausgangsgleichstrom Phase 2 einstellen.                                                                                     |        | Х      |
| IDC3                | Strom [A]                                         | Sollwert DC-Ausgangsgleichstrom Phase 3 einstellen.                                                                                     |        | х      |
| LOOP                | Rücksprung-Schleife                               | Rücksprungadresse festlegen.                                                                                                    | Х      | Х      |
| LOOPCNT <anz></anz> | Rücksprung-Schleife mit An-<br>zahl der Schleifen | Wie Befehl LOOP jedoch mit Anzahl der Schleifen LOOP-<br>CNT 10 Schleife wird 10 mal durchlaufen                                        | х      | Х      |

| Befehl   | Beschreibung              | Ergebnis                                                                                            | U-Mode | I-Mode |
|----------|---------------------------|----------------------------------------------------------------------------------------------------|--------|--------|
| MEM1     |                           | Ausgangskurvenform Memory 1. Das Laden einer User-<br>Kurvenform (Mem1-Mem3) bis zu 170ms dauern.   | х      | х      |
| MEM2     |                           | Ausgangskurvenform Memory 2. Das Laden einer User-<br>Kurvenform (Mem1-Mem3) bis zu 170ms dauern.   | x      | х      |
| MEM3     |                           | Ausgangskurvenform Memory 3. Das Laden einer User-<br>Kurvenform (Mem1-Mem3) bis zu 170ms dauern.   | х      | х      |
| NOSYNC   |                           | Sync-Eingang ausschalten.                                                                           | х      | Х      |
| PHASE    | Phasenverschiebung [Grad] | Phasenverschiebung gegenüber Referenzsinus.                                                         | Х      | Х      |
| PHASE1   | Phasenverschiebung [Grad] | Phasenverschiebung Phase 1 gegenüber Referenzsinus.                                                 | х      | х      |
| PHASE2   | Phasenverschiebung [Grad] | Phasenverschiebung Phase 2 gegenüber Referenzsinus.                                                 | Х      | Х      |
| PHASE3   | Phasenverschiebung [Grad] | Phasenverschiebung Phase 3 gegenüber Referenzsinus.                                                 | х      | х      |
| RECT     |                           | Ausgangskurvenform Rechteck.                                                                        | Х      | Х      |
| RUN      |                           | Standby zurücksetzen.                                                                               | Х      | х      |
| SINE     |                           | Ausgangskurvenform Sinus.                                                                           | Х      | Х      |
| STANDBY  |                           | Standby                                                                                             | х      | х      |
| SYNC     |                           | Sync-Eingang einschalten.                                                                           | Х      | Х      |
| SYNCWAVE | Synchronisiert Sinus      | Wartet auf Synchronisation zum internen Sinus.                                                      | х      | х      |
| TRIANGLE |                           | Ausgangskurvenform Dreieck.                                                                         | Х      | Х      |
| UA       | U <sub>eff</sub> [V]      | Sollwert der Ausgangsspannung.                                                                      |        | х      |
| UA1      | U <sub>eff</sub> [V]      | Sollwert der Ausgangsspannung Phase 1.                                                              |        | х      |
| UA2      | U <sub>eff</sub> [V]      | Sollwert der Ausgangsspannung Phase 2.                                                              |        | х      |
| UA3      | U <sub>eff</sub> [V]      | Sollwert der Ausgangsspannung Phase 3.                                                              |        | Х      |
| UAC      | U <sub>eff</sub> [V]      | Sollwert der Ausgangsgleichspannung                                                                 | х      |        |
| UAC1     | U <sub>eff</sub> [V]      | Sollwert der Ausgangsgleichspannung Phase 1                                                         | Х      |        |
| UAC2     | U <sub>eff</sub> [V]      | Sollwert der Ausgangsgleichspannung Phase 2                                                         | Х      |        |
| UAC3     | U <sub>eff</sub> [V]      | Sollwert der Ausgangsgleichspannung Phase 3                                                         | Х      |        |
| UDC      | U <sub>dc</sub> [V]       | Solllwert der DC-Ausgangsspannung                                                                   | х      |        |
| UDC1     | U <sub>dc</sub> [V]       | Solllwert der DC-Ausgangsspannung Phase 1                                                           | Х      |        |
| UDC2     | U <sub>dc</sub> [V]       | Solllwert der DC-Ausgangsspannung Phase 2                                                           | Х      |        |
| UDC3     | U <sub>dc</sub> [V]       | Solllwert der DC-Ausgangsspannung Phase 3                                                           | Х      |        |
| WAIT     | Warten                    | Auf drücken "Sync-Taste" warten. Wenn das Script eine<br>User-Aktion erwartet, blinkt die Sync-LED. | х      | Х      |

# 18.2.3 Ausführliche Beschreibung der Befehle

### ; oder # - Kommentar

Text kommentieren. Alle Zeichen von ; od. # bis Zeilenende werden ignoriert. Diese Funktion ist nicht verfügbar bei der Programmierung über die digitale Schnittstelle.

### Beispiel:

# Dies ist ein Kommentar Sync # Dieser Befehl schaltet den Sync-Mode ein ; Kommentare können auch mit einem Semikolon anfangen

### DELAY - Verzögerung

Der Befehl DELAY verzögert die Ausführung des Scripts. Die nachfolgende Zahl gibt die Verzögerung in ms (Millisekunden) bzw. s (Sekunden) an. Maximal sind 65535 ms bzw. 65535 s möglich.

#### Beispiel:

| UA 100  | # Ausgangsspannung 100 V |
|---------|--------------------------|
| IAC 10  | # Ausgangsstrom 10 A     |
| RUN     | # Ausgang freigeben      |
| DELAY 1 | # 1 s warten             |
| STANDBY | # Ausgang abschalten     |
|         |                          |

Wird im obigen Beispiel DELAY 0.012 eingesetzt wird 12 Millisekunden gewartet

#### DIP <t>

Schaltet das Ausgangssignal für die mit tangegeben Zeit ab. tist in Sekunden mit Nachkommastellen (z.B. 0.013 entspricht 13ms)

### Beispiel:

| # Abschaltung der | Ausgangsspannung bei verschieden Phasenlagen         |
|-------------------|------------------------------------------------------|
| ia 5              | # Ausgangsstrom 5A                                   |
| frq 50            | # Ausgangsfrequenz 50Hz                              |
| run               | # Ausgang freigeben                                  |
| uac 200           | # Ausgangsspannung 200V                              |
| wait              | # Auf Tastendruck warten                             |
| dip 0.01          | # Ausgang wird für 10ms abgeschaltet. Start bei 0°   |
| delay 0.2         | # Verzögerung 200ms                                  |
| phase 90          | # Phasenlage 90° zur internen Referenz               |
| wait              | # Auf Tastendruck warten                             |
| dip 0.01          | # Ausgang wird für 10ms abgeschaltet. Start bei 90°  |
| delay 0.2         | # Verzögerung 200ms                                  |
| phase 180         | # Phasenlage 180° zur internen Referenz              |
| wait              | # Auf Tastendruck warten                             |
| dip 0.01          | # Ausgang wird für 10ms abgeschaltet. Start bei 180° |
| delay 0.2         | # Verzögerung 200ms                                  |
| phase 270         | # Phasenlage 270° zur internen Referenz              |
| wait              | # Auf Tastendruck warten                             |
| dip 0.01          | # Ausgang wird für 10ms abgeschaltet. Start bei 270° |
| delay 0.2         | # Verzögerung 200ms                                  |
| phase 0           | # Phasenlage 0° zur internen Referenz                |
| wait              | # Auf Tastendruck warten                             |
| dip 0.11          | # Ausgang wird für 110ms abgeschaltet.               |
| delay 0.2         | # Verzögerung 200ms                                  |

EXTERN - Ausgangskurvenform

### Wählt die Ausgangskurvenform aus.

### FRQ - Frequency

Stellt die Ausgangsfrequenz in Hz ein.

### IA, IA1, IA2, IA3 - Sollwert Ausgangsstrom

Stellt den Sollwert des Ausgangsstroms in Ampère ein. Die Befehle *<IA>* und *<IA1>* haben die gleiche Wirkung. Bei einphasigen Geräten haben die Befehle *<IA2>* und *<IA3>* keine Wirkung. Bei dreiphasigen Geräten setzt der Befehl *<IA>* den Strom aller drei Phasen. Die Befehle *<IA1>*, *<IA2>* und *<IA3>* setzen den Sollwert des Ausgangsstroms für die jeweilige Phase einzeln.

### IAC, IAC1, IAC2, IAC3 - Sollwert AC-Ausgangsstrom

Stellt den AC-Sollwert des Ausgangsstroms in Ampère ein. Die Befehle *<IAC>* und *<IAC1>* haben die gleiche Wirkung. Bei einphasigen Geräten haben die Befehle *<IAC2>* und *<IAC3>* keine Wirkung. Bei dreiphasigen Geräten setzt der Befehl *<IAC>* den Strom aller drei Phasen. Die Befehle *<IAC1>, <IAC2>* und *<IAC3>* setzen den Sollwert der Strombegrenzung für die jeweilige Phase einzeln.

### IDC, IDC1, IDC2, IDC3 - Sollwert DC-Ausgangsstrom

Stellt den DC-Sollwert des DC-Ausgangsstroms in Ampère ein. Die Befehle *<IDC>* und *<IDC1>* haben die gleiche Wirkung. Bei einphasigen Geräten haben die Befehle *<IDC2>* und *<IDC3>* keine Wirkung. Bei dreiphasigen Geräten setzt der Befehl *<IDC>* den Strom aller drei Phasen. Die Befehle *<IDC1>, <IDC2>* und *<IDC3>* setzen den Sollwert des DC-Ausgangsstroms für die jeweilige Phase einzeln.

### LOOP - Rücksprung Schleife

Normalerweise endet das Script mit dem letzten Befehl. Mit dem Befehl *<LOOP>* kann eine Rücksprungadresse festgelegt werden, an der die Verarbeitung nach dem letzten Befehl des Scripts fortgesetzt wird. Um das Programm zu unterbrechen, muss die Taste *Standby Local* gedrückt werden.

#### Beispiel:

# Dieses Beispiel stellt einen Ausgangsstrom von 1 A ein. # Dieser wird im Sekundenrhythmus ein- und ausgeschaltet. UA 100 # Ausgangsspannung 100 V IAC 1 # Ausgangsstrom 1 A LOOP # Rücksprungadresse RUN # Ausgang freigeben DELAY 1.0 #1s warten # Ausgang abschalten STANDBY DELAYS 1.0 # 1s warten

LOOPCNT <Anz> Rücksprung Schleife mit Anzahl der Schleifen

Wie der Befehl LOOP, die Schleife wird <Anz> x ausgeführt. Anzahl darf maximal 65535 sein.

### MEM1, MEM2, MEM3 - Ausgangskurvenform

Stellt die Ausgangskurvenform für Memory 1, Memory 2 und Memory 3 ein. Das Laden einer User-Kurvenform (Mem1-Mem3) bis zu 170ms dauern.

NOSYNC - Sync-Eingang ausschalten

Schaltet den Sync-Eingang aus.

PHASE, PHASE1, PHASE2, PHASE3 - Phasenlage einstellen

Phasenlage gegenüber dem internen Referenzsinus einstellen. Die Angabe erfolgt in Grad. Bei einphasigen Geräten haben *<PHASE2>* und *<PHASE3>* keine Wirkung. *<PHASE>* und *<PHASE1>* haben die gleiche Wirkung. Bei dreiphasigen Geräten setzt der Befehl *<PHASE>* die Phasenlage aller drei Phasen. Die Befehle *<PHASE1>*, *<PHASE2>* und *<PHASE3>* setzen die Phasenlage für die jeweilige Phase einzeln.

**RECT - Ausgangskurve Rechteck** 

Stellt die Ausgangskurvenform Rechteck ein.

RUN – Standby-Modus zurücksetzen

Der Befehl RUN setzt den Standby-Modus zurück.

#### Beispiel:

RUN # Ausgang freigeben

SINE - Ausgangskurve Sinus

Stellt die Ausgangskurvenform Sinus ein.

STANDBY - Standby-Modus aktivieren

Der Befehl STANDBY versetzt das Gerät in den Standby-Modus.

### Beispiel:

STANDBY # Ausgang abschalten

SYNC - Sync-Eingang einschalten

Schaltet den Sync-Eingang ein.

### SYNCWAVE

Wartet auf Synchronisation zum internen Referenz Sinus.

### Beispiel:

# Hier wird abwechselnd Pulspakete von 200V/20V mit einer Dauer von ieweils # 100 ms erzeugt. Dies erfolgt synchron, so dass die Pulspakete immer die # gleiche Anzahl an Perioden haben. # Ausgangsstrom 5A ia 5 # Ausgangsfrequenz 50Hz frq 50 run # Ausgang freigeben loop # Rücksprung syncwave # Synchronisation zur internen Referenz. uac 200 # Ausgangsspannung 200V **DELAY 0.110** # Verzögerung 110ms uac 20 # Ausgangsspannung 20V syncwave # Synchronisation zur internen Referenz. **DELAY 0.075** # Verzögerung 75ms

Zu beachten ist, dass der Befehl SYNCWAVE auf den Nulldurchgang des internen Referenzsinus wartet. Dann läuft das Script weiter, so dass z.B. ein Delay-Befehl ab diesen Zeitpunkt mit der Verzögerung beginnt.

Änderungen am Ausgangssignal wird immer erst mit Beginn des internen Referenzsinus wirksam, so das z.B. eine Spannungsänderung nach einem SYNCWAVE-Befehl erst nach einer Periode wirksam wird.

### TRIANGLE - Ausgangskurve Dreieck

Stellt die Ausgangskurvenform Dreieck ein.

### UA, UA1, UA2, UA3 - Sollwert Ausgangsspannung

Stellt den Sollwert der Ausgangsspannung in Volt ein. Die Befehle *VIA>* und *VIA>* haben die gleiche Wirkung. Bei einphasigen Geräten haben die Befehle *VIA>* und *VIA>* keine Wirkung. Bei dreiphasigen Geräten setzt der Befehl *VIA>* die Spannung aller drei Phasen. Die Befehle *VIA>* und *VIA>* setzen die Spannungsbegrenzung der Ausgangsspannung für die jeweilige Phase einzeln.

### UAC, UAC1, UAC2, UAC3 - Sollwert AC-Ausgangsspannung

Stellt den AC-Sollwert der Ausgangsspannung in Volt ein. Die Befehle *<UAC>* und *<UAC1>* haben die gleiche Wirkung. Bei einphasigen Geräten haben die Befehle *<UAC2>* und *<UAC3>* keine Wirkung. Bei dreiphasigen Geräten setzt der Befehl *<UAC>* die Spannung aller drei Phasen. Die Befehle *<UAC1>, <UAC2>* und *<UAC3>* setzen den Sollwert der Ausgangsspannung für die jeweilige Phase einzeln.

### UDC, UDC1, UDC2, UDC3 - Sollwert DC-Ausgangsspannung

Stellt den DC-Sollwert der Ausgangsspannung in Volt ein. Die Befehle *<UDC>* und *<UDC1>* haben die gleiche Wirkung. Bei einphasigen Geräten haben die Befehle *<UDC2>* und *<UDC3>* keine Wirkung. Bei dreiphasigen Geräten setzt der Befehl *<UDC>* die Spannung aller drei Phasen. Die Befehle *<UDC1>, <UDC2>* und *<UDC3>* setzen den Sollwert der DC-Ausgangsspannung für die jeweilige Phase einzeln.

### WAIT Auf drücken "Sync-Taste" warten

Wenn das Script eine User-Aktion erwartet, blinkt die Sync-LED.

### Beispiel:

# In diesem Beispiel wird die Ausgangsspannung auf 200V eingestellt.
# Wenn der Benutzer die Sync-Taste drückt, wird die Ausgangsspannung
# für 1 Periode unterbrochen
ia 5 # Ausgangsstrom 5A

- frq 50 # Ausgangsfrequenz 50Hz
- run # Ausgang freigeben
- loop # Rücksprung
- uac 200 # Ausgangsspannung 200V
- wait # Auf Tastendruck warten
- dip 0.02 # Unterbrechung 20ms

# **19 ANHANG**

Alle Dateien zu nachfolgend beschriebenen Beispielen sind auf Anfrage bei der Firma ET System electronic erhältlich.

## **19.1 ERZEUGUNG BENUTZERDEFINIERTER KURVEN**

## 19.1.1 Einleitung

Das WAV-Format ist ein Teilformat des "Resource Interchange File Format" (RIFF). Dieses Format ist ein von Microsoft definiertes Containerformat zur Speicherung von Multimedia-Daten und Streams für Windows<sup>®</sup>-Betriebssysteme. Der Aufbau dieses Formats wird bei der EAC-S zur Speicherung der benutzerdefinierten Kurvenformen genutzt. Für die Geräte der Serie EAC-S ist jedoch nur ein Teilbereich des RIFF relevant, das WAV-Format.

Bei der EAC-S besteht eine Vollwelle aus 3600 Stützstellen. Jede Stützstelle ist ein vorzeichenbehafteter 16-Bit Wert.

Um eine für die EAC geeignete WAVE-Datei zu erhalten, gibt es zwei Möglichkeiten. Die einfachste ist, einen geeigneten WAVE-Editor zu benutzen. Eine für technische Anwendungen besonders interessante Möglichkeit, ist das Exportieren einer WAVE-Datei aus einer Schaltungssimulations-Software. Wenn die gewünschten Daten numerisch vorliegen, bietet sich der Einsatz eines Makros für eine Tabellenkalkulations-Software an. Alle genannten Möglichkeiten werden in diesem Dokument beschrieben.

## 19.1.2 Aufbau einer .wav-Datei

Verständnis über den Aufbau einer Wave-Datei ist für deren Verwendung nicht unbedingt erforderlich. Zum Erstellen von eigenen Konvertern oder Makros, können diese Informationen jedoch nützlich sein. Daher wird das Dateiformat hier kurz beschrieben.

### Format der WAV-Datei:

Speicherfolge: LSB zuerst uint16: LSB, MSB uint32: LSB, Byte2, Byte3, MSB

| Offset      | Größe                                                                                                    | Name          | Funktion                                                                                      | Wert bei der EAC-S              |
|-------------|----------------------------------------------------------------------------------------------------|---------------|-----------------------------------------------------------------------------------------------|---------------------------------|
| 1.RIFF head | er:                                                                                                    |               |                                                                                               |                                 |
| 0x00        | uint32                                                                                                    | ChunkID       | Kennung ("RIFF")                                                                              | "RIFF"                          |
| 0x04        | uint32                                                                                                    | ChunkSize     | Größe der Datei <file length-8=""></file>                                                     | 0x00001c44                      |
| 0x08        | uint32                                                                                                    | Format        | Kennung ("WAVE")                                                                              | "WAVE"                          |
| 2.fmt chun  | < Comparison of the second second sec |               |                                                                                               |                                 |
| 0x0c        | uint32                                                                                                    | Subchunk1ID   | Kennung ("fmt")                                                                               | ",fmt " (Leerzeichen beachten!) |
| 0x10        | uint32                                                                                                    | Subchunk1Size | Länge des fmt-chunk                                                                           | 0x00000010 (= 16 Bytes)         |
| 0x14        | uint16                                                                                                    | AudioFormat   | 1 = Linear PCM                                                                                | 0x0001                          |
| 0x16        | uint16                                                                                                    | NumChannels   | Anzahl der Audiokanäle                                                                        | 0x0001 (= 1 Channel)            |
| 0x18        | uint32                                                                                                    | SampleRate    | Abtastrate (Sample/s)                                                                         | 0x002bf20 <sup>1</sup>          |
| 0x1c        | uint32                                                                                                    | ByteRate      | ==SampleRate * NumChannels * BitsPerSample/8                                                  | 0x00057e40 <sup>2</sup>         |
| 0x20        | Uint16                                                                                                    | BlockAlign    | Anzahl der Bytes für einen kompletten Sample aller<br>Kanäle (=NumChannels * BitsPerSample/8) | 0x0002 (=2 Bytes)               |
| 0x22        | Uint16                                                                                                    | BitsPerSample | z. B. 8 oder 16                                                                               | 0x10 (=16 Bit)                  |
| 3.data chur | ık:                                                                                                    |               |                                                                                               |                                 |
| 0x24        | uint32                                                                                                    | Subchunk2ID   | Kennung ("data")                                                                              | "data"                          |
| 0x28        | uint32                                                                                                    | Subchunk2Size | Länge des data-chunk                                                                          | 0x00001c20 (=7200 Bytes, = 3600 |
|             |                                                                                                    |               | (== NumSamples * NumChannels * BitsPerSample/8)                                               | Saples * 2 Byte/Sample)         |
| 0x2c        | ???                                                                                                    | data          | Audiodaten                                                                                    | 7200 Bytes                      |

<sup>&</sup>lt;sup>1</sup> Die Abtastrate ist nicht wichtig, da das Gerät immer die ersten 3600 Samples verwendet.

<sup>&</sup>lt;sup>2</sup> Bei der EAC-S ist die Byte-Rate = 2 x SampleRate

### Dump des Headers:

0000h: 52 49 46 46 44 1C 00 00 57 41 56 45 66 6D 74 20 0010h: 10 00 00 00 10 00 100 20 BF 02 00 40 7E 05 00 0020h: 02 00 10 00 64 61 74 61 20 1C 00 00 dd dd dd dd... (dd  $\rightarrow$  Wave-Data)

## 19.1.3 Erstellen einer .wav Datei aus SwitcherCAD (Linear Technologie)

SwitcherCAD ist eine freie Schaltungssimulationssoftware von Linear Technologie. Diese kann auf der Homepage von LT (http://www.linear.com) heruntergeladen werden. Dort sind weitere Einzelheiten, sowie die Lizenzbedingungen zur Verwendung der Software zu finden.

Mit SwitcherCAD kann eine Wave-Datei aus der simulierten Kurve exportiert werden. Diese Funktion wird im folgenden Beispiel benutzt, um eine Kurvenform für die EAC-S zu generieren.

Zur Erstellung einer .wav-Datei kennt LTSpice die Spice-Direktive .wave.

Syntax

### .wave <filename.wav> <Nbits> <SampleRate> V(out)

| <filename.wav></filename.wav> | absoluter Pfad zur Wave-Datei        |
|-------------------------------|--------------------------------------|
| <nbits></nbits>               | Datenbreite (= 16 Bit bei der EAC-S) |
| <samplerate></samplerate>     | Samplingrate in Bit/s                |
| V(out)                        | Signal, das gespeichert werden soll  |

Die Bitbreite der EAC-S beträgt 16 Bit. Bei einer Wave-Datei mit mehreren Kanälen, wird immer der erste Kanal (bei Stereo Audio-L) übernommen.

### <u>Beispiel:</u>

Die Periodendauer des Signals ist 20ms (=50Hz). Es soll eine Periode gespeichert werden. SampleRate = 3600 / 20ms = 180 kHz = 180000 .wave C:\test.wav 16 180000 V(n001)

Bei LTSpice sind die Daten auf 1 V bzw. 1 A skaliert. Der Wertebereich für die Datei entspricht demnach + 1 V ... - 1 V oder + 1 A ... - 1A. Um die Dynamik der EAC-S voll auszunutzen sollte dieser Wertebereich auch genutzt werden. Im Beispiel wave\_out.asc ist dies realisiert, indem die zu messende Spannung mit einer spannungsgesteuerten Spannungsquelle in den entsprechenden Messbereich umgesetzt wird.

Erstellen einer Wave-Datei und Laden in die EAC:

Schaltung (wave\_out.asc) in SwitcherCAD laden. Die Simulation durch Drücken des *RUN* Buttons (oder "Run" im Menü "Simulate") starten. SwitcherCAD erzeugt nun die Datei test.wav im Verzeichnis C:\. Die Datei von C:\test.wav auf eine MMC- oder SD-Speicherkarte kopieren und die Speicherkarte in die EAC-S stecken. Dann die Taste *User Memory* zweimal drücken und im Listenfeld den gewünschten Speicherplatz (Memory 1 bis 3) wählen. Jetzt die Taste *Save Recal* drücken. Es erscheint ein Auswahldialog für Dateien auf der Speicherkarte. Die Datei "test.wav" auswählen und den Drehimpulsgeber *Frequency/Select* drücken. Jetzt ist die Datei gespeichert und kann wie eine normale Kurvenform mit der Taste *User Memory* ausgewählt werden.

## 19.1.4 Erstellen, Bearbeiten und Laden einer .wav-Datei mit einem Wave-Editor

Für die EAC-S geeignete Dateien können mit verschiedenen Wave-Editoren erstellt werden. Für dieses Beispiel wird der freie Wave-Editor "Audacity" verwendet. Diese Software ist für verschiedene Betriebssysteme verfügbar. Mehr Information unter <u>http://audacity.sourceforge.net/</u>.

### Einstellen der Projektfrequenz

| 🗛 Audacity                                                                                                    |                                |                                  |               |                          |             |                 |                   | • **    |
|----------------------------------------------------------------------------------------------------|--------------------------------|----------------------------------|---------------|--------------------------|-------------|-----------------|-------------------|---------|
| Datei Bearbeiten Ansicht                                                                                        | Transport Spuren               | Erzeugen Efi                     | fekt Analy    | /se Hilfe                |             |                 |                   |         |
|                                                                                                    |                                |                                  | ∑ Ø<br>↔ *    | R<br>€                   | -36 -24 -12 |                 | -36 -24           | -12 0   |
| • • · · · · · · · · · · · · · · · · · ·                                                                         | 5 / T                          | Q                                | ••            | -hut ut-hu ×             | 0 0 0       |                 | 2. 2.             |         |
| ≣ ▶ <u>⊺</u> @t ≣[                                                                                              | MME                            | <ul> <li>◄) Lautspred</li> </ul> | ther (Realtek | High Defi 🔻              | Mikrofon (F | lealtek High De | efiniti ▼S        | tereo 🔻 |
| -1,0 0,9                                                                                                    | 1,0                            | 2,0                              | 3,0           | 4,0                      | 5           | ,0              | 6,0               | 7,0     |
| Projektfreque                                                                                                   | enz auf 3600                   | Hz einste                        | llen          |                          |             |                 |                   |         |
|                                                                                                    |                                |                                  |               |                          |             |                 |                   | •       |
| Projektfrequenz (Hz):<br>3600 - Eir                                                                             | Anfang der<br>rasten 🔲 00 h 00 | Muswahl:<br>min 00,000 s         | ec▼ 00        | nde ⊚ Länge<br>h00 min00 | .000 sec*   | Audioposit      | ion:<br>min 00.00 | 00 sec▼ |
| Senter and Senter and Senter and Senter and Senter and Senter and Senter and Senter and Senter and Senter and S |                                |                                  | _             |                          |             |                 |                   |         |

Hinzufügen der 1. Tonspur

| Datei Bearbeiten A    | nsicht Transpo | ort Spuren    | Erzeugen Effekt        | Analyse Hilfe     | 1           | L                       |          |
|-----------------------|----------------|---------------|------------------------|-------------------|-------------|-------------------------|----------|
|                       |                | (W)           | Rauschen               | - Tone            | -36 -24 -12 | R<br>2 0 0 → -36 -2     | 24 -12 ( |
| •)                    |                |               | Stille<br>Tongenerator | (I)               | 500         | 5 10 10 12 12 12        |          |
| I                     | +. [] [MME     | -             | Tongenerator           | (2)               | Mikrofon (  | Realtek High Definiti 🔹 | Stereo 🔻 |
| - 1,0                 | do .           | 1,0           | Click Track            |                   | 0           | 5,0 6,0                 | 7,0      |
|                       |                |               | Pluck                  | Tonge             | enerator    | (1) auswählen           | 1        |
|                       |                |               |                        |                   |             |                         |          |
|                       |                |               |                        |                   |             |                         |          |
|                       |                |               |                        |                   |             |                         |          |
|                       |                |               |                        |                   |             |                         |          |
|                       |                |               |                        |                   |             |                         |          |
|                       |                |               |                        |                   |             |                         |          |
|                       |                |               |                        |                   |             |                         |          |
|                       |                |               |                        |                   |             |                         |          |
|                       |                |               |                        |                   |             |                         |          |
|                       |                |               |                        |                   |             |                         |          |
|                       |                |               |                        |                   |             |                         |          |
|                       |                |               |                        |                   |             |                         |          |
|                       |                |               |                        | 11                |             |                         |          |
| Projektfrequenz (Hz): | •              | Anfang der At | uswahi:                | ‴<br>⊛ Ende ◯ Lân | ge          | Audioposition:          | ,        |

# Werteingabe im Dialogfenster Tongenerator

| 🔒 Audacity                                                                          |                                                                         |                                                                         |                                                                                                    |                                        |                                         |                             |
|-------------------------------------------------------------------------------------|-------------------------------------------------------------------------|-------------------------------------------------------------------------|----------------------------------------------------------------------------------------------------|----------------------------------------|-----------------------------------------|-----------------------------|
| Datei Bearbeiten Ansicht Transpo                                                    | rt Spuren Erzeugen                                                      | Effekt Analy:<br>I ≥ Ø<br>P ↔ ★<br>fr ■ ■ +<br>recher (Realtek i<br>3,0 | e Hilfe<br>L<br>R<br>+) → -36 -2<br>+) → -36 -2<br>+) → -36 -36 -2<br>+) → -36 -2<br>+) → -36 -2 | 24 -12 0<br>Solution (Realtek H<br>5,0 | P → -36 -2 P → -36 -2 Igh Definit ▼ 6,0 | 24 -12 0<br>Stereo V<br>7,0 |
| Stumm Solo<br>0,0-<br>-<br>-<br>-<br>-<br>-<br>-<br>-<br>-<br>-<br>-<br>-<br>-<br>- | Veienrorn:<br>Frequenz (H2):<br>Amplitude (0-1):<br>Dauer der Aufnahme: | 1<br>0,8<br>00 h 00 m                                                   | in 01,000 sec♥<br>Abbrechen                                                                                                    |                                        | i                                       |                             |
| Projektfrequenz (Hz):<br>3600 • Einrasten                                           | Anfang der Auswahl:<br>00 h 00 min 00.00                                | ⊚En<br>Dsec▼ 00⊦                                                        | ‴<br>de ⊜Länge<br>⊧00 min 00.000                                                                                                    | Audio                                  | oposition:<br>h00min00,                 | •<br>000 sec▼               |

Aufheben der Auswahl der gerade erstellten Tonspur

|                | insicht Transport | Spuren Erzeugen Effe        | kt Analyse Hilfe         |                       | 11                  |          |
|----------------|-------------------|-----------------------------|--------------------------|-----------------------|---------------------|----------|
|                |                   |                             |                          | -36 -24 -12 (         | R<br>→ -36 -2       | 4 -12 0  |
| •)             |                   | ·    -%                     |                          | n a Q                 | ₽₽₽₽₽               | 4        |
| •              | .+. MME           | ← +) Lautsprech             | er (Realtek High Defi    | Mikrofon (Real        | tek High Definiti 🔹 | Stereo 🔻 |
| 0,20 - 0,10    | 0,00 0,10         | 0.20 0.30 0                 | 0.40 0.50                | 0.60 0.70             | 0.80 0.90           | 1,00     |
| Stumm Solo<br> |                   | Mausklick in<br>Auswahl der | diesen Ber<br>Tonspur au | eich, um<br>ifzuheben |                     |          |
|                |                   |                             |                          |                       |                     | ~        |
|                | •                 |                             | III                      |                       | ]                   | ,        |

### Hinzufügen der 2. Tonspur

| Audacity                                                                                                    |                                                                                                    |                                                                        |
|----------------------------------------------------------------------------------------------------|----------------------------------------------------------------------------------------------------|------------------------------------------------------------------------|
| Datei         Bearbeiten         Ansicht         Tran           (1)         (1)         (1)         (1)         (1)         (1)           (1)         (1)         (1)         (1)         (1)         (1)         (1)           (1)         (1)         (1)         (1)         (1)         (1)         (1)         (1)           (1)         (1)         (1)         (1)         (1)         (1)         (1)         (1)         (1)         (1)         (1)         (1)         (1)         (1)         (1)         (1)         (1)         (1)         (1)         (1)         (1)         (1)         (1)         (1)         (1)         (1)         (1)         (1)         (1)         (1)         (1)         (1)         (1)         (1)         (1)         (1)         (1)         (1)         (1)         (1)         (1)         (1)         (1)         (1)         (1)         (1)         (1)         (1)         (1)         (1)         (1)         (1)         (1)         (1)         (1)         (1)         (1)         (1)         (1)         (1)         (1)         (1)         (1)         (1)         (1)         (1)         (1)         ( | sport Spuren Erzeugen Effekt Analyse Hilfe<br>Mehrfrequenz-Töne<br>Rauschen<br>Stille<br>Tongenerator (1)<br>Tongenerator (2)<br>Olick Track<br>Pluck<br>Risset Drum | 38 -24 -12 0  → -38 -24 -12 0<br>→ → → → → → → → → → → → → → → → → → → |
| Projektfrequenz (Hz):<br>3600 ▼ Einrasten                                                                                                    | ™<br>Anfang der Auswahi: ● Ende ● Lã<br>■ 00 h 00 min 00.000 sec  00 h 00 min                                                                                        | ange Audioposition:<br>01.000 sec 7 00 h 00 min 00.000 sec 7           |

Werteeingabe im Dialogfenster Tongenerator

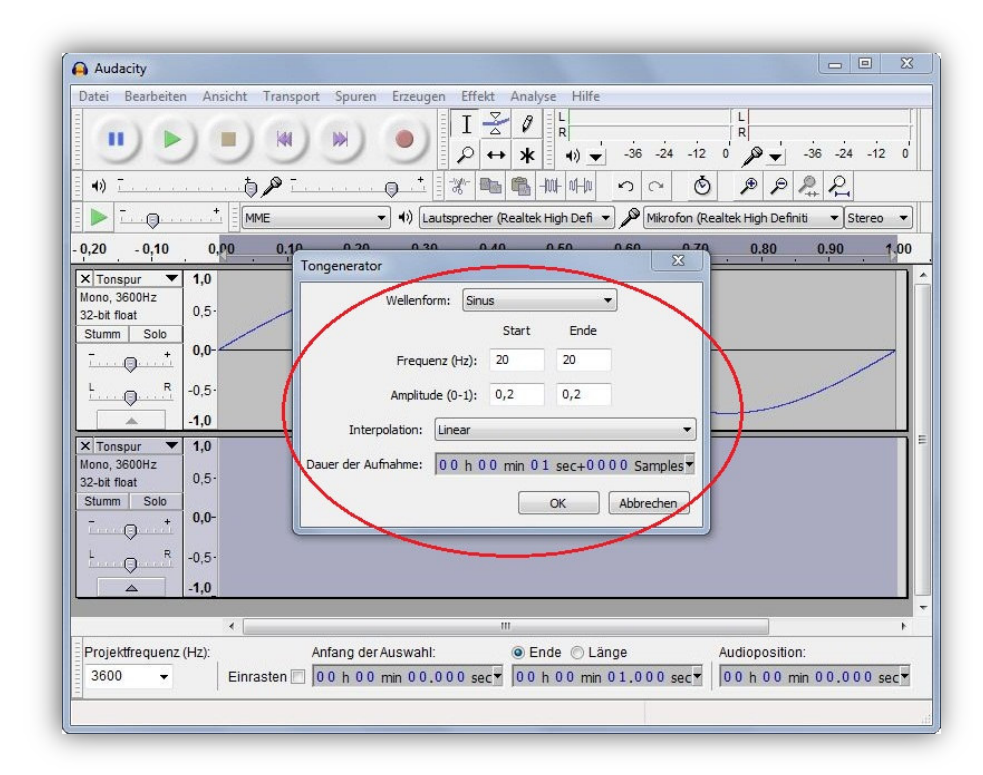

Aufheben der Auswahl der gerade erstellten Tonspur

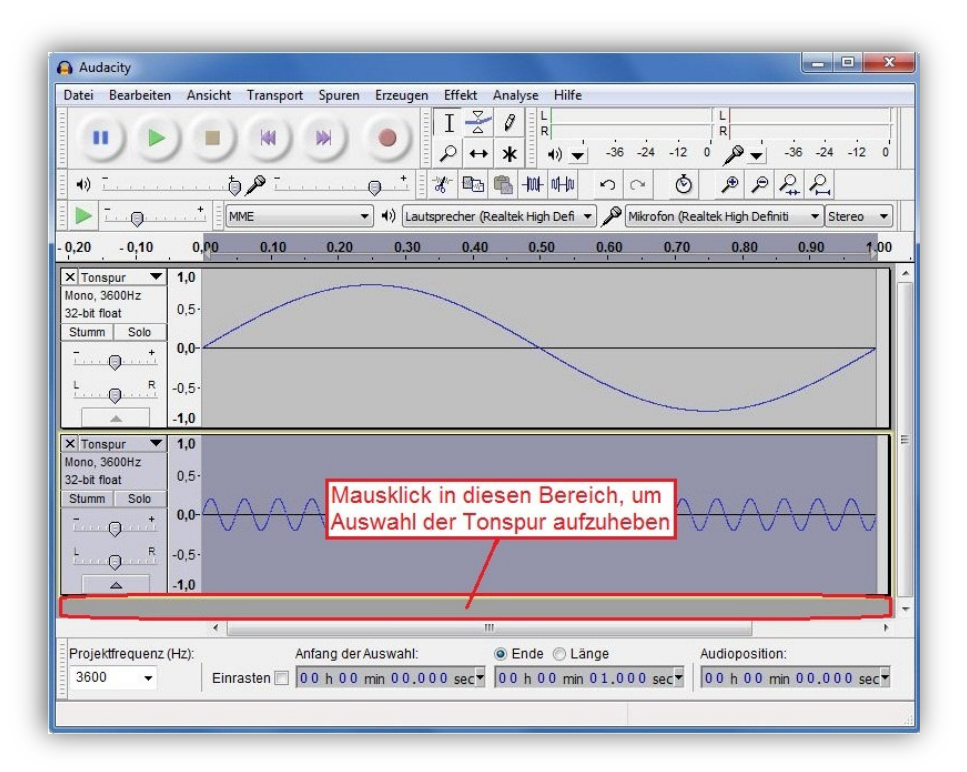

### Zusammenführen der Tonspuren

| ater bearbeiten Ansier                          | nt Transport Sp | uren Erzeugen Effekt Analyse Hilfe                    |                                 |
|-------------------------------------------------|-----------------|-------------------------------------------------------|---------------------------------|
|                                                 |                 | Neue Spur erzeugen<br>Stereospur in Mono umwandeln    | ↓ L<br>R<br>0 D → -36 -24 -12 0 |
| -0) T                                           | 50- C           | Spuren zusammenführen                                 |                                 |
| •/ <u></u>                                      | MME             | Samplefrequenz der Spur ändern                        | ealtek High Definiti 🔹 Stereo 💌 |
| 20 - 0,10 0,00                                  | 0.10            | Spur(en) entfernen Spuren 2                           | zusammenführen anklicken o      |
| Tonspur <b>1,0</b>                              |                 | Alle Spuren stummstellen<br>Unmute All Tracks Cf      | Ctrl+U<br>trl+Shift+U           |
| 2-bit float 0,5                                 |                 | Course annialdan                                      |                                 |
| tumm Solo<br>- + 0,0-                           |                 | Spuren ausrichten/bewegen                             |                                 |
| R -0,5                                          |                 | Spuren synchron halten                                |                                 |
| ▲ -1,0                                          |                 | Textmarke bei Auswahl hinzufügen                      | Ctrl+B                          |
| Tonspur ▼ 1,0<br>ono, 3600Hz<br>2-bit float 0,5 |                 | Textmarke während Wiedergabe<br>Textmarken bearbeiten | Ctrl+M                          |
|                                                 |                 | Spuren sortieren                                      |                                 |
| R -0,5-                                         | 0000            |                                                       |                                 |
| -1,0                                            |                 |                                                       |                                 |
|                                                 |                 |                                                       |                                 |
| ٠                                               |                 | Ш                                                     | F                               |
| Projektfrequenz (Hz):                           | Anfang          | ) der Auswahl: 💿 Ende 🔘 Läng                          | e Audioposition:                |

### Zusammengeführte Tonspuren

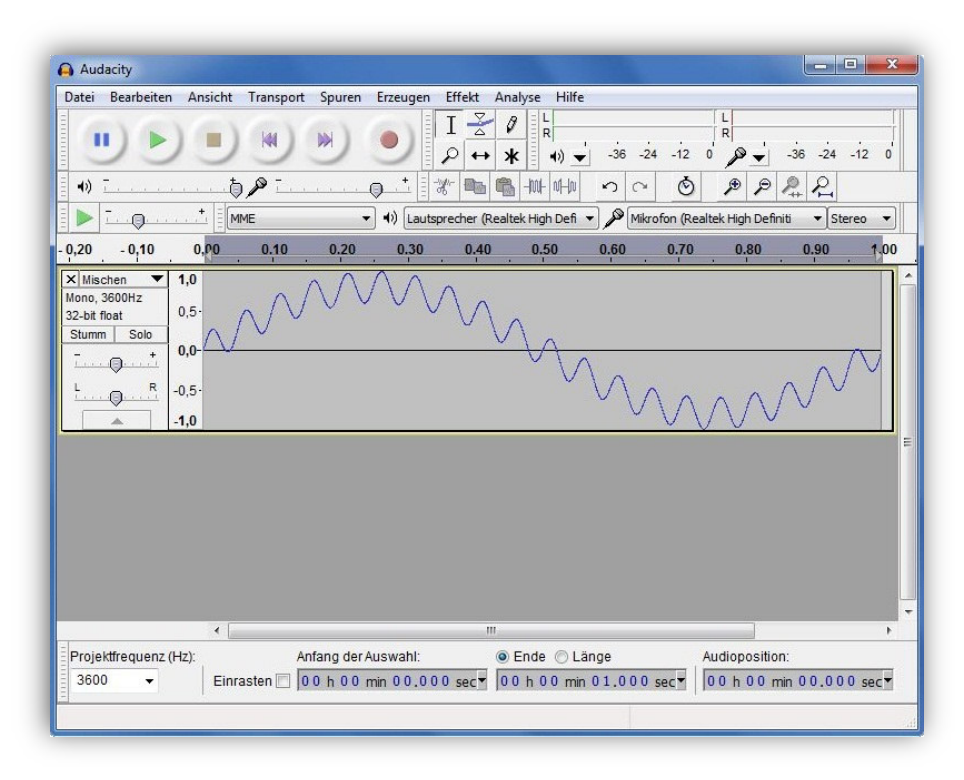

### Auswahl Samplerformat

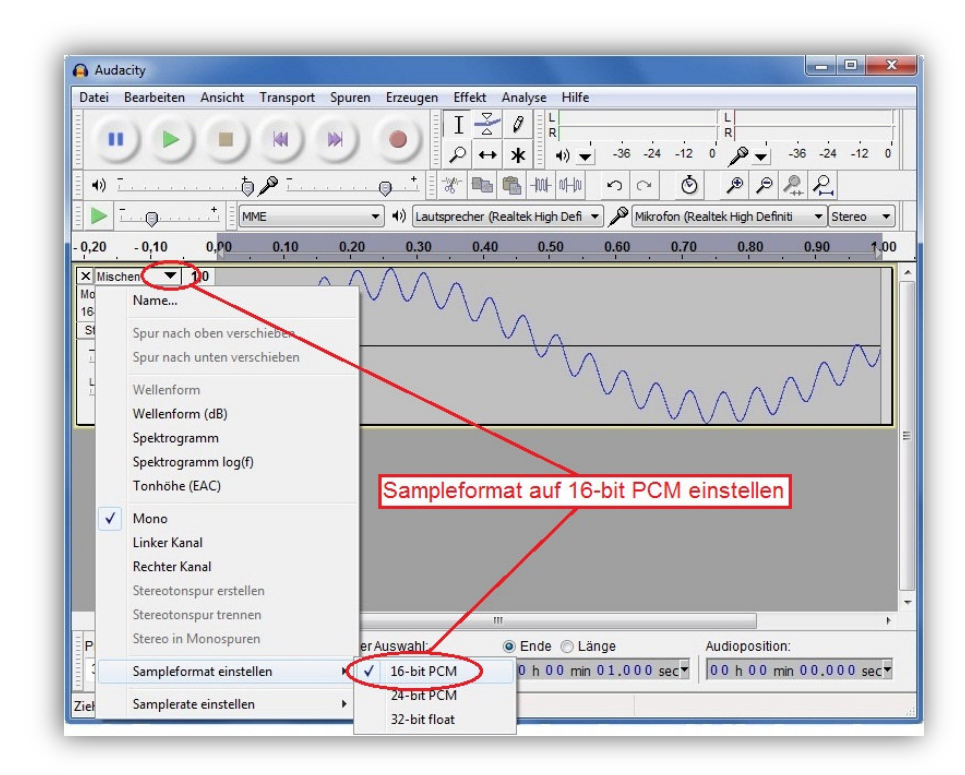

### Exportieren des Samples

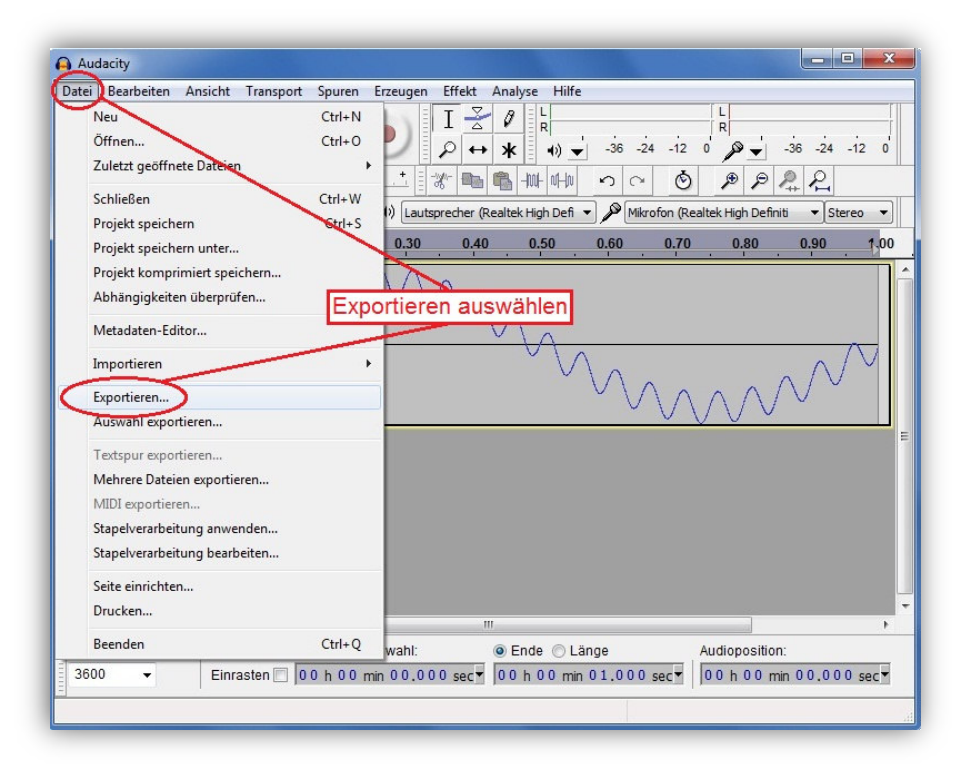

### Auswahl des Speicherortes

| Evnort Datai      | Ansient Transpo | ort Spuren Erzeuge        | n Effek | t Analyse Hilfe                                                                                                    | ×         | L                               |
|-------------------|-----------------|---------------------------|---------|----------------------------------------------------------------------------------------------------|-----------|---------------------------------|
| Export-Date       |                 |                           | -       |                                                                                                    |           | R                               |
| Speichem in:      | Audacity        |                           | •       | G 🕖 🖻 🛄 -                                                                                                    |           |                                 |
| P                 | Name            | <u>^</u>                  |         | Änderungsdatum                                                                                                    | Тур       |                                 |
|                   | 퉬 help          |                           |         | 03.11.2012 16:18                                                                                                    | Dateiordn | ealtek High Definiti 🔹 Stereo 🔻 |
| Zuletzt besucht   | 📕 Languages     |                           |         | 03.11.2012 16:18                                                                                                    | Dateiordn | 0.80 0.90 1.0                   |
|                   | Myquist Nyquist |                           |         | 03.11.2012 16:18                                                                                                    | Dateiordn |                                 |
| Deskton           | 🐠 Plug-Ins      |                           |         | 03.11.2012 16:18                                                                                                    | Dateiordn |                                 |
| - Cattop          |                 |                           |         |                                                                                                    |           |                                 |
|                   |                 | 2014                      |         |                                                                                                    |           | North Contraction               |
| Bibliotheken      |                 | Dateinam                  | e ver   | geben                                                                                                    |           | $^{\wedge}$                     |
|                   |                 |                           |         |                                                                                                    |           |                                 |
|                   |                 |                           |         |                                                                                                    |           | $(/// \vee )$                   |
| Computer          |                 |                           |         |                                                                                                    |           |                                 |
|                   |                 | m                         | _       |                                                                                                    | •         |                                 |
|                   | Dateiname:      | est01                     |         | -                                                                                                    | Speichem  |                                 |
| Netzwerk          | Dateityp: V     | VAV (Microsoft) 16-bit PC | M       | <b>-</b>                                                                                                    | Abbrechen |                                 |
|                   |                 |                           |         |                                                                                                    | 0.1       |                                 |
|                   |                 |                           |         |                                                                                                    | Optionen  |                                 |
|                   |                 |                           | _       |                                                                                                    |           |                                 |
|                   |                 |                           |         |                                                                                                    |           |                                 |
|                   | •               |                           | _       | m.                                                                                                    |           | •                               |
|                   | Hz):            | Anfang der Auswahl:       |         | 💿 Ende 🔘 Läng                                                                                                    | e         | Audioposition:                  |
| Projektfrequenz ( |                 |                           |         | and a second second sec |           |                                 |

### Abschließen des Projektes

| Audacity              |                                |                                                                         | Ξ Ξ Σ                     |
|-----------------------|--------------------------------|-------------------------------------------------------------------------|---------------------------|
| atei Bearbeiten A     | Ansicht Transport S            | puren Erzeugen Effekt Analyse Hilfe                                     |                           |
| ••                    |                                |                                                                         | 4 -12 0 -36 -24 -12 0     |
| •)                    | t a -                          | + il states and the last had been a                                     |                           |
| T                     | Wetadaten bearbeiter           | 1                                                                       | iti 🔹 Stereo 💌            |
|                       | Verwenden Sie die Pfei         | ltasten (oder EINGABE nach der Bearbeitung) um zu navigier              | en.                       |
| 0,20 - 0,10           | Tag                            | Wert                                                                    | 0.90 1,00                 |
| Mischen 🔻 1.0         | Künstler                       |                                                                         |                           |
| lono, 3600Hz          | Titel des Stücks               |                                                                         |                           |
| 6-bit PCM 0,5         | Titel der CD                   |                                                                         |                           |
| Stumm Solo            | Spurnummer                     |                                                                         |                           |
| - + 0,0               | Jahr                           |                                                                         |                           |
| Land Charles          | Genre                          | Ok klicken zum                                                          | Beenden A/V               |
| L R -0,5              | Bemerkungen                    | des Desistat                                                            |                           |
|                       | The second second second       | des Projekts                                                            | $\sim$                    |
|                       | Liste der Genres<br>Bearbeiten | Hinzufügen Entfernen Löschen<br>Vorlage<br>Zurücksetzen Laden Speichern | Als Standard<br>Abbrechen |
|                       | •                              | III.                                                                    | ,                         |
| Projektfrequenz (Hz): | : Anfar                        | ng der Auswahl: 💿 Ende 🔘 Länge                                          | Audioposition:            |
|                       |                                | 0.0 min 0.0 0.0 0 min 0 1 0.0 0                                         |                           |
| 3600 -                | Einrasten                      |                                                                         |                           |

### Weitere Schritte

Die so erstellte Datei muss abgespeichert und auf eine MMC- oder SD-Speicherkarte kopiert werden. Die Speicherkarte wird dann in die EAC-S eingesteckt. Jetzt die Taste *User Memory* zweimal drücken und im Listenfeld den gewünschten Speicherplatz (Memory 1 bis 3) wählen. Dann die Taste *Save Recal* drücken und im erscheinenden Auswahldialog für Dateien auf der Speicherkarte die gewünschte WAV-Datei auswählen und den Drehimpulsgeber *Frequency/Select* drücken. Die Datei wurde nun gespeichert und kann wie eine normale Kurvenform über die Taste *User Memory* ausgewählt werden.

## 19.1.5 Erstellen einer .wav-Datei mit Makros

Da der Header der Wave-Datei für die EAC-S immer gleich bleiben kann, lässt sich relativ einfach ein Makro für eine Tabellenkalkulations-Software schreiben. Die ersten 44 Bytes haben immer folgenden Inhalt:

0000h: 52 49 46 46 44 1C 00 00 57 41 56 45 66 6D 74 20 0010h: 10 00 00 00 01 00 01 00 20 BF 02 00 40 7E 05 00 0020h: 02 00 10 00 64 61 74 61 20 1C 00 00 01 00 02 00

Dann folgen die Wave-Daten als 16-Bit-Integer. Das LSB wird zuerst geschrieben. Im Beispiel oben sind die ersten beiden Daten 0001h und 0002h.

Die folgenden Makros erzeugen eine Wave-Datei mit dem Dateinamen an Position A1 der Tabellenkalkulation und den Nutzdaten an den Positionen A2 ... A3601. Der Wertebereich der Daten ist immer 32767 bis -32767.

**Beispiel Wave Datei** 

Prinzipiell programmiert man den Ausgang auf die gewünschte Signalform/Spannung und ändert die Ausgasspannung wie gewünscht.

In dem Beispiel wird auch keine spezielle WAV benötigt, da hier der Signalverlauf sinusförmig ist. Den Spannungseinbruch kann man entweder per Script oder mit einem PC+passender Software erzeugen. Hier ist natürlich auf das passende Timing zu achten.

Hier ein Beispiel als Script :

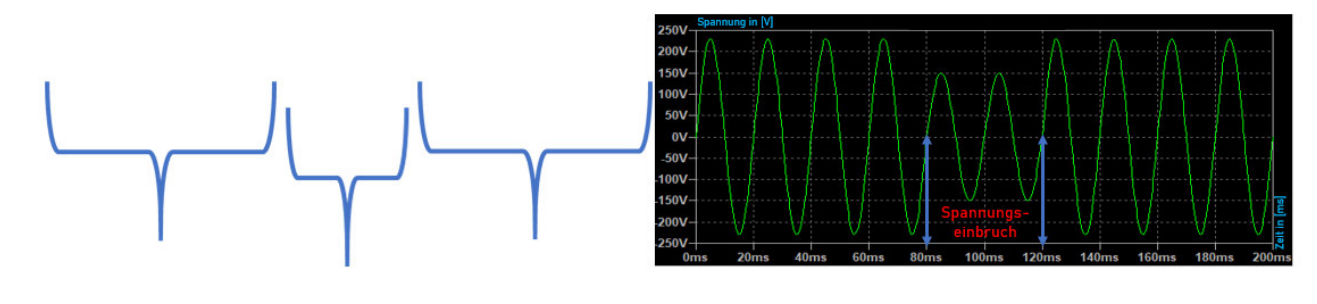

| Signal ohne Störung | Signal mit Störung | Signal ohne Störung |
|---------------------|--------------------|---------------------|
| einstellen          | einstellen         | einstellen          |

- sine # Ausgang Sinus
- ia 5 # Ausgangsstrom 5A
- frq 50 # Ausgangsfrequenz 50Hz
- run # Ausgang freigeben
- loop # Rücksprung
- uac 230 # Ausgangsspannung 230V
- wait # Auf Tastendruck warten
- uac 185 # Ausgangsspannung 185V
- delay 0.050 # 50ms warten

uac 230 # Ausgangsspannung 230V, wird beim nächsten Nulldurchgang aktiv

# Script springt jetzt zu loop

(Der Befehl WAIT ist erst ab der Version V87 (9/2016) enthalten)

Soll eine spezielle WAV verwendet werden, muss diese natürlich vorher geladen werden.

Beispielmakro für ein ODF-Tabellendokument (\*.ods):

(getestet mit Open Office 2.4.1)

#### Sub EAC\_S\_Wave

Dim FileNr As Integer Dim FileName As String Dim HeaderData() As Integer Dim Doc As Object Dim Sheet As Object Dim Cell As Object

'Initalisiere Header-Data HeaderData = Array(&h4952,&h4646,&h1C44,&h0000,&h4157,&h4556,\_ &h6D66,&h2074,&h0010,&h0000,&h0001,&h0001,&hFFFFBF20,&h0002,\_ &h7E40,&h0005,&h0002,&h0010,&h6164,&h6174,&h1C20,&h0000)

Doc = StarDesktop.CurrentComponent Sheet = Doc.Sheets(0)

Cell = Sheet.getCellByPosition(0, 0) if(Cell.String = "") then MsgBox("Please insert file name at pos A1 (without extention)") Exit Sub endif 'WAV-Datei öffnen FileName = Cell.String+".WAV" FileNr = Freefile Open FileName For Random As #FileNr Seek #FileNr,1 'Headerdaten schreiben For i% = 0 To 21 x% = HeaderData(i%) 'Achtung! Variable nicht direkt zuweisen, Put #FileNr,,x% 'da diese intern als Long behandelt wird! Next i% 'Wavedaten schreiben For i% = 1 To 3600 Cell = Sheet.getCellByPosition(0, i%) x% = Cell.Value Put #FileNr,,x% Next i% Close #FileNr End Sub

Beispielmakro für ein Excel Tabellendokument (\*.xls):

### Sub EAC S Wave() Dim FileNr As Integer Dim FileName As String Dim HeaderData As Variant 'Initalisiere Header-Data HeaderData = Array(&H4952, &H4646, &H1C44, &H0, &H4157, &H4556, &H6D66, &H2074, &H10, &H0, &H1, &H1, &HFFFFBF20, &H2, \_ &H7E40, &H5, &H2, &H10, &H6164, &H6174, &H1C20, &H0) If (Cells(1, 1).Value = "") Then MsgBox ("Please insert file name at pos A1 (without extention)") Exit Sub End If 'WAV-Datei öffnen FileName = Worksheets("EAC\_WAV").Cells(1, 1).Value + ".WAV" FileNr = FreeFile Open FileName For Random As #FileNr Len = 2 Seek #FileNr, 1 'Headerdaten schreiben For i% = 0 To 21 x% = HeaderData(i%) 'Achtung! Variable nicht direkt zuweisen, Put #FileNr, , x% 'da diese intern als Long behandelt wird! Next i% 'Wavedaten schreiben For i% = 2 To 3601 x% = Worksheets("EAC\_WAV").Cells(i%, 1).Value Put #FileNr, , x% Next i% Close #FileNr End Sub
## **20 EIGENE NOTIZEN**